### CLARK COUNTY CLARK COUNTY SCHOOL DISTRICT Clark County School District School Budget Planning Tool Essentials Guide 2022–2023 School Year

Table of Contents Click on the headings below to be brought directly to that topic/page number in the guide

| Accessing the CCSD Budget Planning Tool through HCM PeopleSoft            | 2  |
|---------------------------------------------------------------------------|----|
| <u>User Preferences</u>                                                   | 4  |
| Accessing and Editing the School Budget                                   | 8  |
| Navigating and Understanding the School Budget                            | 9  |
| Student Teacher Ratio Validation (Elementary schools only)                | 14 |
| Increasing the Headcount of an Existing Position                          | 16 |
| Adding and Adjusting Positions                                            | 18 |
| Change the Funding Source of a New Position                               | 22 |
| Allocation Calculator (Split funding a New position)                      | 24 |
| Removing a Position                                                       | 28 |
| Transfer to an Existing Position (P_XXXXXXXX_X)                           | 29 |
| Transfer to a New Vacant Position (New Position X)                        | 32 |
| How to Clear a Transfer - Reinstating a Transfer to its Original Position | 35 |
| Budgeting for a Shared Position                                           | 38 |
| Budgeting for a Prep Buyout                                               | 40 |
| Budgeting for a Certified Teacher Tutor (CTT)                             | 42 |
| Budgeting for Licensed Add-On or Extra Time                               | 44 |
| Budgeting for Support Add-On or Extra Time                                | 47 |
| Budgeting for Supplies and Other Services                                 | 49 |
| Exporting a Tab and Budget Totals                                         | 50 |
| View Employee's Actual Salary Rates                                       | 51 |
| Printing Budget Plans                                                     | 52 |
| Promoting Submitting a Work Location Budget                               | 54 |

### Accessing the CCSD Budget Planning Tool through HCM PeopleSoft

1. Log into HCM PeopleSoft using your Active Directory (AD) credentials.

| -              | ORACLE                   |                                                                                                    |
|----------------|--------------------------|----------------------------------------------------------------------------------------------------|
|                | PEOPLESOFT               |                                                                                                    |
|                |                          |                                                                                                    |
| User ID        |                          | _                                                                                                    |
|                |                          |                                                                                                    |
| Password       |                          |                                                                                                    |
|                |                          |                                                                                                    |
| Select a Langu | age                      | _                                                                                                    |
| English        | `                        | A      A     A  A     A     A |
|                | Sign In                  |                                                                                                    |
| . 3            | nable Screen Reader Mode |                                                                                                    |
|                | Set Trace Flags          |                                                                                                    |
|                |                          |                                                                                                    |

2. Select Manager Self Service.

| ▼ Employee Self Service |              |                          |                 |  |
|-------------------------|--------------|--------------------------|-----------------|--|
| Personal Details        | Time/Absence | Employee Self Service    | Benefit Details |  |
|                         |              | Manager Self Service     | 24 70.<br>+ 11  |  |
|                         |              | Last Pay Date 07/25/2022 |                 |  |

3. Select the **Budget Planning Tool** tile.

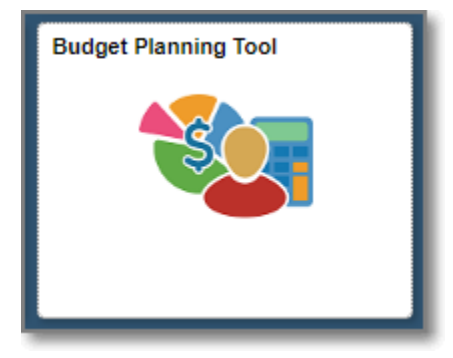

4. Click on Company Sign In.

|  | SIGN IN TO<br>ORACLE CLOUD                                                                                                    |
|--|----------------------------------------------------------------------------------------------------|
|  | Traditional Cloud Account         Welcome uscherryroadt65846 change domain @         User Name         Password         Can't access your account?         Sign In |

5. You will be brought to the **Budget Planning Tool homepage.** 

| ORACLE Planning and Budgeting Cloud: CCSDBUD |                     |                  | R 🕄 👬 tamator* |
|----------------------------------------------|---------------------|------------------|----------------|
|                                              | Tasks               | Budget Reports A | pprovals       |
| Activity Recent Fa                           | vorites Application | Tools Sch        | ool Budget.    |
|                                              | View Budget by Ver  |                  |                |

### **User Preferences**

1. From the homepage, click the **Navigator** icon (three dashes at top left).

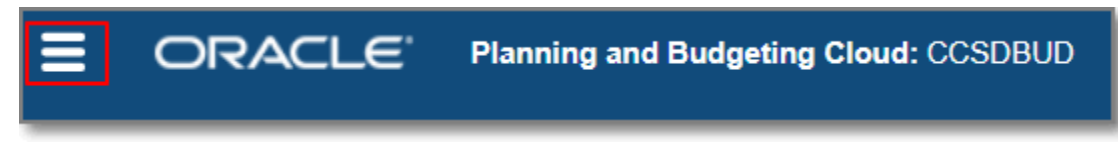

2. Under Tools, click on User Preferences.

| Navigator: Planners |                       |
|---------------------|-----------------------|
| Tasks               | Tools                 |
| Budget Reports      | User Preferences      |
| 🖓 All Funds         | School Budget         |
| MI Funds w Notes    | Diew Budget by Ver Yr |
| All Funds w Emp     | Integration           |

3. In the **General** Preferences, click on the **Use Administrator's Settings** checkbox in both the *Alias Setting* and *Approvals* sections.

| Preferences    |                         |                                          | Save                         |
|----------------|-------------------------|------------------------------------------|------------------------------|
| General        | General                 |                                          |                              |
| Display        | Profile                 |                                          |                              |
| Notifications  | Time Zone               | (UTC-08:00) Los Angeles - Pacific Time   | Ŧ                            |
| Ad Hoc Options | A Language              | English                                  | <b>v</b>                     |
| User Variables |                         | Profile Image                            |                              |
| Reports        | abbat                   | Supported formats: .jpg, .png, and .gif. |                              |
| Form Printing  |                         |                                          |                              |
|                | Alias Setting           |                                          | Use Administrator's Settings |
|                | Alias Table             | Default 🔻                                |                              |
|                | Display Member Label as | Default 💌                                |                              |
|                | Approvals               |                                          | Use Administrator's Settings |

4. Click the **Save** button.

|               |                         |                                                      |       | Save                           |
|---------------|-------------------------|------------------------------------------------------|-------|--------------------------------|
| General       |                         |                                                      |       |                                |
| Profile       |                         |                                                      |       |                                |
|               | Time Zone               | (UTC-08:00) Los Angeles - Pacific T                  | īme 🔻 |                                |
| A             | Language                | English                                              | •     |                                |
| abhat         |                         | Profile Image<br>Supported formats: jpg, .png, and . | gif.  |                                |
| Alias Setting |                         |                                                      |       | ✓ Use Administrator's Settings |
|               | Alias Table             | Default 🔹                                            |       |                                |
|               | Display Member Label as | Alias 💌                                              |       |                                |
| Approvals     |                         |                                                      |       | ☑ Use Administrator's Settings |

5. Click **OK** in the Information window.

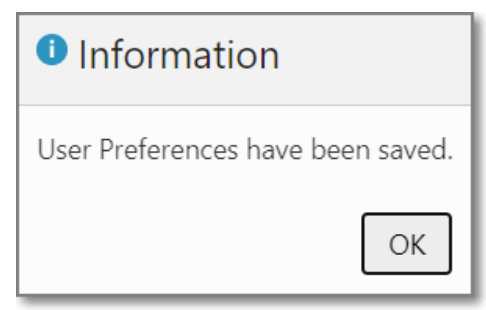

6. Click on the **Display** Preferences, and in the *Number Formatting* section click on the **Use Administrator's Settings** checkbox. Click **Save** when done.

| Preferences    |                     |                  | Save                         |
|----------------|---------------------|------------------|------------------------------|
| General        | Display             |                  |                              |
| Display        | Number Formatting   |                  | Use Administrator's Settings |
| Notifications  | Thousands Separator | None 🔻           |                              |
| Ad Hoc Options | Decimal Separator   | Dot 🔻            |                              |
| User Variables | Negative Sign       | Prefixed Minus 💌 |                              |
| User variables | Negative Color      | Black 💌          |                              |

7. Click **OK** in the Information window.

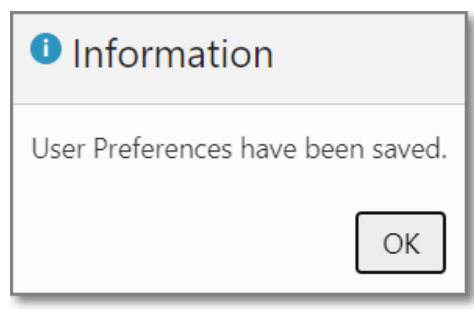

8. Click on the **User Variables** Preferences. Go to the Element *School Fund Source* row, and click on the **Member Selector** icon.

| Preferences     |                |                      |        | Save |
|-----------------|----------------|----------------------|--------|------|
| General         | User Variables |                      |        |      |
| Display         | Dimension      | User Variable        | Member |      |
| Notifications   | Element        | Context Element      |        | R    |
| Ad Hoc Options  | Scenario       | Current Scenario     |        | R    |
| Liser Variables | Version        | Current Version      |        | R    |
|                 | Years          | Current Year of View |        | R    |
| Keports         | Element        | School Fund Source   |        | R    |
| Form Printing   |                |                      |        |      |

9. From the Select a Member window, click on **FSGROUP**, select your work location's **funding source**. Once the blue checkmark has recorded your selection, Click **OK**.

| Select a Memb      | ber |           |   |     | Cance <u>l</u> |
|--------------------|-----|-----------|---|-----|----------------|
| Element<br>FS_0235 |     |           |   |     |                |
| Search Element     |     |           |   |     | ¢              |
| Element            |     | ✓ FS_0235 | • | •   |                |
| GL Measures        | ►   | FS_0236   | ► |     |                |
| FSGROUP            | •   | FS_0237   | ► | 1.1 |                |
|                    |     | FS_0238   | ► |     |                |

10. Go to the Dimension "Years" Current Year of View row, and click on the Member Selector icon.

| Preferences     |                |                      |         | Save |
|-----------------|----------------|----------------------|---------|------|
| General         | User Variables |                      |         |      |
| Display         | Dimension      | User Variable        | Member  |      |
| Notifications   | Element        | Context Element      |         | R    |
| Ad Hoc Options  | Scenario       | Current Scenario     |         | R    |
| liser Variables | Version        | Current Version      |         | R    |
|                 | Years          | Current Year of View |         | R    |
| Reports         | Element        | School Fund Source   | FS_0235 | R    |

11. Click on *All Years,* and select the year for which you are planning. Once the blue checkmark has recorded your selection, Click **OK**.

| Select a Mem                 | ber   |                         |   |
|------------------------------|-------|-------------------------|---|
| Years<br>"2022-2023 School Y | 'ear" |                         |   |
| Search Years                 |       |                         | ¢ |
| Years                        |       | All Years               |   |
| All Years                    | •     | 2020-2021 School Year   |   |
|                              |       | 2021-2022 School Year   |   |
|                              |       | ✓ 2022-2023 School Year |   |

#### 12. Click the Save button, and Click OK in the Information window.

| Preferences    |                |                      |                       | Save |
|----------------|----------------|----------------------|-----------------------|------|
| General        | User Variables |                      |                       |      |
| Display        | Dimension      | User Variable        | Member                |      |
| Notifications  | Element        | Context Element      |                       | R    |
| Ad Hoc Options | Scenario       | Current Scenario     |                       | R    |
| User Variables | Version        | Current Version      |                       | R    |
|                | Years          | Current Year of View | 2022-2023 School Year | R    |
| керотт         | Element        | School Fund Source   | FS_0235               | R    |

13. Click the **Home** icon in the top right of the screen to return to the homepage.

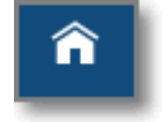

**Please note:** If you are assigned to one school or work location, you will only need to complete this process **once**. If your work location changes, you will need to update this User Preference with your new location. If you are assigned to multiple locations, select **Funding Source** from the **GL measures** menu item instead of your work location.

### Accessing and Editing the School Budget

1. From the homepage, click on the **School Budget** icon.

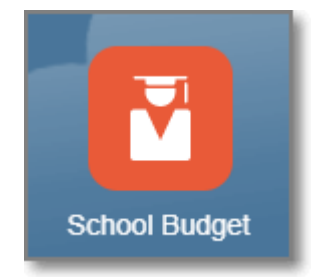

2. Confirm you are accessing the correct work location in the **Entity** field. (This will be useful if you are assigned to **multiple locations**). To change the work location displayed, click on the **Entity** link.

|                                                                                                    | Tasks                                                           | Approvals | School Budget  | View Budget by Ver<br>Yr |
|----------------------------------------------------------------------------------------------------|-----------------------------------------------------------------|-----------|----------------|--------------------------|
| Admin Position Info<br>Scenario Version Vears Extra Pay<br>Version Vears Entity ES01 Training School | Supplies and Other Services (E) Supplemental Local Allocations. |           | S 🔣 View Contr | acted Rates              |

#### 3. From the Select a Member window, select your work location, and click OK.

| Select a Member                         | Cancel   |
|-----------------------------------------|----------|
| Entity<br>"ES01 Training School - Elem" |          |
| Search Entity                           | <b>‡</b> |
| Entity                                  |          |
| ES01 Training School - Elem             |          |
| HS01 Training School - High             |          |

4. Click the **Go** arrow to update the grid with your selected location's budget data.

| 🦻 Admin            | 🦐 Licensed 🗏                     | 🦻 Support 🛛 🐺 Extra Pay             | 🎼 Supplies and Other Services 🛛 🐺 Su | Supplemental Local Allocations | UMMARY TOTALS | 18 View Contracted Rates |      |                    |          |              |
|--------------------|----------------------------------|-------------------------------------|--------------------------------------|--------------------------------|---------------|--------------------------|------|--------------------|----------|--------------|
| Admin F            | osition Info                     | 0                                   |                                      |                                |               |                          |      | ब्ब्स् । <b>व्</b> | ctions 🕶 | Save Refrest |
| Scenario<br>Budget | Version Years<br>Working_SB FY23 | Entity<br>ES01 Training School - El | em                                   |                                |               |                          | <br> | → .                | 0        | Data Forma   |

### Navigating and Understanding the School Budget

- 1. The **Scenario** cell contains the "ledger name" for data in the grid. This makes up budget data (in combination with the Year and Entity cells).
- 2. The Years cell contains the fiscal year for the budget you are working in.
- 3. The Entity cell contains the school or work location you are currently budgeting for.

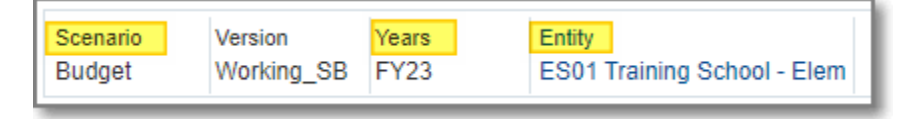

- The Save button allows you to save changes made to the budget scenario. Any unsaved changes in the grid will be highlighted in yellow. In some scenarios, clicking Save will update the Summary Totals area.
- 5. The **Refresh** button replaces the currently displayed data with **saved data**. This button can be used to revert changed data (if clicked before saving) to original values.

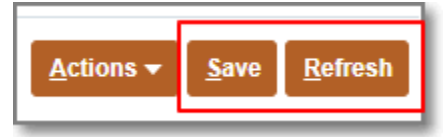

6. The Actions button houses a menu of actions that can be used when modifying the budget form. Using the "Up" and "Down" arrows will allow you to scroll through available menu items. Some actions in this menu can be accessed when right-clicking on certain areas within the School Budget Form.

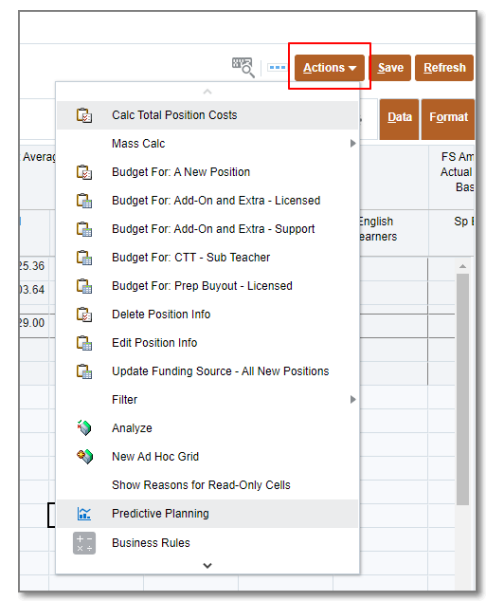

7. The **Admin tab** houses all **current** Administrative positions and employees at the site. This includes Principals, Assistant Principals, etc. At the bottom of the tab, a total of **all** Administrative positions and the amounts taken from each funding source will display.

| 🔰 Admin 🞼 Licensed 🖐 Support 📳 Extra Pay 🖐 Supplemental Local Allocations 🗒 SUMMARY TOTALS 🐻 Vew Contracted Rates |                                         |            |                                    |                    |                |               |             |                  |                   |                 |                   |         |                     |           |          |
|----------------------------------------------------------------------------------------------------|-----------------------------------------|------------|------------------------------------|--------------------|----------------|---------------|-------------|------------------|-------------------|-----------------|-------------------|---------|---------------------|-----------|----------|
| Admin Position Info 0                                                                                             |                                         |            |                                    |                    |                |               |             |                  |                   |                 |                   |         |                     |           |          |
| Scenario Version<br>Budget Working_SB                                                                             | Senario Vension Venso Venso Venso Entry |            |                                    |                    |                |               |             |                  |                   |                 |                   |         |                     |           |          |
|                                                                                                    |                                         |            | Employee Name                      | Shared<br>Position | Eff Start Date | Eff Stop Date | Planned FTE | FS<br>Percentage | Total Fund<br>Src | FS Amount Avera | age Cost Basis    | FS An   | iount Actual Cost E | lasis     | FS Am    |
|                                                                                                    |                                         |            | Assumption                         | Assumption         | Assumption     | Assumption    | Assumption  | Gen Fund         | Allocation Pct    | Gen Fund        | GenF Read<br>by 3 | Al-Risk | English<br>Learners | ESSER III | GAT      |
| ELE PRINC (9 MOS) - U7000                                                                                         | P_10026764_1 ELE PRINC (9 MOS)          | Employee 1 | CCSD LastName, FirstName EM_523652 |                    | 7/1/22         |               | 1.00        | 100.00           | 100.00            | 162,025.36      |                   |         |                     |           | <b>^</b> |
|                                                                                                    | FORM TOTALS                             |            | CCSD LastName,FirstName EM_523652  |                    | 7/1/22         |               | 1.00        | 100.00           | 100.00            | 162,025.36      |                   |         |                     |           |          |
|                                                                                                    |                                         |            |                                    |                    |                |               |             |                  |                   |                 |                   |         |                     |           |          |

8. The **Licensed tab** houses all **current** Licensed positions and employees at the site. This includes Teachers (listed by teacher type), Counselors, etc. At the bottom of the tab, a total of all Licensed positions and the amounts taken from each funding source will display.

| 🦻 Admin 🛛 🖐 Licensed                                | 🖐 Admin 🖐 Licensed IIV Support IE; Extra Pay IIV Supplies and Other Services IE; Supplemental Local Alocations IE; SUMMARY TOTALS IE: View Contracted Raites |            |                                      |                                |                    |                |               |             |          |                   |         |                     |        |           |
|-----------------------------------------------------|----------------------------------------------------------------------------------------------------|------------|--------------------------------------|--------------------------------|--------------------|----------------|---------------|-------------|----------|-------------------|---------|---------------------|--------|-----------|
| Licensed Position Info 0                            |                                                                                                    |            |                                      |                                |                    |                |               |             |          |                   |         |                     |        |           |
| Stearing Vention Years Entry Budget Working_SB FY23 |                                                                                                    |            |                                      |                                |                    |                |               |             |          |                   |         |                     |        |           |
|                                                     |                                                                                                    |            | Employee Name                        | Assigned<br>Position<br>Number | Shared<br>Position | Eff Start Date | Eff Stop Date | Planned FTE |          | FS Perc           | centage |                     | FS Per | centage . |
|                                                     |                                                                                                    |            | Assumption                           | Assumption                     | Assumption         | Assumption     | Assumption    | Assumption  | Gen Fund | GenF Read<br>by 3 | At-Risk | English<br>Learners | GATE   | Sp Ed /   |
| KDG 1 AM/1 PM1 - C1000                              | P_10008381_1 KDG 1 AM/1 PM                                                                                                    | Employee 1 | CCSD LastName, FirstName EM_325191   | 1                              |                    | 7/1/22         |               | 1.00        | 100.00   |                   |         |                     |        |           |
|                                                     |                                                                                                    | Employee 2 | CCSD LastName, FirstName EM_331715   |                                |                    | 7/1/22         |               | 1.00        | 100.00   |                   |         |                     |        |           |
|                                                     |                                                                                                    | Employee 3 | CCSD LastName, FirstName EM_516040   |                                |                    | 7/1/22         |               | 1.00        | 100.00   |                   |         |                     |        |           |
| GRADE 1 - C1010                                     | P_10008382_1 GRADE 1                                                                                                    | Employee 1 | CCSD LastName, FirstName EM_10014323 |                                |                    | 7/1/22         |               | 1.00        | 100.00   |                   |         |                     |        |           |
|                                                     |                                                                                                    | Employee 2 | CCSD LastName, FirstName EM_553069   |                                |                    | 7/1/22         |               | 1.00        | 100.00   |                   |         |                     |        |           |
| GRADE 2 - C1020                                     | P_10008383_1 GRADE 2                                                                                                    | Employee 1 | CCSD LastName, FirstName EM_312411   |                                |                    | 7/1/22         |               | 1.00        | 100.00   |                   |         |                     |        |           |
|                                                     |                                                                                                    | Employee 2 | CCSD LastName, FirstName EM_502600   |                                |                    | 7/1/22         |               | 1.00        | 100.00   |                   |         |                     |        |           |
|                                                     | P_10008384_1 GRADE 2                                                                                                    | Employee 1 | CCSD LastName, FirstName EM_10034305 |                                |                    | 7/1/22         |               | 1.00        | 100.00   |                   |         |                     |        |           |
|                                                     |                                                                                                    | Employee 2 | CCSD LastName, FirstName EM_520954   |                                |                    | 7/1/22         |               | 1.00        | 100.00   |                   |         |                     |        |           |

9. The **Support tab** houses all **current** Support positions and employees at the site. This includes Office Managers, First Aid Safety Assistants, Registrars, etc. At the bottom of the tab, a total of the Support amounts taken from each funding source will appear.

| Mathin P Licensed                             | Admin 🐺 Licensed 🐺 Support 🖳 Extra Pay 🐺 Supples and Other Services 📳 Supplemental Local Allocations 📳 SUMMARY TOTALS 🚦 Were Contracted Rates                                                                                                    |            |                                      |            |            |            |            |            |          |      |        |                |           |         |  |
|-----------------------------------------------|----------------------------------------------------------------------------------------------------|------------|--------------------------------------|------------|------------|------------|------------|------------|----------|------|--------|----------------|-----------|---------|--|
| Seeano Vesion Vesion Prans Entry Letty Format |                                                                                                    |            |                                      |            |            |            |            |            |          |      |        |                |           |         |  |
|                                               | Employee Name Shared Months Work. Hours Per Eff Start Date Eff Stap Date FS FS Percentage Total Fund FS Amount Average Cest Average Ces |            |                                      |            |            |            |            |            |          |      |        |                |           |         |  |
|                                               |                                                                                                    |            | Assumption                           | Assumption | Assumption | Assumption | Assumption | Assumption | Gen Fund | Food | Sp Ed  | Allocation Pct | Gen Fund  | At-Risk |  |
| FRST AID/SFTY AST - N0090                     | P_10008400_1 FRST AID/SFTY AST                                                                                                    | Employee 1 | CCSD LastName, FirstName EM_542377   |            | 09 Months  | 6.00       | 7/1/22     |            | 100.00   |      |        | 100.00         | 35,050.06 |         |  |
| SCHOOL AIDE - N0100                           | P_10008401_1 SCHOOL AIDE                                                                                                    | Employee 1 | CCSD LastName, FirstName EM_10041392 |            | 10 Months  | 6.50       | 7/1/22     |            | 100.00   |      |        | 100.00         | 35,917.79 |         |  |
| LIBRARY AIDE - N0105                          | P_10008402_1 LIBRARY AIDE                                                                                                    | Employee 1 | CCSD LastName, FirstName EM_10028386 |            | 09 Months  | 2.50       | 7/1/22     |            | 100.00   |      |        | 100.00         | 9,330.74  |         |  |
|                                               | P_10008403_1 LIBRARY AIDE                                                                                                    | Employee 1 | CCSD LastName, FirstName EM_10028386 |            | 09 Months  | 4.10       | 7/1/22     |            | 100.00   |      |        | 100.00         | 23,554.21 |         |  |
| ELEM SCHOOL CLERK - N0143                     | P_10008404_1 ELEM SCHOOL CLERK                                                                                                    | Employee 1 | CCSD LastName, FirstName EM_317741   |            | 11 Months  | 8.00       | 7/1/22     |            | 100.00   |      |        | 100.00         | 59,443.67 |         |  |
| SPTA II - N0162                               | P_10008406_1 SPTA II                                                                                                    | Employee 1 | CCSD LastName, FirstName EM_10049345 |            | 09 Months  | 6.00       | 7/1/22     |            |          |      | 100.00 | 100.00         |           |         |  |
|                                               |                                                                                                    | Employee 2 | CCSD LastName, FirstName EM_10090528 |            | 09 Months  | 6.00       | 7/1/22     |            |          |      | 100.00 | 100.00         |           |         |  |
|                                               |                                                                                                    | Employee 3 | CCSD LastName, FirstName EM_319789   |            | 09 Months  | 6.00       | 7/1/22     |            |          |      | 100.00 | 100.00         |           |         |  |
|                                               |                                                                                                    | Employee 4 | CCSD LastName, FirstName EM_540930   |            | 09 Months  | 6.00       | 7/1/22     |            |          |      | 100.00 | 100.00         |           |         |  |

**Please note:** The total number of positions does **not** appear due to the fact that Support positions are calculated differently based on months/hours worked per position.

- 10. The **Extra Pay** tab is a **view-only** tab. It provides a quick way to view positions that have been budgeted for:
  - Prep Buys
  - Licensed Add-On and Extra Time
  - Support Add-On and Extra Time

This tab includes totals at the bottom by employee type.

| SB ExtraPay2                      |                                    |                                      |             |          |                     |                    |  |  |  |  |  |  |  |
|-----------------------------------|------------------------------------|--------------------------------------|-------------|----------|---------------------|--------------------|--|--|--|--|--|--|--|
| Scenario Years V<br>Budget FY23 V | Version Entity<br>Vorking_SB       |                                      |             |          |                     |                    |  |  |  |  |  |  |  |
|                                   |                                    | Emp Name                             | FS Amount F | rep Buy  | FS Amount<br>Add-On | FS Amount<br>Extra |  |  |  |  |  |  |  |
|                                   |                                    | Assumption                           | Gen Fund    | At-Risk  | Gen Fund            | Gen Fund           |  |  |  |  |  |  |  |
| KDG 1 AM/1 PM1 - C1000            | P_10008381_1 KDG 1 AM/1 PM         | CCSD LastName, FirstName EM_331715   | 7,805.40    |          |                     |                    |  |  |  |  |  |  |  |
|                                   | P_10008381_1 KDG 1 AM/1 PM         | CCSD LastName,FirstName EM_516040    |             | 4,071.24 |                     |                    |  |  |  |  |  |  |  |
| GRADE 2 - C1020                   | P_10008384_1 GRADE 2               | CCSD LastName, FirstName EM_10034305 |             |          | 2,695.81            | 3,261.68           |  |  |  |  |  |  |  |
|                                   | LICENSED ADDITIONAL EARNINGS TOTAL |                                      | 7,805.40    | 4,071.24 | 2,695.81            | 3,261.68           |  |  |  |  |  |  |  |
| FRST AID/SFTY AST - N0090         | P_10008400_1 FRST AID/SFTY AST     | CCSD LastName,FirstName EM_542377    |             |          | 1,483.75            | 2,299.19           |  |  |  |  |  |  |  |
| SCHOOL AIDE - N0100               | P_10008401_1 SCHOOL AIDE           | CCSD LastName,FirstName EM_10041392  |             |          | 1,219.02            | 2,361.21           |  |  |  |  |  |  |  |
|                                   | SUPPORT ADDITIONAL EARNINGS TOTAL  |                                      |             |          | 2,702.77            | 4,660.40           |  |  |  |  |  |  |  |

- 11. The **Supplies and Other Services** tab provides a direct entry of non-position budget dollars by funding source. This includes:
  - Bulk Prep Periods
  - Employee Training
  - General Supplies
  - And more

The service type appears on the left, while the funding source displays at the top. This is a **modifiable** tab.

| 🖐 Admin              | 🆐 Licensed 🖐                                                                                                    | Support      | 🖳 Extra Pay | 🦻 Supplies and    | Other Services | Supplement                     | ntal Local Allocation | is 🖳 SUMI | MARY TOTALS         | View Contract | ed Rates |  |  |  |  |
|----------------------|----------------------------------------------------------------------------------------------------|--------------|-------------|-------------------|----------------|--------------------------------|-----------------------|-----------|---------------------|---------------|----------|--|--|--|--|
| SB Sup               | plies by Fund                                                                                                    | Src Dist     | tBud 0      |                   |                | 1                              |                       |           |                     |               |          |  |  |  |  |
| Period<br>BegBalance | iod Years Scenario Version Entity<br>gBalance 2022-2023 School Year Budget Strategic Budget Gen Fland Gen Fland Gen Fland CSR Academic GATE Al-Risk Finalish FSSER III |              |             |                   |                |                                |                       |           |                     |               |          |  |  |  |  |
|                      |                                                                                                    |              | Gen Fund    | GenF Read<br>by 3 | CSR            | Academic<br>Support<br>Funding | GATE                  | At-Risk   | English<br>Learners | ESSER III     |          |  |  |  |  |
| Enter total ye       | ar dollar amount to a Fun                                                                                                    | ding Source: |             |                   |                |                                |                       |           |                     |               |          |  |  |  |  |
| 5116540000           | Extra Duty Licensed                                                                                                    |              |             |                   |                |                                |                       |           |                     |               |          |  |  |  |  |
| 5116810000           | Preparation Periods                                                                                                    |              |             |                   |                |                                |                       |           |                     | 1,000.00      |          |  |  |  |  |
| 5117952000           | Extra Duty Support Staff                                                                                                    |              |             |                   |                |                                |                       |           |                     |               |          |  |  |  |  |
| 5118259000           | Extra Duty Administrator                                                                                                    |              |             |                   |                |                                |                       |           |                     |               |          |  |  |  |  |
| 5320000000           | Education Services                                                                                                    |              |             |                   |                |                                |                       |           |                     |               |          |  |  |  |  |

#### 12. The **Supplemental Local Allocations (SLA)** tab houses SLA information. This may include:

- ELL Placement Testing Personnel
- Partnership Field Trips
- Landscape Maintenance
- And more-

| 🦐 Admin 🖐 Lic                     | ensed 🦐            | Support                   | 🖳 Extra Pay 🛛 | Supplies and (      | Other Services | 🖳 Suppleme | ental Local Allocations | III SUMM | IARY TOTALS | View Contra | cted Rates |
|-----------------------------------|--------------------|---------------------------|---------------|---------------------|----------------|------------|-------------------------|----------|-------------|-------------|------------|
| View SLA Bud                      | get Allo           | c by WL                   | 0             |                     |                |            |                         |          |             |             |            |
| Years \$<br>2022-2023 School Year | Scenario<br>Budget | Version<br>Strategic Budg | et Entity     |                     |                |            |                         |          |             |             |            |
|                                   |                    |                           | Gen Fund      | English<br>Learners |                |            |                         |          |             |             |            |
| AARSI - ELL Placement             | Testing Persor     | nnel (Vacant)             | 1,602.93      |                     |                |            |                         |          |             |             |            |
| AU - Prime 6 Field Trips          |                    |                           | 0.00          |                     |                |            |                         |          |             |             |            |
| BF - Utilities and Trash D        | )isposal           |                           | 132,445.22    |                     |                |            |                         |          |             |             |            |
| ELL - Student Success A           | dvocates           |                           |               | 1,009.22            |                |            |                         |          |             |             |            |
| FD - Landscape Mainten            | ance               |                           | 0.00          |                     |                |            |                         |          |             |             |            |
| Total Supplemental Local          | I Allocations (S   | SLA)                      | 134,048,15    | 1,009.22            |                |            |                         |          |             |             |            |
|                                   |                    |                           |               |                     |                |            |                         |          |             |             |            |

13. The **Summary Totals** tab contains a running total of each tab available in the School Budget form. This includes Administrative, Licensed, Support, Extra Pay, et cetera. It provides total dollar amounts by each tab type and from what funding source they are being taken. Any cells appearing in red delineate a **negative balance**, which **must** be reconciled before a budget scenario can be promoted for review and approval. The **Remaining Budget to Spend** row displays a message when funds have been overspent or if there is a remaining balance to spend. The funding sources to the right of **ZFS-Edit** are managed centrally and are noneditable.

| 🦐 Admin 🖐 Lice                     | nsed 🖐 Sup                                          | port 🖽 Extra Pay 🆐 Supplies a        | ind Other Services | III, Suppleme | ental Local Allocatio | ins 🖳 SUM | MARY TOTALS       | View Contra                    | cted Rates |           |                     |                   |                    |                     |                                      |                              |
|------------------------------------|-----------------------------------------------------|--------------------------------------|--------------------|---------------|-----------------------|-----------|-------------------|--------------------------------|------------|-----------|---------------------|-------------------|--------------------|---------------------|--------------------------------------|------------------------------|
| SB Summary T                       | otals and I                                         | Remaining to Spend ASC               | 0 0                |               |                       |           |                   |                                |            |           |                     |                   |                    | BEQ .               | •••• Actions •                       | Save Refresh                 |
| Years S<br>2022-2023 School Year B | ears Scenario Entity<br>022-2023 School Year Dudget |                                      |                    |               |                       |           |                   |                                |            |           |                     |                   |                    |                     | / 0                                  | <u>D</u> ata F <u>o</u> rmat |
|                                    |                                                     |                                      | Gen Fund           | CSR           | HOPE2                 | Magnet    | GenF Read<br>by 3 | Academic<br>Support<br>Funding | Title I    | Al-Risk   | English<br>Learners | ESSER III         | ZFS-EDIT           | Food                | GATE                                 | Sp Ed 🛛                      |
|                                    |                                                     | REMAINING BUDGET TO SPEND            | 32,525.69          | 0.00          | 0.00                  | 0.00      | 0.52              | 0.00                           | 0.00       | 1,661.93  | -10,576.84          | 65,216.00         | 88,827.30          | -38,795.82          | 0.00                                 | -577,185.75 🔺                |
| ALLOCATED FUNDS:                   |                                                     | Includes Carryover                   |                    |               |                       |           |                   |                                |            |           | Paur PEMAA          | NING RUDGET TO    | SDEND Calvera 755  | EDIT.               | î                                    |                              |
| Target                             | All Jobs                                            | FS Amount Actual Cost Basis          | 2,708,203.69       | 0.00          | 0.00                  | 0.00      | 94,939.00         | 0.00                           | 0.00       | 53,672.87 | 88,827.30           | NING BODGET TO    | SPERO CORMIN 213   | -com                |                                      |                              |
| BUDGET SPENT:                      |                                                     |                                      |                    |               |                       |           |                   |                                |            |           | This cell is r      | ead-only You have | under spent your b | udget by over \$1.0 | <ol> <li>Please update yo</li> </ol> | ur budget accordingly.       |
| Strategic Budget                   | Admin Jobs                                          | Total Funding Amount                 | 162,025.36         |               |                       |           |                   |                                |            |           |                     |                   | 162,025.36         |                     |                                      |                              |
|                                    | Licensed Jobs                                       | Total Funding Amount                 | 1,896,676.21       |               |                       |           | 94,938.48         |                                |            | 47,939.70 | 48,253.97           | 0.00              | 2,087,808.36       |                     | 80,916.17                            | 406,985.06                   |
|                                    |                                                     | FS Amount Prep Buy                   | 7,805.40           |               |                       |           |                   |                                |            | 4,071.24  |                     |                   | 11,876.64          |                     |                                      |                              |
|                                    |                                                     | FS Amount Add-On                     | 2,695.81           |               |                       |           |                   |                                |            |           |                     |                   | 2,695.81           |                     |                                      |                              |
|                                    |                                                     | FS Amount Extra                      | 3,261.68           |               |                       |           |                   |                                |            |           |                     |                   | 3,261.68           |                     |                                      |                              |
|                                    | Support Jobs                                        | Total Funding Amount                 | 461,802.22         | 0.00          |                       |           | 0.00              | 0.00                           |            | 0.00      | 0.00                | 0.00              | 461,802.22         | 38,795.82           | 0.00                                 | 170,200.69                   |
|                                    |                                                     | FS Amount Add-On                     | 2,702.77           |               |                       |           |                   |                                |            |           |                     |                   | 2,702.77           |                     |                                      |                              |
|                                    |                                                     | FS Amount Extra                      | 4,660.40           |               |                       |           |                   |                                |            |           |                     |                   | 4,660.40           |                     |                                      |                              |
|                                    | All Jobs                                            | Supplies and Other Services          | 0.00               |               |                       |           | 0.00              |                                | 0.00       | 0.00      | 0.00                | 1,000.00          | 1,000.00           |                     |                                      |                              |
|                                    |                                                     | Supplemental Local Allocations (SLA) | 134,048.15         |               |                       |           |                   |                                |            |           | 1,009.22            |                   | 135,057.38         |                     |                                      |                              |
| TOTAL BUDGET SPENT                 |                                                     |                                      | 2,675,678.00       | 0.00          |                       |           | 94,938.48         | 0.00                           | 0.00       | 52,010.94 | 49,263.19           | 1,000.00          | 2,872,890.62       | 38,795.82           | 80,916.17                            | 577,185.75                   |
|                                    |                                                     |                                      |                    |               |                       |           |                   |                                |            |           |                     |                   |                    |                     |                                      |                              |
|                                    |                                                     | REMAINING BUDGET TO SPEND            | 32,525.69          | 0.00          | 0.00                  | 0.00      | 0.52              | 0.00                           | 0.00       | 1,661.93  | -10,576.84          | 65,216.00         | 88,827.30          | -38,795.82          | 0.00                                 | -577,185.75                  |
|                                    |                                                     |                                      |                    |               |                       |           |                   |                                |            |           |                     |                   |                    |                     |                                      |                              |

# 14. The **View Contracted Rates** tab houses a list of *actual* salary and fringe contracted rates for each employee.

| Admin Jucensed                                  | Admin      Locensed     Support     Extra Pay     Supplies and Other Services     Extra Pay     Supplies and Other Services     Supplies and Other Services     Extra Pay     Supplies and Other Services     Extra Pay     Supplies and Other Services     Extra Pay     Supplies and Other Services     Supplies and Other Services     Supplies and Other Services     Supplies     Supplies a |                                     |                      |            |                                    |                                      |                              |          |             |               |             |  |  |
|-------------------------------------------------|----------------------------------------------------------------------------------------------------|-------------------------------------|----------------------|------------|------------------------------------|--------------------------------------|------------------------------|----------|-------------|---------------|-------------|--|--|
| Years Scenario<br>2022-2023 School Year Burdnet | Version Entity                                                                                                    |                                     |                      |            |                                    |                                      |                              |          |             |               |             |  |  |
| 2022-2023 School Teal Budget                    | Employee Name CONTRACT Basic Salary Benefits Expense-Actual Basis<br>RATE Expense-<br>Actual Basis                                                                                                    |                                     |                      |            |                                    |                                      |                              |          |             |               |             |  |  |
|                                                 |                                                                                                    | Assumption                          | Salary and<br>Fringe | Assumption | Public Emp<br>Retirement<br>System | Occupational<br>Injury<br>Management | State<br>Unemployment<br>Ins | Medicare | Unified EGI | Certified EGI | Support EGI |  |  |
| ADMIN:                                          |                                                                                                    |                                     |                      |            |                                    |                                      |                              |          |             |               |             |  |  |
| ELE PRINC (9 MOS) - U7000                       | P_10026764_1 ELE PRINC (9 MOS)                                                                                                    | CCSD LastName, FirstName EM_523652  | 147,655.83           | 103,829.00 | 30,889.13                          | 882.55                               | 51.91                        | 1,505.52 | 10,497.72   |               |             |  |  |
| LICENSED:                                       |                                                                                                    |                                     |                      |            |                                    |                                      |                              |          |             |               |             |  |  |
| KDG 1 AM/1 PM1 - C1000                          | P_10008381_1 KDG 1 AM/1 PM                                                                                                    | CCSD LastName, FirstName EM_325191  | 91,530.14            | 62,898.00  | 18,712.16                          | 534.63                               | 31.45                        | 912.02   |             | 8,441.88      |             |  |  |
|                                                 | P_10008381_1 KDG 1 AM/1 PM                                                                                                    | CCSD LastName, FirstName EM_331715  | 95,284.42            | 65,740.00  | 19,557.65                          | 558.79                               | 32.87                        | 953.23   |             | 8,441.88      |             |  |  |
|                                                 | P_10008381_1 KDG 1 AM/1 PM                                                                                                    | CCSD LastName,FirstName EM_516040   | 99,034.74            | 68,579.00  | 20,402.25                          | 582.92                               | 34.29                        | 994.40   |             | 8,441.88      |             |  |  |
| GRADE 1 - C1010                                 | P_10008382_1 GRADE 1                                                                                                    | CCSD LastName,FirstName EM_10014323 | 97,160.24            | 67,160.00  | 19,980.10                          | 570.86                               | 33.58                        | 973.82   |             | 8,441.88      |             |  |  |
|                                                 | P_10008382_1 GRADE 1                                                                                                    | CCSD LastName,FirstName EM_553069   | 115,925.04           | 81,365.00  | 24,206.09                          | 691.60                               | 40.68                        | 1,179.79 |             | 8,441.88      |             |  |  |
| GRADE 2 - C1020                                 | P_10008383_1 GRADE 2                                                                                                    | CCSD LastName,FirstName EM_312411   | 97,160.24            | 67,160.00  | 19,980.10                          | 570.86                               | 33.58                        | 973.82   |             | 8,441.88      |             |  |  |
|                                                 | P_10008383_1 GRADE 2                                                                                                    | CCSD LastName,FirstName EM_502600   | 95,284.42            | 65,740.00  | 19,557.65                          | 558.79                               | 32.87                        | 953.23   |             | 8,441.88      |             |  |  |
|                                                 | P_10008384_1 GRADE 2                                                                                                    | CCSD LastName,FirstName EM_10034305 | 85,901.36            | 58,637.00  | 17,444.51                          | 498.41                               | 29.32                        | 850.24   |             | 8,441.88      |             |  |  |
|                                                 | P_10008384_1 GRADE 2                                                                                                    | CCSD LastName, FirstName EM_520954  | 91,530.14            | 62,898.00  | 18,712.16                          | 534.63                               | 31.45                        | 912.02   |             | 8,441.88      |             |  |  |

# Student-Teacher Ratio Validation (Elementary schools only)

- 1. From the school budget right-click the Entity (school).
- 2. Select View Student Teacher Ratio Validation.

| Madmin Po              | »نا 🦈<br>ositio        | ensed 🦐 Support 🛒 Extra Pay<br>n Info 🚯      | • | Supplies and | I Other Services 📑 Supplemental Local | Allocations        | SUMMARY TO     | ALS 勝 View    | Contracted Rates |
|------------------------|------------------------|----------------------------------------------|---|--------------|---------------------------------------|--------------------|----------------|---------------|------------------|
| Scenario N<br>Budget S | /ersion<br>Strategic E | Years Entity<br>Budget 2022-2023 School Year |   |              |                                       |                    |                |               |                  |
|                        | G                      | View Student Teacher Ratio Validation        |   |              | Employee Name                         | Shared<br>Position | Eff Start Date | Eff Stop Date | Planned FTE      |
|                        | Ū.                     | Calc Total Position Costs                    |   |              | Assumption                            | Assumption         | Assumption     | Assumption    | Assumption       |
|                        |                        | Mass Calc                                    | • |              |                                       |                    |                |               |                  |
| ELE PRINC (9 I         | v 🕼                    | Budget For: A New Position                   |   | ployee 1     | CCSD LastName, FirstName EM_523652    | ]                  | 7/1/22         |               | 1.00             |
|                        | G                      | Budget For: Add-On and Extra - Licensed      |   |              | CCSD LastName,FirstName EM_523652     |                    | 7/1/22         |               | 1.00             |
|                        | G                      | Budget For: Add-On and Extra - Support       |   |              |                                       |                    |                |               |                  |
|                        | G                      | Budget For: CTT - Sub Teacher                |   |              |                                       |                    |                |               |                  |
|                        | G                      | Budget For: Prep Buyout - Licensed           |   |              |                                       |                    |                |               |                  |
|                        | G                      | Delete Position Info                         |   |              |                                       |                    |                |               |                  |
|                        | G                      | Edit Position Info                           |   |              |                                       |                    |                |               |                  |
|                        | G                      | Update Funding Source - All New Position     | s |              |                                       |                    |                |               |                  |

3. Click **Save** to update the ratios.

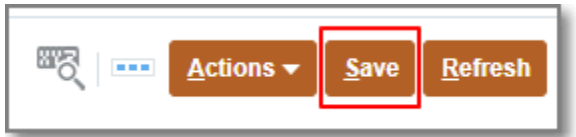

| 🆐 Admin 🖐 Licensed 🛛                                 | 🎐 Support 🖳 Extra Pay             | Supplies and O | ther Services | Supplemental | <ul> <li>Local Allocations.</li> </ul> | . III, SUMMA           | RY TOTALS            | View Contracte         | ed Rates        |       |          |                             |
|------------------------------------------------------|-----------------------------------|----------------|---------------|--------------|----------------------------------------|------------------------|----------------------|------------------------|-----------------|-------|----------|-----------------------------|
| Student Teacher Rati                                 | o Validations                     |                |               |              |                                        |                        |                      |                        |                 | Actio | ns 🗕 🛽 S | ave <u>R</u> efrest         |
| Licensed Position Info > Student                     | Feacher Ratio Validations         |                |               |              |                                        |                        |                      |                        |                 |       |          |                             |
| Scenario Version Year<br>Budget Strategic Budget 202 | s Entity<br>2-2023 School Year    |                |               |              |                                        |                        |                      |                        |                 | 1     | ٥        | <u>D</u> ata F <u>o</u> rma |
|                                                      |                                   | ST Ratio Limit | Students      | Difference   |                                        |                        |                      |                        |                 |       |          |                             |
| Elementary Star 1 or 2 Schools                       |                                   |                |               |              |                                        |                        |                      |                        |                 |       |          |                             |
| Elementary Star 3 or 4 or 5 Schools                  |                                   |                |               |              |                                        |                        |                      |                        |                 |       |          |                             |
| Grade1                                               | Elem - Star 3 or 4 or 5 - Grade 1 | 22.00          | 27.00         | -5.00        |                                        |                        |                      |                        |                 |       |          |                             |
| Grade2                                               | Elem - Star 3 or 4 or 5 - Grade 2 | 22.00          | 14.25         | 7.75         | Row Grade1Elem                         | - Star 3 or 4 or 5 - G | rade 1 Column. Diffe | rence:                 |                 |       |          |                             |
| Grade3                                               | Elem - Star 3 or 4 or 5 - Grade 3 | 24.00          | 17.67         | 6.33         | -5.00<br>This cell is read-c           | nly You exceeded th    | e Student Teacher Ra | itio limit. Please upd | late your budge | et.   |          |                             |
|                                                      | Value Count                       | 3.00           | 3.00          | 0.00         |                                        |                        |                      |                        |                 |       |          |                             |
| Click SAVE to update the ratios                      |                                   |                |               |              |                                        |                        |                      |                        |                 |       |          |                             |

**Note:** Grade 1 has exceeded the student-teacher ratio threshold. Add a position in first grade and re-run the ratio validation.

4. Click **OK** in the pop-up information window.

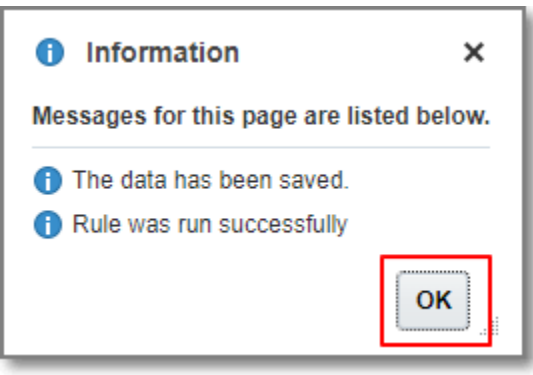

### Increasing the Headcount of an Existing Position

Use this function to increase the headcount of an existing position, and use the same funding source allocation and position attributes (full-time, part-time, number of months, hours, etc.) of the existing position.

- 1. From the Admin, Licensed, or Support tab
- 2. Right-click from the position cell and select Increase Position Headcount.

|                                     |                 |                                           |                           |                    |             |                |               |             |           |           |         |          |           |                         | -     |
|-------------------------------------|-----------------|-------------------------------------------|---------------------------|--------------------|-------------|----------------|---------------|-------------|-----------|-----------|---------|----------|-----------|-------------------------|-------|
| 🤟 Admin 🐺 Licensed 🕸 Sup            | Support 🖳       |                                           | pplemental Local Allocati | ons 🖳 SUI          | MARY TOTALS | View Contr     | acted Rates   |             |           |           |         |          |           |                         |       |
|                                     |                 | Calc Total Position Costs                 |                           |                    |             |                |               |             |           |           |         |          |           | _                       | _     |
| Licensed Position Info              | 0               | Mass Calc                                 | <b>b</b>                  |                    |             |                |               |             |           |           |         | ™S(      | Actions + | <u>Save</u> <u>R</u> ef | resh  |
| Scenario Version Vears              | 0               | Budget For: A New Position                |                           |                    |             |                |               |             |           |           |         |          |           |                         |       |
| Budget Strategic Budget 2022-2023 S | 3 School Year   | Budget For: Add-On and Extra - Licensed   |                           |                    |             |                |               |             |           |           |         |          | / 3       | E Data Fo               | ermat |
|                                     | 0               | Budget For: Add-On and Extra - Support    | ree Name                  | Assigned           | Shared      | Eff Start Date | Eff Stop Date | Planned FTE |           | FS Perc   | entage  |          | FS Per    | centage                 |       |
|                                     | 0               | Budget For: CTT - Sub Teacher             |                           | Position<br>Number | Position    |                |               |             |           |           |         |          |           |                         |       |
|                                     |                 | Budget For: Prep Buyout - Licensed        | motion                    | Assumption         | Assumption  | Assumption     | Assumption    | Assumption  | Can Fund  | Can David | At Disk | Coelish  | CATE      | Co Ed                   |       |
|                                     |                 | P Delete Position Info                    | npuon                     | Assumption         | Assumption  | Assumption     | Assumption    | Assumption  | Gen Palla | by 3      | APROX   | Learners | GATE      | op Eu                   | î     |
| KDG 1 AM/1 PM1 - C1000 P_10008      | 08381_1 KDG 1   | - Edit Position Info                      | tName EM_325191           |                    |             | 7/1/22         |               | 1.00        | 100.00    |           |         |          |           |                         |       |
|                                     |                 | Lease Depiler Linedepunt                  | tName EM_331715           |                    |             | 7/1/22         |               | 1.00        | 100.00    |           |         |          |           |                         |       |
|                                     | L               | Increase Position Headcount               | tName EM_516040           |                    |             | 7/1/22         |               | 1.00        | 100.00    |           |         |          |           |                         |       |
| GRADE 1 - C1010 P_10008             | 08382_1 GRAD    | Update Funding Source - All New Positions | tName EM_10014323         |                    |             | 7/1/22         |               | 1.00        | 100.00    |           |         |          |           |                         |       |
|                                     |                 | Edit                                      | ▶ itName EM_553069        |                    |             | 7/1/22         |               | 1.00        | 100.00    |           |         |          |           |                         |       |
| GRADE 2 - C1020 P_10008             | 08383_1 GRAD    | Adjust                                    | ▶ itName EM_312411        |                    |             | 7/1/22         |               | 1.00        | 100.00    |           |         |          |           |                         |       |
|                                     |                 | *# Supporting Detail                      | tName EM_502600           |                    |             | 7/1/22         |               | 1.00        | 100.00    |           |         |          |           |                         |       |
| P_10008                             | 08384_1 GRAD    |                                           | tName EM_10034305         |                    |             | 7/1/22         |               | 1.00        | 100.00    |           |         |          |           |                         |       |
|                                     |                 | Change motory                             | tName EM_520954           |                    |             | 7/1/22         |               | 1.00        | 100.00    |           |         |          |           |                         |       |
| GRADE 3 - C1030 P_10008             | 08386_1 GRAD    | Lock/Unlock Cells                         | tName EM_10107287         |                    |             | 7/1/22         |               | 1.00        | 100.00    |           |         |          |           |                         |       |
|                                     |                 |                                           | Name EM_502600            |                    |             | 7/1/22         |               | 1.00        | 100.00    |           |         |          |           |                         |       |
|                                     |                 | Employee 3 CCSD LastName,                 | FirstName EM_524230       |                    |             | 7/1/22         |               | 1.00        | 100.00    |           |         |          |           |                         |       |
| GRADE 4 - C1040 P_100083            | 08387_1 GRADE 4 | Employee 1 CCSD LastName,                 | FirstName EM_316074       |                    |             | 7/1/22         |               | 1.00        | 100.00    |           |         |          |           |                         | _     |

3. Click **OK** when prompted to proceed.

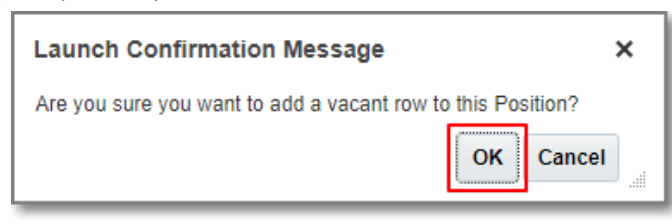

- 4. When done, scroll to the position, and a new vacant position row will be created and highlighted in yellow. Right-click the yellow vacant position.
- 5. Select Calc Total Position Costs.

|                                            |                                | s               | Q                                          | Transfer Position              |          | Ver                                                                               |   |             |          |                   |         |                     |           |             |    |
|--------------------------------------------|--------------------------------|-----------------|--------------------------------------------|--------------------------------|----------|-----------------------------------------------------------------------------------|---|-------------|----------|-------------------|---------|---------------------|-----------|-------------|----|
| 🖐 Admin 🖐 License                          | d 🦐 Support 📳 Extra Pay        | Supplies and Ot | her Services 📳 Supplemental Local Allocati | ons 🖽                          |          | Calc Total Position Costs<br>Mass Calc                                            | • |             |          |                   |         |                     |           |             |    |
| Licensed Position                          | n Info 🚯                       |                 |                                            |                                | Ch<br>Ch | Edit Position Detail<br>Budget For: A New Position                                |   |             |          |                   |         | <sup>™</sup>        | Actions * | Save Refres | h  |
| Scenario Version<br>Budget Strategic Budge | Years<br>2022-2023 School Year |                 |                                            |                                | G        | Budget For: Add-On and Extra - Licensed<br>Budget For: Add-On and Extra - Support |   |             |          |                   |         |                     | / <       | Data Form   | at |
|                                            |                                |                 | Employee Name                              | Assigned<br>Position<br>Number | G        | Budget For: CTT - Sub Teacher<br>Budget For: Prep Buyout - Licensed               |   | Planned FTE |          | FS Perc           | entage  |                     | FS Pe     | centage     |    |
|                                            |                                |                 | Assumption                                 | Assumption                     | Q        | Delete Position Info                                                              |   | Assumption  | Gen Fund | GenF Read<br>by 3 | At-Risk | English<br>Learners | GATE      | Sp Ed       | A  |
|                                            |                                | Employee 2      | CCSD LastName, FirstName EM_502600         |                                | -        | Edit Position Into                                                                |   | 1.00        | 100.00   |                   |         |                     |           |             | *  |
|                                            | P_10008384_1 GRADE 2           | Employee 1      | CCSD LastName, FirstName EM_10034305       |                                | G        | Update Funding Source - All New Positions                                         |   | 1.00        | 100.00   |                   |         |                     |           |             |    |
|                                            |                                | Employee 2      | CCSD LastName, FirstName EM_520954         |                                |          | Edit                                                                              |   | 1.00        | 100.00   |                   |         |                     |           |             |    |
| GRADE 3 - C1030                            | P_10008386_1 GRADE 3           | Employee 1      | CCSD LastName, FirstName EM_10107287       |                                |          | Adjust                                                                            | × | 1.00        | 100.00   |                   |         |                     |           |             |    |
|                                            |                                | Employee 2      | CCSD LastName, FirstName EM_502600         |                                | *#       | Supporting Detail                                                                 |   | 1.00        | 100.00   |                   |         |                     |           |             |    |
|                                            |                                | Employee 3      | CCSD LastName, FirstName EM_524230         |                                | -        | Change History                                                                    |   | 1.00        | 100.00   |                   |         |                     |           |             |    |
|                                            |                                | Vacant          |                                            |                                | Cu       |                                                                                   |   | 1.00        | 100.00   |                   |         |                     |           |             |    |
| GRADE 4 - C1040                            | P_10008387_1 GRADE 4           | Employee 1      | CCSD LastName, FirstName EM_316074         |                                |          | 7/1/22                                                                            | - | 1.00        | 100.00   |                   |         |                     |           |             |    |

6. Click Save to aggregate this new amount in the Summary Totals.

| 🆐 Admin 🛛 🦻 Lice                       | nsed 🦻 Support 🏢 Extra Pay         | 🦻 Supplies and | Other Services I Supplemental Local Alloc | ations 🖳 S                     | SUMMARY TOTAL      | S 📑 View Co    | ntracted Rates |             |                    |  |  |  |  |
|----------------------------------------|------------------------------------|----------------|-------------------------------------------|--------------------------------|--------------------|----------------|----------------|-------------|--------------------|--|--|--|--|
| Licensed Posit                         | Licensed Position Info 🕕 Extrem    |                |                                           |                                |                    |                |                |             |                    |  |  |  |  |
| Scenario Version<br>Budget Strategic B | Years Entity 2022-2023 School Year | Core 1         |                                           |                                |                    |                |                | / 0         | Data Format        |  |  |  |  |
|                                        |                                    |                | Employee Name                             | Assigned<br>Position<br>Number | Shared<br>Position | Eff Start Date | Eff Stop Date  | Planned FTE |                    |  |  |  |  |
|                                        |                                    |                | Assumption                                | Assumption                     | Assumption         | Assumption     | Assumption     | Assumption  | Gen Fund           |  |  |  |  |
|                                        |                                    | Employee 2     | CCSD LastName,FirstName EM_553069         |                                |                    | 7/1/22         |                | 1.00        | 100.C <sup>*</sup> |  |  |  |  |
| GRADE 2 - C1020                        | P_10008383_1 GRADE 2               | Employee 1     | CCSD LastName, FirstName EM_312411        |                                |                    | 7/1/22         |                | 1.00        | 100.C              |  |  |  |  |
|                                        |                                    | Employee 2     | CCSD LastName,FirstName EM_502600         |                                |                    | 7/1/22         |                | 1.00        | 100.C              |  |  |  |  |
|                                        | P_10008384_1 GRADE 2               | Employee 1     | CCSD LastName,FirstName EM_10034305       |                                |                    | 7/1/22         |                | 1.00        | 100.C              |  |  |  |  |
|                                        |                                    | Employee 2     | CCSD LastName,FirstName EM_520954         |                                |                    | 7/1/22         |                | 1.00        | 100.C              |  |  |  |  |
| GRADE 3 - C1030                        | P_10008386_1 GRADE 3               | Employee 1     | CCSD LastName,FirstName EM_10107287       |                                |                    | 7/1/22         |                | 1.00        | 100.C              |  |  |  |  |
|                                        |                                    | Employee 2     | CCSD LastName,FirstName EM_502600         |                                |                    | 7/1/22         |                | 1.00        | 100.C              |  |  |  |  |
|                                        |                                    | Employee 3     | CCSD LastName,FirstName EM_524230         |                                |                    | 7/1/22         |                | 1.00        | 100.C              |  |  |  |  |
|                                        |                                    | Vacant         |                                           |                                |                    | 7/1/22         |                | 1.00        | 100.0              |  |  |  |  |

### Adding and Adjusting Positions

- 1. From the Admin, Licensed or **Support** tab click the **Actions** menu.
- 2. Click Budget For: A New Position.

| 🦐 Admin            | 🖐 Admin 🖐 Licensed 🖐 Support 🖳 Extra Pay 🐺 Supplies and Other Services 📳 Supplemental Local Allocations 📳 SUMMARY TOTALS 🔡 View Contracted Rates |                             |                  |              |                                      |            |             |          |     |                                         |     |      |                 |
|--------------------|----------------------------------------------------------------------------------------------------|-----------------------------|------------------|--------------|--------------------------------------|------------|-------------|----------|-----|-----------------------------------------|-----|------|-----------------|
| Support            | Position                                                                                                    | nfo 🚯                       |                  |              |                                      |            |             | 1        |     | Actions                                 | • 5 | ave  | <u>R</u> efresh |
| Scenario<br>Budget | Version<br>Strategic Budget                                                                                                    | Years<br>2022-2023 School Y | Entity           |              |                                      |            |             |          | G   | Calc Total Position Costs               |     | Data | Format          |
|                    |                                                                                                    |                             |                  |              | Employee Name                        | Shared     | Months Work | Hours P  |     | Mass Calc                               | •   |      | ES Perce        |
|                    |                                                                                                    |                             |                  |              |                                      | Position   | Override    | Day Over | G   | Budget For: A New Position              |     |      | 101000          |
|                    |                                                                                                    |                             |                  |              |                                      |            |             |          | Ch. | Budget For: Add-On and Extra - Licensed |     |      |                 |
|                    |                                                                                                    |                             |                  |              | Assumption                           | Assumption | Assumption  | Assumpt  | •   | Rudget Fee Add On and Futer, Support    |     | Fo   | bod             |
| FRST AID/SF        | TY AST - N0090                                                                                                    | P_10008400_1                | FRST AID/SFTY AS | T Employee 1 | CCSD LastName,FirstName EM_542377    | ]          | 09 Months   |          | 400 | budget For: Add-On and Extra - Support  | 00  |      |                 |
| SCHOOL AID         | E - N0100                                                                                                    | P_10008401_1                | SCHOOL AIDE      | Employee 1   | CCSD LastName, FirstName EM_10041392 |            | 10 Months   |          | G   | Budget For: CTT - Sub Teacher           | 00  |      |                 |

3. Review the job code. To change the Job, type it into the job code field or click the **Member Selector** to search.

| Add New Position by    | y Job Code | Launch Cancel |
|------------------------|------------|---------------|
| * Select FROM Job Code | "N0090"    |               |

a. In the **Select a Member** window, locate the desired Job. Use the **Search Job** bar to search for available jobs.

| Select a Member | elect a Member |                |                              |  |  |  |  |  |  |  |
|-----------------|----------------|----------------|------------------------------|--|--|--|--|--|--|--|
| Job<br>Job      |                |                |                              |  |  |  |  |  |  |  |
| Search Job      |                |                |                              |  |  |  |  |  |  |  |
| Job             |                | Total All Jobs | FRST AID/SFTY AST - N0090    |  |  |  |  |  |  |  |
| Total All Jobs  | •              | All Jobs       | SCHOOL HEALTH ASST I - N0092 |  |  |  |  |  |  |  |

- i. To sort the jobs alphabetically click the **settings** gear icon.
- ii. Select the *Sort Alphabetically* option.
- iii. To display the job code *descriptions* select the *Show Alias* setting.

| Select a Member      |   |                          |   |            | OK Cancel                               |
|----------------------|---|--------------------------|---|------------|-----------------------------------------|
| Job<br>Job           |   |                          |   |            |                                         |
| Search Job           |   |                          |   |            | Ċ.                                      |
|                      |   |                          |   |            | Add Filter                              |
| Job                  |   | Total All Jobs           |   | Support Jo | ✓ Show Alias                            |
| Fringe Measures      | ► | Admin Jobs               | ► | 21ST CLC-: | Show Member Counts                      |
| Jobs Not In Use      | ► | All Jobs                 |   | ABSENCE    | <ul> <li>Sort Alphabetically</li> </ul> |
| Licensed Staff Group | ► | DFLT                     |   | ACCOUNT    | 😏 Refresh                               |
| Lic Staff            | ► | Licensed Jobs            | ► | ACCOUNTI   | × Clear Selection                       |
| Total All Jobs       | • | Police Admin Association | ► | ACCSSBL I  | Show Invalid Members                    |

b. Click on the desired **job code** until the blue checkmark appears next to the selected job.

| lect a Member                    |   |                          |   |                              |
|----------------------------------|---|--------------------------|---|------------------------------|
| ob<br>FRST AID/SFTY AST - N0090" |   |                          |   |                              |
| Search Job                       |   |                          |   |                              |
| Job                              |   | Total All Jobs           |   | INTERNAL QSP - VSL/PRNTD CO  |
| Total All Jobs                   | • | All Jobs                 |   | 🗸 FRST AID/SFTY AST - N0090  |
| Jobs Not In Use                  | ► | Admin Jobs               | ► | SCHOOL HEALTH ASST I - N0092 |
| Unspecified Job                  |   | Licensed Jobs            | ► | SPEC HEALTH AIDE - N0095     |
| Fringe Measures                  |   | Support Jobs             | • | SPCLZD EMPLOYEE H - N0096    |
| Lic Staff                        | ► | Police Jobs              | ► | SPEC PROCD NURSE - N0097     |
| Licensed Staff Group             | ► | Police Admin Association | ► | SCHOOL AIDE - BIL - N0099    |
|                                  |   | Strategic Jobs           | ► | SCHOOL AIDE - N0100          |
|                                  |   | DFLT                     |   | SUPPORT STAFF AST - N0101    |
|                                  |   |                          |   | TEMP TRANS AID-SP - N0102    |
|                                  |   |                          |   |                              |

c. Click OK.

4. In the Add New Position by Job Code window click Launch.

| Add New Position b     | y Job Code | •<br>• | Launch Cancel |
|------------------------|------------|--------|---------------|
| * Select FROM Job Code | N0090      |        |               |

a. The funding source defaults to the General Fund. To change the funding source click the **Actions** menu.

| 🦻 Admin            | Uicensed                    | 🦻 Support                     | 🛐 Extra Pay | Supplies and Other | Services I Supplemental Local Allocat | tions 📳 SUMM       | ARY TOTALS              | View Contracte            | ed Rates       |               |                  |       |
|--------------------|-----------------------------|-------------------------------|-------------|--------------------|---------------------------------------|--------------------|-------------------------|---------------------------|----------------|---------------|------------------|-------|
| Support            | Position I                  | nfo 🚯                         |             |                    |                                       |                    |                         |                           |                | See.          | <u>A</u> ction   | ns 🔻  |
| Scenario<br>Budget | Version<br>Strategic Budget | Years<br>2022-2023 School Yea | Entity      |                    |                                       |                    |                         |                           |                |               | /                | ¢     |
|                    |                             |                               |             |                    | Employee Name                         | Shared<br>Position | Months Work<br>Override | Hours Per<br>Day Override | Eff Start Date | Eff Stop Date | FS<br>Percentage | e     |
|                    |                             |                               |             |                    | Assumption                            | Assumption         | Assumption              | Assumption                | Assumption     | Assumption    | Gen Fund         | 1     |
| FRST AID/SF        | TY AST - N0090              | New Position 11               |             | Vacant             | Vacant                                |                    |                         |                           |                |               | 10               | 00.00 |

b. Select Update Funding Source - All New Positions.

|              |    | ₩ [ <u>A</u> ctions ▼                     |
|--------------|----|-------------------------------------------|
|              |    | ^                                         |
|              | G  | Calc Total Position Costs                 |
| Hours Per    |    | Mass Calc                                 |
| Day Override | Ē. | Budget For: A New Position                |
|              | G  | Budget For: Add-On and Extra - Licensed   |
| Assumption   | G  | Budget For: Add-On and Extra - Support    |
| e            | G  | Budget For: CTT - Sub Teacher             |
| e            | G  | Budget For: Prep Buyout - Licensed        |
| 2            | G  | Delete Position Info                      |
| 4            | G  | Edit Position Info                        |
| 6            | G  | Update Funding Source - All New Positions |

- c. **Delete** the funding source allocation percent from the Gen Fund, and update the funding source to the desired fund by typing the percentage into the appropriate funding source.
- d. Click Save.
- e. Click on the **Support Position Info** hyperlink to return to the position grid.

| 🦻 Admin            | 🦐 Licensed                  | 🦐 Support                    | 🌉 Extra Pay 🛛 🖐 🗄               | Supplies and Other S | Services 🖳 | Supplemental Loca | al Allocations | SUMMARY TO                     | OTALS 😸 Viev | v Contracted Rate | s                   |            |               |                            |              |
|--------------------|-----------------------------|------------------------------|---------------------------------|----------------------|------------|-------------------|----------------|--------------------------------|--------------|-------------------|---------------------|------------|---------------|----------------------------|--------------|
| SB New             | Pos Edit /                  | AllJobs 🚯                    |                                 |                      |            |                   |                |                                |              |                   |                     | <u>™</u> 7 | Action        | ns 🔻 🔮                     | Save         |
| Support P          | osition Info 🍝 🗛            | Vew Pos Edit AllJobs         |                                 |                      |            |                   |                |                                |              |                   |                     |            |               |                            |              |
| Scenario<br>Budget | Version<br>Strategic Budget | Years<br>2022-2023 School Ye | Entity<br>car 0000 1410, 0 0000 |                      |            |                   |                |                                |              |                   |                     |            | /             | ٥                          | <u>D</u> ata |
|                    |                             |                              |                                 | Total Fund<br>Src    |            | -                 |                | FS Pero                        | entage       |                   |                     |            | FS /<br>Avera | Amount<br>ige Cost<br>asis |              |
|                    |                             |                              |                                 | Allocation Pct       | Gen Fund   | GenF Read<br>by 3 | CSR            | Academic<br>Support<br>Funding | GATE         | At-Risk           | English<br>Learners | ESSER III  | Ger           | n Fund                     |              |
| FRST AID/SF        | TY AST - N0090              | New Position 11              | Vacant                          | 100.00               |            |                   |                |                                |              | 100.00            |                     |            |               |                            |              |

5. Select the **number of months** and **hours** for *Support* positions.

#### 6. Click Save.

| 🖐 Admin 🛛 🐺 Li                       | censed 🖐 Support                   | 🏨 Extra Pay 🛛 🖐 | Supplies and Other | Services I Supplemental Local Allocations | 拱 SUMMA            | RY TOTALS               | View Contracted           | d Rates        |               |                  |                             |
|--------------------------------------|------------------------------------|-----------------|--------------------|-------------------------------------------|--------------------|-------------------------|---------------------------|----------------|---------------|------------------|-----------------------------|
| Support Posit                        | tion Info 🕚                        |                 |                    |                                           |                    |                         |                           |                | ₩.S.          | Actions <b>v</b> | <u>Save</u> <u>R</u> efresh |
| Scenario Version<br>Budget Strategic | Years<br>Budget 2022-2023 School Y | Entity<br>ear   |                    |                                           |                    |                         |                           |                |               | / 0              | Data Format                 |
|                                      |                                    |                 |                    | Employee Name                             | Shared<br>Position | Months Work<br>Override | Hours Per<br>Day Override | Eff Start Date | Eff Stop Date | FS Perce         | entage                      |
|                                      |                                    |                 |                    | Assumption                                | Assumption         | Assumption              | Assumption                | Assumption     | Assumption    | Gen Fund         | At-Risk                     |
| FRST AID/SFTY AST - I                | N0090 New Position 11              |                 | Vacant             | Vacant                                    |                    | 09 Months               | 6.00                      |                |               |                  | 100.00 🗢                    |

### 7. Right-click on the yellow new position row.

#### 8. Select Calc Total Position Costs.

| 🦻 Admin 🖐 Licensed 📑 Support 📳 Extra Pay 📑 Supplies and Other           | ervices III, Supplemental Local Allocations III, SUMMAI                                                | RY TOTALS 🤴 View Contracted Rates                             |                                    |
|-------------------------------------------------------------------------|----------------------------------------------------------------------------------------------------|---------------------------------------------------------------|------------------------------------|
| Support Position Info 0                                                 |                                                                                                    |                                                               | Actions V Save Refresh             |
| Scenario Version Years<br>Budget Strategic Budget 2022-2023 School Year | Calc Total Position Costs                                                                              |                                                               | 🖉 🔅 Data Format                    |
|                                                                         | Mass Calc d<br>Edit Position Detail                                                                    | Months Work Hours Per Eff Start Date<br>Override Day Override | Eff Stop Date FS Percentage        |
| FRST AID/SFTY AST - N0090 New Position 11 Vacant                        | Budget For: A New Position         tion           Budget For: Add-On and Extra - Licensed         tion | Assumption Assumption Assumption 09 Months 6:00               | Assumption Gen Fund At-Risk 100.00 |

9. Confirm the dollar amount calculated in the funding source column desired, and click **Save** to aggregate this new amount in the **Summary Totals.** 

| 🦻 Admin            | 🦐 Licensed                  | 🦐 Support                   | 🖳 Extra Pay | Supplies and Other | er Services | Supplement | al Local Allocations. |         | ARY TOTALS | View Contracte    | d Rates                            |                                   |         |           |              |                 |
|--------------------|-----------------------------|-----------------------------|-------------|--------------------|-------------|------------|-----------------------|---------|------------|-------------------|------------------------------------|-----------------------------------|---------|-----------|--------------|-----------------|
| Support            | Position I                  | nfo 🚯                       |             |                    |             |            |                       |         |            |                   |                                    | E J                               | Actio   | ons 🔻     | <u>S</u> ave | <u>R</u> efresh |
| Scenario<br>Budget | Version<br>Strategic Budget | Years<br>2022-2023 School Y | ear Entity  |                    |             |            |                       |         |            |                   |                                    |                                   | /       | ¢         | <u>D</u> ata | F <u>o</u> rmat |
|                    |                             |                             |             |                    | op Date     | FS Perc    | centage               | FS Perc | centage    | Total Fund<br>Src | FS Amount<br>Average Cost<br>Basis | FS Amount<br>Actual Cost<br>Basis | FS Amor | unt Actua | I Cost Ba    | sis             |
|                    |                             |                             |             |                    | Imption     | Gen Fund   | At-Risk               | Food    | Sp Ed      | Allocation Pct    | Gen Fund                           | At-Risk                           | Food    |           | Sp Ed        | 1               |
| FRST AID/SFT       | TY AST - N0090              | New Position 11             |             | Vacant             |             |            | 100.00                |         |            | 100.00            |                                    | 35,050.06                         |         |           |              | <u>^</u>        |

### Change the Funding Source of a New Position

- 1. From the Admin, **Licensed**, or Support tabs Click **Actions**.
- 2. Select Update Funding Source All New Positions.

| 🦻 Admin 🛛 🐺 License                        | d 🦻 Support 🏢 Extra Pay               | Supplies and | Other Services 📑 Supplemental Local Alloc | ations 🛒 S                     | UMMARY TO          | TALS | View Contracted Rates                                          |             |                     |
|--------------------------------------------|---------------------------------------|--------------|-------------------------------------------|--------------------------------|--------------------|------|----------------------------------------------------------------|-------------|---------------------|
| Licensed Position                          | n Info 🚯                              |              |                                           |                                |                    |      | Actions                                                        | <u>S</u> av | e <u>R</u> efresh   |
| Scenario Version<br>Budget Strategic Budge | Years Entity<br>2022-2023 School Year |              |                                           |                                |                    | G    | Transfer Position                                              | D           | ata F <u>o</u> rmat |
|                                            |                                       |              | Employee Name                             | Assigned<br>Position<br>Number | Shared<br>Positior | G    | Calc Total Position Costs<br>Mass Calc<br>Edit Position Detail | •           |                     |
|                                            |                                       |              | Assumption                                | Assumption                     | Assumption         | G    | Budget For: A New Position                                     |             | Gen Fund            |
| KDG 1 AM/1 PM1 - C1000                     | P_10008381_1 KDG 1 AM/1 PM            | Employee 1   | CCSD LastName,FirstName EM_325191         |                                |                    | G    | Budget For: Add-On and Extra - Licensed                        | 00          | 100.C               |
|                                            |                                       | Employee 2   | CCSD LastName,FirstName EM_331715         |                                |                    | G    | Budget For: Add-On and Extra - Support                         | 00          | 100.C               |
|                                            |                                       | Employee 3   | CCSD LastName,FirstName EM_516040         |                                |                    | G    | Budget For: CTT - Sub Teacher                                  | 00          | 100.C               |
| GRADE 1 - C1010                            | P_10008382_1 GRADE 1                  | Employee 1   | CCSD LastName,FirstName EM_10014323       |                                |                    | D.   | Budget For: Prep Buyout - Licensed                             | 00          | 100.0               |
|                                            |                                       | Employee 2   | CCSD LastName,FirstName EM_553069         |                                |                    | -    | Delete Decition lefe                                           | 00          | 100.0               |
| GRADE 2 - C1020                            | P_10008383_1 GRADE 2                  | Employee 1   | CCSD LastName,FirstName EM_312411         |                                |                    | LS:  | Delete Position Info                                           | 00          | 100.C               |
|                                            |                                       | Employee 2   | CCSD LastName,FirstName EM_502600         |                                |                    | G    | Edit Position Info                                             | 00          | 100.C               |
|                                            | P_10008384_1 GRADE 2                  | Employee 1   | CCSD LastName,FirstName EM_10034305       |                                |                    | G    | Update Funding Source - All New Positions                      | 00          | 100.C               |
|                                            |                                       | Employee 2   | CCSD LastName,FirstName EM_520954         |                                |                    |      | Edit                                                           | ▶ 10        | 100.0               |

- 3. Locate the vacant position to change the funding source for and **Delete** the value from the unwanted funding source.
- 4. **Enter** the desired allocation in the appropriate funding source (funding sources must total 100 percent).
- 5. Click Save.

| 🆐 Admin 🖐                        | Licensed 🦐 Si         | upport 🖳 Extra P    | ay 🦐 Si        | upplies and Other S | ervices 🖳 Si | upplemental Local | Allocations | I SUMMARY TO                   | TALS 😸 Vie | ew Contracted Rate | S                   |                           |                    |
|----------------------------------|-----------------------|---------------------|----------------|---------------------|--------------|-------------------|-------------|--------------------------------|------------|--------------------|---------------------|---------------------------|--------------------|
| SB New Pos                       | s Edit AllJobs        | 6 0                 |                |                     |              |                   |             |                                |            | шţ                 | Actions             | ▼ <u>S</u> ave <u>R</u> e | efresh             |
| Licensed Positio                 | n Info > SB New Pos E | dit AllJobs         |                |                     |              |                   |             |                                |            |                    |                     |                           |                    |
| Scenario Versio<br>Budget Strate | egic Budget Vears     | School Year         | s leader       |                     |              |                   |             |                                |            |                    | /                   | Data F                    | ormat              |
|                                  |                       |                     | al Comp<br>Exp | Total Fund<br>Src   |              |                   |             | FS Perc                        | entage     |                    |                     |                           | FS A<br>Avera<br>B |
|                                  |                       |                     |                | Allocation Pct      | Gen Fund     | GenF Read<br>by 3 | CSR         | Academic<br>Support<br>Funding | GATE       | At-Risk            | English<br>Learners | ESSER III                 | Ger                |
| GRADE 5 - C1050                  | New Position 12       | Vacant              | 94,938.48      | 100.00              |              |                   |             |                                |            |                    |                     | 100.00                    | ^                  |
| Licensed Jobs                    | Total New Positions   | Total All Employees | 378,214.34     |                     |              | _                 |             |                                |            |                    | L                   |                           |                    |
|                                  |                       |                     |                |                     |              |                   |             |                                |            |                    |                     |                           |                    |

6. Click on the Licensed Position Info hyperlink to return to the position grid.

| 🦐 Admin 📑 Licensed 🖐 Support 🏢 Extra Pa                                                                                                    | ay 🦐 Supplie       | s and Other Service | s 🏨 Supplei | mental Local Alloca | itions 🎚 SI | UMMARY TOTALS                  | View Con | tracted Rates |                     |                              |
|----------------------------------------------------------------------------------------------------|--------------------|---------------------|-------------|---------------------|-------------|--------------------------------|----------|---------------|---------------------|------------------------------|
| SB New Pos Edit AllJobs                                                                                                    |                    |                     |             |                     |             |                                |          |               | ■ <u>A</u> ctions ▼ | <u>Save</u> <u>R</u> efresh  |
| Licensed Position Info > SB New Pos Edit AllJobs                                                                                                    |                    |                     |             |                     |             |                                |          |               |                     |                              |
| Scenario         Version         Years         Entity           Budget         Strategic Budget         2022-2023 School Year         Image: Strategic Budget | . The state of the |                     |             |                     |             |                                |          |               | / 0                 | <u>D</u> ata F <u>o</u> rmat |
|                                                                                                    | Total Comp<br>Exp  | Total Fund<br>Src   |             |                     |             | FS Pero                        | entage   |               |                     |                              |
|                                                                                                    |                    | Allocation Pct      | Gen Fund    | GenF Read<br>by 3   | CSR         | Academic<br>Support<br>Funding | GATE     | At-Risk       | English<br>Learners | ESSER III                    |
| GRADE 5 - C1050 New Position 12 Vacant                                                                                                    | 94,938.48          | 100.00              |             |                     |             |                                |          |               |                     | 100.( ^                      |

- 7. **Right-click** the yellow highlighted position.
- 8. Select Calc Total Position Costs.

|                                                     |    | ~                                         |    |        |                     |                   |                  |                     |                 |       |
|-----------------------------------------------------|----|-------------------------------------------|----|--------|---------------------|-------------------|------------------|---------------------|-----------------|-------|
|                                                     | G  | Transfer Position                         |    |        |                     |                   |                  |                     |                 |       |
|                                                     | G  | Calc Total Position Costs                 | el | t View | Budget by Ver<br>Yr |                   |                  |                     | L               |       |
|                                                     |    | Mass Calc                                 |    |        |                     |                   |                  |                     |                 |       |
| 🦐 Admin 🖐 Licensed 🖐 Support 🖽 Extra Pay 🖐 Supplie: | C. | Edit Position Detail                      | 5. | 🖽      | SUMMARY TOTA        | LS 😸 View         | Contracted Rates |                     |                 |       |
| Licensed Position Info                              | G  | Budget For: A New Position                |    |        |                     |                   | 57E              | Actions -           | Save Ret        | resh  |
|                                                     | G  | Budget For: Add-On and Extra - Licensed   |    |        |                     |                   | ~                |                     |                 |       |
| Scenario Version Years Entity                       | G  | Budget For: Add-On and Extra - Support    |    |        |                     |                   |                  | 1 5                 | <u>D</u> ata Fo | ermat |
| Budget Strategic Budget 2022-2023 School Year       | G  | Budget For: CTT - Sub Teacher             |    |        |                     |                   | 50.0             |                     |                 |       |
|                                                     | G  | Budget For: Prep Buyout - Licensed        | 54 |        |                     |                   | FS Percentage    |                     |                 |       |
|                                                     | C. | Delete Position Info                      |    |        |                     |                   |                  |                     |                 |       |
|                                                     | G  | Edit Position Info                        | n  | ption  | Gen Fund            | GenF Read<br>by 3 | At-Risk          | English<br>Learners | ESSER III       |       |
| P_20013977_1 Employee                               | G  | Update Funding Source - All New Positions | Ľ  | 1.00   | 41.26               |                   |                  | 58.74               |                 | -     |
| GRADE 5 - C1050 P_10008389_1 GRADE 5 Employee       |    | Edit                                      | ×  | 1.00   | 100.00              |                   |                  |                     |                 |       |
| New Position 12 Vacant                              |    | Adjust                                    | Þ  | 1.00   |                     |                   |                  |                     | 100.0           | D     |
| ART, ELEM - C1100 P_10008390_1 ART, ELEM Employee   | 扫  | Supporting Detail                         |    | 1.00   | 100.00              |                   |                  |                     |                 |       |

9. Confirm the dollar amount calculated in the funding source column desired, and click **Save** to aggregate this new amount in the **Summary Totals.** 

| 🆐 Admin 🛛 🦐 Licensed                       | d 🦐 Support 🏢 Extra Pay               | Supplies and O | ther Services     | Supplemental L  | ocal Allocations  | SUMMAR  | Y TOTALS 🐰          | View Contracted R | ates          |                                |                 |
|--------------------------------------------|---------------------------------------|----------------|-------------------|-----------------|-------------------|---------|---------------------|-------------------|---------------|--------------------------------|-----------------|
| Licensed Position                          | n Info 🔞                              |                |                   |                 |                   |         |                     |                   | 🔤 🔤           | ions <del>▼</del> <u>S</u> ave | <u>R</u> efresh |
| Scenario Version<br>Budget Strategic Budge | Years Entity<br>2022-2023 School Year |                |                   |                 |                   |         |                     |                   |               | Data Data                      | F <u>o</u> rmat |
|                                            |                                       |                | Total Fund<br>Src | FS Amount Avera | age Cost Basis    | FS An   | nount Actual Cost B | asis              | FS Amount Act | al Cost Basis                  |                 |
|                                            |                                       |                | Allocation Pct    | Gen Fund        | GenF Read<br>by 3 | At-Risk | English<br>Learners | ESSER III         | GATE          | Sp Ed                          | Gen Fur         |
| GRADE 5 - C1050                            | P_10008389_1 GRADE 5                  | Employee 1     | 100.00            | 94,938.48       |                   |         |                     |                   |               |                                | -               |
|                                            | New Position 12                       | Vacant         | 100.00            |                 |                   |         |                     | 94,938.48         |               |                                |                 |

## Allocation Calculator (Split funding a New position)

A *new position* needs to be created to continue with the allocation calculator. The user should transfer the employee into the new position for the calculator to calculate a percent allocation based on the transferred employee's actual salary (position cost).

In this scenario, there is a remaining budget to spend of \$49,601.63 in At-Risk funds. The budget owner would like to use those remaining funds on funding a Grade 2 - C1020 employee whose *actual* salary is \$85,901.36 annually.

The allocation calculator is a tool that calculates the percentage to allocate to the At-Risk funding source in order to zero out that fund.

Two requirements for the use of this tool:

- Must be a New Position
- Must transfer a Licensed employee to the new position

| 🆐 Admin 🖐 Licer                      | nsed 🖐 Supp             | ort 🏢 Extra Pay 🖐 Supplies  | and Other Services | Suppleme | ntal Local Allocatio | ns 🖳 SUN | MARY TOTALS       | View Contra                    | acted Rates |           |                     |
|--------------------------------------|-------------------------|-----------------------------|--------------------|----------|----------------------|----------|-------------------|--------------------------------|-------------|-----------|---------------------|
| SB Summary T                         | otals and F             | Remaining to Spend AS       | 0 0                |          |                      |          |                   |                                |             | Actions 👻 | ave <u>R</u> efresh |
| Years So<br>2022-2023 School Year Bu | cenario Entity<br>udget | No. Cont.                   |                    |          |                      |          |                   |                                |             | / 0       | Data Format         |
|                                      |                         |                             | Gen Fund           | CSR      | HOPE2                | Magnet   | GenF Read<br>by 3 | Academic<br>Support<br>Funding | Title I     | At-Risk   | English<br>Learners |
|                                      |                         | REMAINING BUDGET TO SPEND   | 86,199.16          | 0.00     | 0.00                 | 0.00     | 0.52              | 0.00                           | 0.00        | 49,601.63 | -10,576 🔺           |
| ALLOCATED FUNDS:                     |                         | Includes Carryover          |                    |          |                      |          |                   |                                |             |           |                     |
| Target                               | All Jobs                | FS Amount Actual Cost Basis | 2,708,203.69       | 0.00     | 0.00                 | 0.00     | 94,939.00         | 0.00                           | 0.00        | 53,672.87 | 38,686              |
| BUDGET SPENT:                        |                         |                             |                    |          |                      |          |                   |                                |             |           |                     |

1. From the Admin, Licensed, or Support tabs Click Actions.

#### 2. Select Update Funding Source - All New Positions.

| 🆐 Admin 🖐 Lice                                                                                                    | ensed 🦻 Support 🖳 Extra Pa            | ay 🦻 Supplies : | and Other Services                  | Allocations  | SUMMARY TO                 | TALS     | View Contracted Rates                     |                              |  |  |  |  |
|----------------------------------------------------------------------------------------------------|---------------------------------------|-----------------|-------------------------------------|--------------|----------------------------|----------|-------------------------------------------|------------------------------|--|--|--|--|
| Licensed Posit                                                                                                    | ion Info 🚯                            |                 |                                     |              |                            |          | ≝≷ I 🚥 🔺                                  | <u>S</u> ave <u>R</u> efresh |  |  |  |  |
| Scenario Version<br>Budget Strategic B                                                                                                    | Years Entity<br>2022-2023 School Year |                 |                                     |              |                            | G        | Transfer Position                         | <u>D</u> ata F <u>o</u> rmat |  |  |  |  |
| Employee Name Assigned Position Position Mass Calc >> Mass Calc >> Calc Total Position Costs >> Calc Total Position Costs >> Calc To |                                       |                 |                                     |              |                            |          |                                           |                              |  |  |  |  |
|                                                                                                    |                                       |                 | Assumption                          | G            | Budget For: A New Position | Gen Fund |                                           |                              |  |  |  |  |
|                                                                                                    |                                       | Employee 3      | CCSD LastName,FirstName EM_516040   |              |                            | G        | Budget For: Add-On and Extra - Licensed   | 100.00                       |  |  |  |  |
| GRADE 1 - C1010                                                                                                    | P_10008382_1 GRADE 1                  | Employee 1      | CCSD LastName,FirstName EM_10014323 |              |                            | G        | Budget For: Add-On and Extra - Support    | 100.00                       |  |  |  |  |
|                                                                                                    |                                       | Employee 2      | CCSD LastName,FirstName EM_553069   |              |                            | G        | Budget For: CTT - Sub Teacher             | 100.00                       |  |  |  |  |
| GRADE 2 - C1020                                                                                                    | P_10008383_1 GRADE 2                  | Employee 1      | CCSD LastName,FirstName EM_312411   |              |                            | C.       | Budget For: Prep Buyout - Licensed        | 100.00                       |  |  |  |  |
|                                                                                                    |                                       | Employee 2      | CCSD LastName,FirstName EM_502600   |              |                            | -        |                                           | 100.00                       |  |  |  |  |
|                                                                                                    | P_10008384_1 GRADE 2                  | Employee 1      | CCSD LastName,FirstName EM_10034305 | P_10008384_1 |                            | LS       | Delete Position Info                      | 100.00                       |  |  |  |  |
|                                                                                                    |                                       | Employee 2      | CCSD LastName,FirstName EM_520954   |              |                            | G        | Edit Position Info                        | 100.00                       |  |  |  |  |
|                                                                                                    | New Position 13                       | Employee 1      | CCSD LastName,FirstName EM_10034305 | P_10008384_1 |                            | G        | Update Funding Source - All New Positions |                              |  |  |  |  |
| GRADE 3 - C1030                                                                                                    | P_10008386_1 GRADE 3                  | Employee 1      | CCSD LastName,FirstName EM_10107287 | <u> </u>     |                            |          | Edit                                      | 100.00                       |  |  |  |  |

- 3. Locate the vacant position to update the funding source and **right-click.**
- 4. Select Allocation Calculator.

Note: The two requirements have been completed; The identified employee has been *transferred* to *New Position 13*.

|                                                                                                    |                       |                     |                                     | G                | Allocation Calculator<br>Edit                       | Þ.   | Vor          |                   |                   |                                      |                 |
|----------------------------------------------------------------------------------------------------|-----------------------|---------------------|-------------------------------------|------------------|-----------------------------------------------------|------|--------------|-------------------|-------------------|--------------------------------------|-----------------|
|                                                                                                    |                       |                     | 19222 1                             |                  | Adjust                                              | ⊧ Uy | Vei          |                   |                   |                                      |                 |
| 🦐 Admin 🛛 🦐                                                                                                    | Licensed 🦻 Si         | upport 📳 Extra Pa   | ay 🦻 Supplies and Other Services    |                  | Comments                                            | ARY  | TOTALS 腸 Vie | w Contracted Rate | 95                |                                      |                 |
| SB New Pos                                                                                                    | s Edit AllJobs        | 5 0                 |                                     |                  | Change History                                      |      |              | 85                | action            | s <del>▼</del> <u>S</u> ave <u>R</u> | efresh          |
| Licensed Position                                                                                                    | n Info > SB New Pos E | dit AllJobs         |                                     | Ø                | Attachments                                         |      |              |                   |                   |                                      |                 |
| Scenario         Version         Years         Entity           Budget         Strategic Budget 2022-2023 School Year         Entity |                       |                     |                                     | 1<br>1<br>1<br>1 | Lock/Unlock Cells<br>Analyze                        |      |              |                   | /                 | 🔅 🗋 Data F                           | F <u>o</u> rmat |
|                                                                                                    |                       |                     | Employee Name                       | 4)               | New Ad Hoc Grid<br>Show Reasons for Read-Only Cells | ate  | Planned FTE  | Total Comp<br>Exp | Total Fund<br>Src |                                      |                 |
|                                                                                                    |                       |                     | Assumption                          | + -<br>× +       | Predictive Planning<br>Business Rules               | ən   | Assumption   |                   | Allocation Pct    | Gen Fund                             | GenF<br>by      |
| GRADE 2 - C1020                                                                                                    | New Position 13       | Employee 1          | CCSD LastName,FirstName EM_10034305 |                  | Smart Push Details                                  |      | 1.00         | 94,938.48         | 100.00            | 100.00                               | *               |
| GRADE 5 - C1050                                                                                                    | New Position 12       | Vacant              | Vacant                              |                  | Crid Validation Massages                            |      | 1.00         | 94,938.48         | 100.00            |                                      |                 |
| Licensed Jobs                                                                                                    | Total New Positions   | Total All Employees |                                     | =7               | Clear Formatting                                    |      | 2.00         | 189,876.96        |                   |                                      |                 |

- 5. Enter the remaining balance (from Summary Totals) to spend down in the **Enter Amount 1 to Use Up** field.
  - a. You can enter up to two amounts.
- 6. Click Save.

| 🦐 Admin 🖐 Licensed 🖐 Support 🖽 Extra                                           | Pay 🦻 Sup                          | plies and Other S           | ervices 🏢 s            | Supplemental Local All         | ocations | SUMMARY TOTA | LS 🐻 View (         | Contracted Rates |           |                            |     |
|--------------------------------------------------------------------------------|------------------------------------|-----------------------------|------------------------|--------------------------------|----------|--------------|---------------------|------------------|-----------|----------------------------|-----|
| POS ALLOC CALCULATOR ()                                                        |                                    |                             |                        |                                |          |              |                     | ₩Ę               | Actions - | Save Refre                 | esh |
| Licensed Position Info > SB New Pos Edit AllJobs > POS ALL                     | OC CALCULATO                       | R                           |                        |                                |          |              |                     |                  |           |                            |     |
| Years Scenario Version Entity<br>2022-2023 School Year Budget Strategic Budget | Jot<br>GF                          | b<br>RADE 2 - C1020         | Employee<br>Employee 1 |                                |          |              |                     |                  | / 0       | <u>D</u> ata F <u>o</u> ri | mat |
|                                                                                | FS Amount<br>Average Cost<br>Basis | Enter Amount<br>1 to Use Up | Ent<br>21              |                                |          |              |                     |                  |           |                            |     |
|                                                                                | Gen Fund                           | GenF Read<br>by 3           | CSR                    | Academic<br>Support<br>Funding | GATE     | At-Risk      | English<br>Learners | ESSER III        | Gen Fund  | Assumption                 | As  |
| Use this form to pre calculate the Amt 1 and Amt 2 alloc percent               |                                    |                             |                        |                                |          |              |                     |                  |           |                            |     |
| New Position 13                                                                | 100.00                             |                             |                        |                                |          |              |                     |                  | 94,938.48 | 49,601.63                  | 1   |

7. The system will now have calculated the percentage allocation using both average and actual amounts. The At-Risk funding source calculates position costs using the actual salary of the transferred employee in New Position 13. From our scenario, New Position 13 needs to be split funded with 57.74 percent allocated to the At-Risk funding source in order for the position to consume the \$49,601.63 from our scenario. A position allocation percentage should always equal 100 percent thus the percentage in the *Remainder* cell should be used to complete the funding source allocation.

| 🆐 Admin 🖐 Licensed 🖐 Support 🏢 Extra                                           | Pay 🖐 Supp                  | lies and Other Sen          | vices 📳 Supp              | lemental Local Allo       | ocations 📳                | SUMMARY TOTAL                 | S 📑 View Co               | ontracted Rates           |                           |                               |
|--------------------------------------------------------------------------------|-----------------------------|-----------------------------|---------------------------|---------------------------|---------------------------|-------------------------------|---------------------------|---------------------------|---------------------------|-------------------------------|
| POS ALLOC CALCULATOR 0                                                         |                             |                             |                           |                           |                           |                               |                           | <sup>™</sup>              | ···· <u>A</u> ctions ▼    | <u>S</u> ave <u>R</u> efresh  |
| Licensed Position Info > SB New Pos Edit AllJobs > POS ALL                     | OC CALCULATOR               | R                           |                           |                           |                           |                               |                           |                           |                           |                               |
| Years Scenario Version Entity<br>2022-2023 School Year Budget Strategic Budget | Job<br>GR/                  | ADE 2 - C1020 Er            | nployee<br>nployee 1      |                           |                           |                               |                           |                           | / 0                       | Data Format                   |
|                                                                                | Enter Amount<br>1 to Use Up | Enter Amount<br>2 to Use Up | AVERAGE                   | Alloc Percent<br>on Amt 1 | Alloc Percent<br>on Amt 2 | Alloc Percent<br>on Remainder | ACTUAL                    | Alloc Percent<br>on Amt 1 | Alloc Percent<br>on Amt 2 | Alloc Percent<br>on Remainder |
|                                                                                | Assumption                  | Assumption                  | TOTAL<br>POSITION<br>COST | Using<br>Average Cost     | Using<br>Average Cost     |                               | TOTAL<br>POSITION<br>COST | Using Actual<br>Cost      | Using Actual<br>Cost      |                               |
| Use this form to pre calculate the Amt 1 and Amt 2 alloc percent               |                             |                             |                           | 0.00                      | 0.00                      | 100.00                        |                           | 0.00                      | 0.00                      | 100.00 🔺                      |
|                                                                                |                             |                             |                           | 0.00                      | 0.00                      | 100.00                        |                           | 0.00                      | 0.00                      | 100.00                        |
| New Position 13                                                                | 49,601.63                   |                             | 94,938.48                 | 52.25                     | 0.00                      | 47.75                         | 85,901.36                 | 57.74                     | 0.00                      | 42.26                         |
|                                                                                |                             |                             |                           |                           |                           |                               |                           |                           |                           |                               |

8. **Copy** (**CTRL + C**) the calculated percentages into the desired funding source fields.

#### 9. Click Save.

10. Click on the Licensed Position Info hyperlink to return to the Licensed grid.

| 🖐 Admin 🛛 🦻 Licensed 🖐 Support 🐺 Extra P                                                                                                    | Admin V Licensed V Support (I); Exita Pay V Supples and Other Services (II); Supplemental Local Allocations (II); SUMMARY TOTALS (III) Vew Contracted Rates |                                   |                                    |                                |                             |         |                           |                           |                |          |            |            |                           |                       |                       |   |
|----------------------------------------------------------------------------------------------------|----------------------------------------------------------------------------------------------------|-----------------------------------|------------------------------------|--------------------------------|-----------------------------|---------|---------------------------|---------------------------|----------------|----------|------------|------------|---------------------------|-----------------------|-----------------------|---|
| OS ALLOC CALCULATOR 🟮 🔤 Actions 🖷 Save Refersh                                                                                                    |                                                                                                    |                                   |                                    |                                |                             |         |                           |                           |                |          |            |            |                           |                       |                       |   |
| Licensed Position Info S8 New Pos Edit AlVades > POS ALLOC CALCULATOR                                                                                                    |                                                                                                    |                                   |                                    |                                |                             |         |                           |                           |                |          |            |            |                           |                       |                       |   |
| Lastinger constrainting on Hein Neurona - To and an Andrea - To and an Andrea - To and an |                                                                                                    |                                   |                                    |                                |                             |         |                           |                           |                |          |            |            |                           |                       |                       |   |
|                                                                                                    |                                                                                                    | FS Amount<br>Actual Cost<br>Basis | FS Amount<br>Average Cost<br>Basis | Enter Amount<br>1 to Use Up    | Enter Amount<br>2 to Use Up | AVERAGE | Alloc Percent<br>on Amt 1 | Alloc Percent<br>on Amt 2 | Alloc<br>on Re |          |            |            |                           |                       |                       |   |
|                                                                                                    | Gen Fund                                                                                                    | GenF Read<br>by 3                 | CSR                                | Academic<br>Support<br>Funding | GATE                        | At-Risk | English<br>Learners       | ESSER III                 | At-Risk        | Gen Fund | Assumption | Assumption | TOTAL<br>POSITION<br>COST | Using<br>Average Cost | Using<br>Average Cost |   |
| Use this form to pre calculate the Amt 1 and Amt 2 alloc percent                                                                                                    |                                                                                                    |                                   |                                    |                                |                             |         |                           |                           |                |          |            |            |                           | 0.00                  | 0.0                   | ^ |
| New Position 13                                                                                                    | 4226         57.74         49,60159         40,0118,63         49,60130         52.25                                                                       |                                   |                                    |                                |                             |         |                           |                           |                |          |            |            |                           |                       |                       |   |

- 11. Right-click the yellow position.
- 12. Select Calc Total Position Costs.

| 🦐 Admin 🖐 Licensed                          | 🖐 Support 📳 Extra Pay 📕               | Supplies and OI | her Services 📳 Supplemental Local Allocati | ons 🖽 SU                       | MMARY 1 | TOTALS 🐻 View Contracted Rates                                        |            |          |                   |               |                     |                 |
|---------------------------------------------|---------------------------------------|-----------------|--------------------------------------------|--------------------------------|---------|-----------------------------------------------------------------------|------------|----------|-------------------|---------------|---------------------|-----------------|
| Licensed Position                           | Info 🚯                                |                 |                                            |                                |         |                                                                       |            |          | 8                 | action        | is ▼ <u>S</u> ave   | <u>R</u> efresh |
| Scenario Version<br>Budget Strategic Budget | Years Entity<br>2022-2023 School Year |                 |                                            |                                |         |                                                                       |            |          |                   | /             | Data                | F <u>o</u> rmat |
|                                             |                                       |                 | Employee Name                              | Assigned<br>Position<br>Number | l<br>G  | Calc Total Position Costs<br>Mass Calc<br>Burdnet For: A New Position | Ianned FTE |          |                   | FS Percentage |                     |                 |
|                                             |                                       |                 | Assumption                                 | Assumption                     | G       | Budget For: Add-On and Extra - Licensed                               | ssumption  | Gen Fund | GenF Read<br>by 3 | At-Risk       | English<br>Learners | ESSE            |
| KDG 1 AM/1 PM1 - C1000                      | P_10008381_1 KDG 1 AM/1 PM            | Employee 1      | CCSD LastName, FirstName EM_325191         |                                | G       | Budget For: Add-On and Extra - Support                                | 1.00       | 100.00   |                   |               |                     | -               |
|                                             |                                       | Employee 2      | CCSD LastName, FirstName EM_331715         |                                | C.      | Budget For: CTT - Sub Teacher                                         | 1.00       | 100.00   |                   |               |                     |                 |
|                                             |                                       | Employee 3      | CCSD LastName,FirstName EM_516040          |                                | Ch.     | Budget For: Prep Buyout - Licensed                                    | 1.00       | 100.00   |                   |               |                     |                 |
| GRADE 1 - C1010                             | P_10008382_1 GRADE 1                  | Employee 1      | CCSD LastName,FirstName EM_10014323        |                                |         | Delete Position Info                                                  | 1.00       | 100.00   |                   |               |                     |                 |
|                                             |                                       | Employee 2      | CCSD LastName,FirstName EM_553069          |                                | -       |                                                                       | 1.00       | 100.00   |                   |               |                     |                 |
| GRADE 2 - C1020                             | P_10008383_1 GRADE 2                  | Employee 1      | CCSD LastName,FirstName EM_312411          |                                | -       | Edit Position Info                                                    | 0.00       | 100.00   |                   |               |                     |                 |
|                                             |                                       | Employee 2      | CCSD LastName,FirstName EM_502600          |                                | G       | Update Funding Source - All New Positions                             | 1.00       | 100.00   |                   |               |                     |                 |
|                                             | P_10008384_1 GRADE 2                  | Employee 1      | CCSD LastName,FirstName EM_10034305        | P_10008384_1                   |         | Edit                                                                  | ▶ 0.00     | 100.00   |                   |               |                     |                 |
|                                             |                                       | Employee 2      | CCSD LastName,FirstName EM_520954          |                                |         | Adjust                                                                | ▶ 1.00     | 100.00   |                   |               |                     |                 |
|                                             | New Position 13                       | Employee 1      | CCSD LastName,FirstName EM_10034305        | P_10008384_1                   | 480     | Comments                                                              | 1.00       | 42.26    |                   | 57.74         |                     |                 |

13. Confirm the dollar amount calculated in the funding source column desired and click **Save** to aggregate this new amount in the **Summary Totals**.

| 🦻 Admin                | 🆐 Licensed 📑 Supp                              | oort 🖳 Extra Pay | Supplies and Oth | ter Services | Supplemental Lo   | cal Allocations | SUMMAR              | Y TOTALS 腸 V | fiew Contracted R | ates  |                |           |                   |                        |                              |
|------------------------|------------------------------------------------|------------------|------------------|--------------|-------------------|-----------------|---------------------|--------------|-------------------|-------|----------------|-----------|-------------------|------------------------|------------------------------|
| Licensed               | Position Info                                  |                  |                  |              |                   |                 |                     |              |                   |       |                |           |                   | Actions -              | Save Refresh                 |
| Scenario V<br>Budget S | Version Years<br>Itrategic Budget 2022-2023 So | chool Year       | -                |              |                   |                 |                     |              |                   |       |                |           |                   | / 0                    | <u>D</u> ata F <u>o</u> rmat |
|                        | FS Percentage FS Percentage Total Fund Sic Sic |                  |                  |              |                   |                 |                     |              |                   |       |                |           | F                 | S Amount Actual Cost I |                              |
|                        |                                                |                  |                  | Gen Fund     | GenF Read<br>by 3 | At-Risk         | English<br>Learners | ESSER III    | GATE              | Sp Ed | Allocation Pct | Gen Fund  | GenF Read<br>by 3 | At-Risk                | English<br>Learners          |
|                        |                                                |                  | Employee 2       | 100.00       |                   |                 |                     |              |                   |       | 100.00         | 94,938.44 | 3                 |                        | *                            |
|                        | P_1000838                                      | 84_1 GRADE 2     | Employee 1       | 100.00       |                   |                 |                     |              |                   |       | 100.00         | 0.0       | )                 |                        |                              |
|                        |                                                |                  | Employee 2       | 100.00       |                   |                 |                     |              |                   |       | 100.00         | 94,938.44 | 3                 |                        |                              |
|                        | New Positi                                     | on 13            | Employee 1       | 42.26        |                   | 57.74           | 1                   |              |                   |       | 100.00         | 40,118.63 | 3                 | 49,60                  | 1.59                         |
| GRADE 3 - C10          | 30 P_1000838                                   | 86_1 GRADE 3     | Employee 1       | 100.00       |                   |                 |                     |              |                   |       | 100.00         | 94,938.44 | 3                 |                        |                              |

### Removing a Position

- 1. From the Admin, Licensed, or **Support** tabs locate the position to remove.
  - a. If the position is **Administrative** or **Licensed**, change the **Planned FTE** field to 0.
  - b. If Support, change the Hours Per Day to zero.
- 2. Click Save.

| 🆐 Admin 🦻 Licensed                                                            | 🦻 Support 🖳 Extra Pay 📑         | Supplies and Othe | r Services 🔠 Supplemental Local Allocations | a 🖽 SUMM           | MARY TOTALS             | 10 View Contract          | ed Rates       |               |                  |         |        |                   |           |  |
|-------------------------------------------------------------------------------|---------------------------------|-------------------|---------------------------------------------|--------------------|-------------------------|---------------------------|----------------|---------------|------------------|---------|--------|-------------------|-----------|--|
| Support Position In                                                           | Support Position Info 🕕 🔤 🔤 🔤 🖉 |                   |                                             |                    |                         |                           |                |               |                  |         |        |                   |           |  |
| Scenario Version Years Entry<br>Budget Strategic Budget 2022-2023 School Year |                                 |                   |                                             |                    |                         |                           |                |               |                  |         |        |                   |           |  |
|                                                                               |                                 |                   | Employee Name                               | Shared<br>Position | Months Work<br>Override | Hours Per<br>Day Override | Eff Start Date | Eff Stop Date | FS<br>Percentage | FS Perc | antage | Total Fund<br>Src | FS<br>Ave |  |
|                                                                               |                                 |                   | Assumption                                  | Assumption         | Assumption              | Assumption                | Assumption     | Assumption    | Gen Fund         | Food    | Sp Ed  | Allocation Pct    | Ger       |  |
| FRST AID/SFTY AST - N0090                                                     | P_10008400_1 FRST AID/SFTY AST  | Employee 1        | CCSD LastName,FirstName EM_542377           |                    | 09 Months               | 6.00                      | 7/1/22         |               | 100.00           |         |        | 100.00            | <u></u>   |  |
| SCHOOL AIDE - N0100                                                           | P_10008401_1 SCHOOL AIDE        | Employee 1        | CCSD LastName,FirstName EM_10041392         |                    | 10 Months               | 6.50                      | 7/1/22         |               | 100.00           |         |        | 100.00            | ſ .       |  |
| LIBRARY AIDE - N0105                                                          | P_10008402_1 LIBRARY AIDE       | Employee 1        | CCSD LastName,FirstName EM_10028386         |                    | 09 Months               | 0.00                      | 7/1/22         |               | 100.00           |         |        | 100.00            | ſ .       |  |
|                                                                               | P_10008403_1 LIBRARY AIDE       | Employee 1        | CCSD LastName,FirstName EM_10028386         |                    | 09 Months               | 4.10                      | 7/1/22         |               | 100.00           |         |        | 100.00            | († 1      |  |
| ELEM SCHOOL CLERK - N0143                                                     | P_10008404_1 ELEM SCHOOL CLERK  | Employee 1        | CCSD LastName,FirstName EM_317741           |                    | 11 Months               | 8.00                      | 7/1/22         |               | 100.00           |         |        | 100.00            | Ο,        |  |

3. The position row will highlight in yellow. **Right-click** on the position number.

#### 4. Select Calc Total Position Costs.

| 🖐 Admin 🖐 Licensed 🖐 Support 📳 Extra Pay 🖐 Supplies and Other S                                                                                                    | ervices III Supplemental Local Allocations III | SUMM | ARY TOTALS              | View Contracte            | d Rates        |               |                  |                 |         |                          |             |  |  |
|----------------------------------------------------------------------------------------------------|------------------------------------------------|------|-------------------------|---------------------------|----------------|---------------|------------------|-----------------|---------|--------------------------|-------------|--|--|
| Support Position Info 0                                                                                                    |                                                |      |                         |                           |                |               |                  | <sup>BE</sup> € | Actions | .▼ <u>S</u> ave <u>R</u> | efresh      |  |  |
| nario Version Years Ently Point Strategic Budget 2022-2023 School Year Point Control Point Control P |                                                |      |                         |                           |                |               |                  |                 |         |                          |             |  |  |
|                                                                                                    | Employee Name Share                            | a.   | Months Work<br>Override | Hours Per<br>Day Override | Eff Start Date | Eff Stop Date | FS<br>Percentage | FS Perce        | ntage   | Total Fund<br>Src        | FS<br>Ave   |  |  |
|                                                                                                    | Mass Calc                                      | ⊧n   | Assumption              | Assumption                | Assumption     | Assumption    | Gen Fund         | Food            | Sp Ed   | Allocation Pct           | Ger         |  |  |
| FRST AID/SFTY AST - N0090 P_10008400_1 FRST AID/SFTY AST Employee 1                                                                                                    | Edit Position Detail                           |      | 09 Months               | 6.00                      | 7/1/22         |               | 100.00           |                 |         | 100.0                    | <u>^</u> 00 |  |  |
| SCHOOL AIDE - N0100 P_10008401_1 SCHOOL AIDE Employee 1                                                                                                    |                                                |      | 10 Months               | 6.50                      | 7/1/22         |               | 100.00           |                 |         | 100.0                    | 00          |  |  |
| LIBRARY AIDE - N0105 P_10008402_1 LIBRARY AIDE Employee 1                                                                                                    | Budget For: A New Position                     |      | 09 Months               | 0.00                      | 7/1/22         |               | 100.00           |                 |         | 100.                     | 00          |  |  |
| P_10008403_1 LIBRARY AIDE Employee 1                                                                                                    | Budget For: Add-On and Extra - Licensed        |      | 09 Months               | 4.10                      | 7/1/22         |               | 100.00           |                 |         | 100.0                    | 00          |  |  |
| ELEM SCHOOL CLERK - N0143 P_10008404_1 ELEM SCHOOL CLERK Employee 1                                                                                                    | Budget For: Add-On and Extra - Support         |      | 11 Months               | 8.00                      | 7/1/22         |               | 100.00           |                 |         | 100.0                    | 00          |  |  |

5. Click **Save** when the calculation has completed to reduce position costs in the **Summary Totals**.

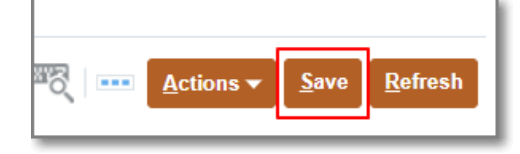

# Transfer to an Existing Position (P\_XXXXXXXX\_X)

- Review the Licensed page to identify the employee to transfer, as well as *identify the existing position number* needed to transfer the employee. Highlight the employee row from the cell to the left of the employee name.
  - a. The scenario displayed is transferring *Employee 1* of position number *P\_10008386\_1* in Job Code GRADE 3 C1030 to existing position number *P\_10008387\_1*, Job Code GRADE 4 C1040. There is one incumbent in that position, thus the transferred employee would be labeled *Employee 2*.
- 2. Click Actions.
- 3. Select Transfer Position.

| 🦻 Admin 📑 License                           | d 🦻 Support 📳 Extra Pay               | Supplies and Of | ther Services 🛛 🐺 Supplemental Local Allocat | ions 📳 SUN                     | MARY TOTALS        | View Contr     | acted Rates   |             |    |                                            |                    |                 |
|---------------------------------------------|---------------------------------------|-----------------|----------------------------------------------|--------------------------------|--------------------|----------------|---------------|-------------|----|--------------------------------------------|--------------------|-----------------|
| Licensed Position                           | n Info 🔹                              |                 |                                              |                                |                    |                |               |             |    | ₩₹ Action                                  | s 🕶 <u>S</u> ave   | <u>R</u> efresh |
| Scenario Version<br>Budget Strategic Budget | Years Entity<br>2022-2023 School Year | -               |                                              |                                |                    |                |               |             | G  | Transfer Position                          | Data               | Format          |
|                                             |                                       |                 | Employee Name                                | Assigned<br>Position<br>Number | Shared<br>Position | Eff Start Date | Eff Stop Date | Planned FTE | G. | Mass Calc<br>Edit Position Detail          | •                  |                 |
|                                             |                                       |                 | Assumption                                   | Assumption                     | Assumption         | Assumption     | Assumption    | Assumption  | Q  | Budget For: A New Position                 | inglish<br>earners | ESSE            |
|                                             | P_10006364_1 GRADE 2                  | Employee I      | CCSD Lastivame, rirstivame EM_10034305       | P_10008384_1                   |                    | 111122         |               | 0.00        | G  | Budget For: Add-On and Extra - Licensed    |                    |                 |
| T                                           |                                       | Employee 2      | CCSD LastName, FirstName EM_520954           |                                |                    | 7/1/22         |               | 1.00        | C. | Budget For: Add-On and Extra - Support     |                    |                 |
| Transfer From                               | New Position 13                       | Employee 1      | CCSD LastName, FirstName EM_10034305         | P_10008384_1                   |                    | 7/1/22         |               | 1.00        | -  |                                            |                    |                 |
| GRADE 3 - C1030                             | P_10008386_1 GRADE 3                  | Employee 1      | CCSD LastName, FirstName EM_10107287         |                                |                    | 7/1/22         |               | 1.00        |    | Budget For: CTT - Sub Teacher              |                    |                 |
|                                             |                                       | Employee 2      | CCSD LastName, FirstName EM 502600           |                                |                    | 7/1/22         |               | 1.00        | •  | Budget For: Prep Buyout - Licensed         |                    |                 |
|                                             |                                       | Employee 3      | CCSD LastName, FirstName EM_524230           |                                |                    | 7/1/22         |               | 1.00        | Q. | Delete Position Info                       |                    |                 |
| Transfer To                                 |                                       | Vacant          |                                              |                                |                    | 7/1/22         |               | 1.00        | G  | Edit Position Info                         |                    |                 |
| GRADE 4 - C1040                             | P 10008387 1 GRADE 4                  | Employee 1      | CCSD LastName, FirstName EM 316074           |                                |                    | 7/1/22         |               | 1.00        | •  | Lindete Eurodine Course, All New Desitions |                    |                 |
|                                             | P 20013977 1                          | Employee 1      | CCSD LastName, FirstName EM 10109611         |                                |                    | 7/1/22         |               | 1.00        | -  | optime running overce - All New Positions  | 58                 | 5.74            |
| GRADE 5 - C1050                             | P_10008389_1 GRADE 5                  | Employee 1      | CCSD LastName,FirstName EM_546907            |                                |                    | 7/1/22         |               | 1.00        |    | Edit                                       | Ì                  |                 |

4. A confirmation message appears to remind the user to make a note of the target **job/position/employee**. Click **OK** when ready to proceed.

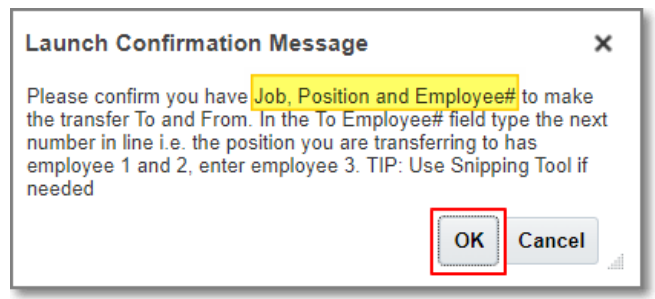

5. Update the *TO* position information grid with the identified **employee/existing position number/job code.** 

| Transfer Position          |                       |                |                      | Do             | Launch | <u>C</u> ancel |
|----------------------------|-----------------------|----------------|----------------------|----------------|--------|----------------|
| * Select FROM Employee     | "Employee 1"          | Ę              | * Select TO Employee | "Employee 2"   |        | 20             |
| * Select FROM Position     | "P_10008386_1"        | C <sub>C</sub> | * Select TO Position | "P_10008387_1" |        | °.             |
| * Select FROM Job Code     | "C1030"               | R.             | * Select TO JOB      | "C1040"        |        | Re .           |
| р<br>с                     |                       |                |                      |                |        |                |
| p                          |                       |                |                      |                |        |                |
| p                          |                       |                |                      |                |        |                |
| Ê                          |                       |                |                      |                |        |                |
| Dioyee 1 0000 Lasuvaine, 1 | IISUNAILIE LIN_J10074 |                | 111122               |                |        |                |

- a. To minimize the Transfer Position screen, drag the bottom right corner upwards.
- b. If there is an Employee 1, Employee 2 in the existing position, type the next employee number in line; *Employee 3,* even if Employee 1, 2, etc. have a zero FTE.
- c. The *quotation marks* can be removed completely in the editable fields, or they can be left as is.
- 6. Click Launch.

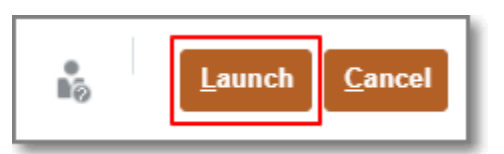

7. When the process is complete, an ERROR pop-up with instructions of the next steps to take (Refresh, Review, Adjust, and Calculate). Click **OK** to continue.

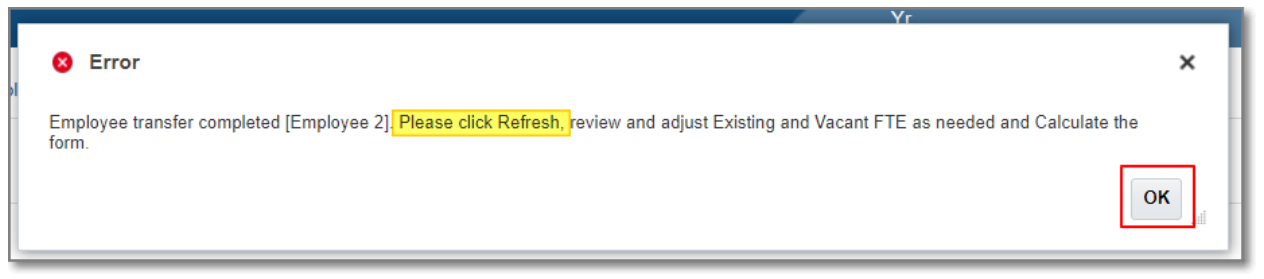

#### 8. Click Refresh.

| 🦐 Admin 🛛 🦻 Licensed                        | 🦻 Support 🖽 Extra Pay                                                                                                    | 🦻 Supplies and O | ther Services III Supplemental Local Allocat | ions II, SUM | MARY TOTALS | 🐻 View Contr | acted Rates |            |          |                   |         |                             |                 |  |
|---------------------------------------------|----------------------------------------------------------------------------------------------------|------------------|----------------------------------------------|--------------|-------------|--------------|-------------|------------|----------|-------------------|---------|-----------------------------|-----------------|--|
| Licensed Position                           | Info 🚯                                                                                                    |                  |                                              |              |             |              |             |            |          | I                 | Action  | s <del>▼</del> <u>S</u> ave | <u>R</u> efresh |  |
| Scenario Version<br>Budget Strategic Budget | amario Version Years Entity Persion Years Entity Persion Years Entity Persion Year Persion Persion Per |                  |                                              |              |             |              |             |            |          |                   |         |                             |                 |  |
|                                             | Employee Name Assigned Shared Position Position Number                                                                                                    |                  |                                              |              |             |              |             |            |          |                   |         |                             |                 |  |
|                                             |                                                                                                    |                  | Assumption                                   | Assumption   | Assumption  | Assumption   | Assumption  | Assumption | Gen Fund | GenF Read<br>by 3 | At-Risk | English<br>Learners         | ESSE            |  |
|                                             | New Position 13                                                                                                    | Employee 1       | CCSD LastName, FirstName EM_10034305         | P_10008384_1 |             | 7/1/22       |             | 1.00       | 42.26    |                   | 57.74   |                             | -               |  |
| GRADE 3 - C1030                             | P_10008386_1 GRADE 3                                                                                                    | Employee 1       | CCSD LastName,FirstName EM_10107287          |              |             | 7/1/22       |             | 1.00       | 100.00   |                   |         |                             |                 |  |
|                                             |                                                                                                    | Employee 2       | CCSD LastName,FirstName EM_502600            |              |             | 7/1/22       |             | 1.00       | 100.00   |                   |         |                             |                 |  |
|                                             |                                                                                                    | Employee 3       | CCSD LastName,FirstName EM_524230            |              |             | 7/1/22       |             | 1.00       | 100.00   |                   |         |                             |                 |  |
|                                             |                                                                                                    | Vacant           |                                              |              |             | 7/1/22       |             | 1.00       | 100.00   |                   |         |                             |                 |  |
| GRADE 4 - C1040                             | P_10008387_1 GRADE 4                                                                                                    | Employee 1       | CCSD LastName,FirstName EM_316074            |              |             | 7/1/22       |             | 1.00       | 100.00   |                   |         |                             |                 |  |
|                                             | P_20013977_1                                                                                                    | Employee 1       | CCSD LastName,FirstName EM_10109611          |              |             | 7/1/22       |             | 1.00       | 41.26    |                   |         | 58.7                        | 74              |  |
| GRADE 5 - C1050                             | P_10008389_1 GRADE 5                                                                                                    | Employee 1       | CCSD LastName,FirstName EM_546907            |              |             | 7/1/22       |             | 1.00       | 100.00   |                   |         |                             |                 |  |

- 9. To calculate both rows simultaneously, click the **Actions** menu.
  - a. Click Mass Calc.
  - b. Select Calc Licensed Positions.

|                                   |                                                  |                |                                            |              | -           |                |              |                |     |                                           |                    |                 |
|-----------------------------------|--------------------------------------------------|----------------|--------------------------------------------|--------------|-------------|----------------|--------------|----------------|-----|-------------------------------------------|--------------------|-----------------|
| 🦻 Admin 👘                         | Licensed 🦻 Support 🖳 Extra Pay                   | Supplies and O | ther Services 🔄 Supplemental Local Allocal | ions 🎚 SUN   | MARY TOTALS | View Contra    | cted Rates   |                |     |                                           |                    |                 |
| Licensed Po                       | sition Info 🚯                                    |                |                                            |              |             |                |              |                |     | ा <u>A</u> ctions                         | → Save             | Refresh         |
| Scenario Version<br>Budget Strate | Years Entity<br>gic Budget 2022-2023 School Year |                |                                            |              |             |                |              |                | Q   | Calc Total Position Costs                 | Data               | F <u>o</u> rmat |
|                                   |                                                  |                | Employee Name                              | Assigned     | Shared      | Eff Start Date | 😰 Calc Admi  | n Positions    |     | Mass Calc                                 | >                  |                 |
|                                   |                                                  |                | Linpity of Harro                           | Position     | Position    | Li olar bulo   | 😰 Calc Licen | ised Positions | Q   | Budget For: A New Position                |                    |                 |
|                                   |                                                  |                |                                            | Ivumber      |             |                | 🕼 Calc Supp  | ort Positions  | G   | Budget For: Add-On and Extra - Licensed   |                    |                 |
|                                   |                                                  |                | Assumption                                 | Assumption   | Assumption  | Assumption     | Аззатраон    | Assumption     | G   | Budget For: Add-On and Extra - Support    | inglish<br>tarners | ESSE            |
|                                   | P_10008384_1 GRADE 2                             | Employee 1     | CCSD Lastname, Firstname EM_10034305       | P_10008384_1 |             | 1/1/22         |              | 0.00           | G   | Budget For: CTT - Sub Teacher             |                    | *               |
|                                   |                                                  | Employee 2     | CCSD LastName,FirstName EM_520954          |              |             | 7/1/22         |              | 1.00           | G   | Budget For: Prep Buyout - Licensed        |                    |                 |
|                                   | New Position 13                                  | Employee 1     | CCSD LastName, FirstName EM_10034305       | P_10008384_1 |             | 7/1/22         |              | 1.00           | c.  | Delete Position Info                      |                    |                 |
| GRADE 3 - C1030                   | P_10008386_1 GRADE 3                             | Employee 1     | CCSD LastName, FirstName EM_10107287       | P_10008386_1 |             | 7/1/22         |              | 0.00           | -   | Delete Position mo                        |                    |                 |
|                                   |                                                  | Employee 2     | CCSD LastName,FirstName EM_502600          |              |             | 7/1/22         |              | 1.00           | 6   | Edit Position Info                        |                    |                 |
|                                   |                                                  | Employee 3     | CCSD LastName, FirstName EM_524230         |              |             | 7/1/22         |              | 1.00           | G   | Update Funding Source - All New Positions |                    |                 |
|                                   |                                                  | Vacant         |                                            |              |             | 7/1/22         |              | 1.00           |     | Edit                                      | >                  |                 |
| GRADE 4 - C1040                   | P_10008387_1 GRADE 4                             | Employee 1     | CCSD LastName, FirstName EM_316074         |              |             | 7/1/22         |              | 1.00           |     | Adjust                                    |                    |                 |
|                                   |                                                  | Employee 2     | CCSD LastName, FirstName EM_10107287       | P_10008386_1 |             | 7/1/22         |              | 1.00           | 180 | Comments                                  |                    |                 |

10. Confirm the dollar amounts calculated as expected and click **Save** to update **Summary Totals.** 

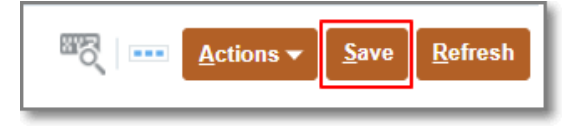

### Transfer to a New Vacant Position (New Position X)

 Create the New Position needed first (see instructions for Adding a New Position). New Position 12 was created for this scenario; Grade 5 - C1050 funded by ESSER III, to transfer a teacher from a General Funded Grade 5 - C1050 position.

| 🦐 Admin 🛛 🦐 Licer                       | sed 🦐 Support 🖽 Extra Pay               | Supplies and O | ther Services 🔄 Supplemental Local Allocat | ions 🖳 SUN                     | MARY TOTALS        | View Contr     | acted Rates   |             |          |                   |               |                       |                 |
|-----------------------------------------|-----------------------------------------|----------------|--------------------------------------------|--------------------------------|--------------------|----------------|---------------|-------------|----------|-------------------|---------------|-----------------------|-----------------|
| Licensed Positi                         | on Info 🏾                               |                |                                            |                                |                    |                |               |             |          | E                 | Actio         | ons ▼ [ <u>S</u> ave] | <u>R</u> efresh |
| Scenario Version<br>Budget Strategic Bu | Years Entity dget 2022-2023 School Year |                |                                            |                                |                    |                |               |             |          |                   | /             | 🗘 Data                | Format          |
|                                         |                                         |                | Employee Name                              | Assigned<br>Position<br>Number | Shared<br>Position | Eff Start Date | Eff Stop Date | Planned FTE |          |                   | FS Percentage |                       |                 |
|                                         |                                         |                | Assumption                                 | Assumption                     | Assumption         | Assumption     | Assumption    | Assumption  | Gen Fund | GenF Read<br>by 3 | At-Risk       | English<br>Learners   | ESSE            |
| GRADE 4 - C1040                         | P_10008387_1 GRADE 4                    | Employee 1     | CCSD LastName, FirstName EM_316074         |                                |                    | 7/1/22         |               | 1.00        | 100.00   |                   |               |                       | -               |
|                                         |                                         | Employee 2     | CCSD LastName, FirstName EM_10107287       | P_10008386_1                   |                    | 7/1/22         |               | 1.00        | 100.00   |                   |               |                       |                 |
|                                         | P_20013977_1                            | Employee 1     | CCSD LastName,FirstName EM_10109611        |                                |                    | 7/1/22         |               | 1.00        | 41.26    |                   |               | 58.7                  | 4               |
| GRADE 5 - C1050                         | P_10008389_1 GRADE 5                    | Employee 1     | CCSD LastName, FirstName EM_546907         |                                |                    | 7/1/22         |               | 1.00        | 100.00   |                   |               |                       |                 |
|                                         | New Position 12                         | Vacant         | Vacant                                     |                                |                    |                |               | 1.00        |          |                   |               |                       |                 |
| ART, ELEM - C1100                       | P_10008390_1 ART, ELEM                  | Employee 1     | CCSD LastName, FirstName EM_10022886       |                                |                    | 7/1/22         |               | 1.00        | 100.00   |                   |               |                       |                 |

- 2. Review the Licensed page to identify the employee to transfer. **Highlight** the employee row from the cell to the left of the employee name.
- 3. Right-click.
- 4. Select Transfer Position.

| 🦻 Admin 🛛 🖐 Licensed                        | 🎼 Support 🖽 Extra Pay                 | Supplies and Ot | her Se | ervices | E Supplemental Local Allocation    | ons                | 🖳 su               | -<br>IMM | MARY TOTALS        | View Contra    | acted Rates   |             |          |                   |               |                     |                |     |
|---------------------------------------------|---------------------------------------|-----------------|--------|---------|------------------------------------|--------------------|--------------------|----------|--------------------|----------------|---------------|-------------|----------|-------------------|---------------|---------------------|----------------|-----|
| Licensed Position                           | Info 🚯                                |                 |        |         |                                    |                    |                    |          |                    |                |               |             |          | ang               | Actions       | ▼ <u>S</u> ave      | <u>R</u> efres | h   |
| Scenario Version<br>Budget Strategic Budget | Years Entity<br>2022-2023 School Year |                 |        |         |                                    |                    |                    |          |                    |                |               |             |          |                   | /             | Data Data           | Forma          | at  |
|                                             |                                       |                 |        |         | Employee Name                      | Assi<br>Pos<br>Nun | ned<br>tion<br>ber |          | Shared<br>Position | Eff Start Date | Eff Stop Date | Planned FTE |          |                   | FS Percentage |                     |                |     |
|                                             |                                       |                 |        | Q       | Transfer Position                  | 1                  |                    |          | Assumption         | Assumption     | Assumption    | Assumption  | Gen Fund | GenF Read<br>by 3 | At-Risk       | English<br>Learners | E              | :55 |
| GRADE 4 - C1040                             | P_10008387_1 GRADE 4                  | Employee 1      | C      | C,      | Calc Total Position Costs          |                    |                    |          |                    | 7/1/22         |               | 1.00        | 100.00   |                   |               |                     |                |     |
|                                             |                                       | Employee 2      | CC     |         | Mass Calc                          |                    | - p 1              |          |                    | 7/1/22         |               | 1.00        | 100.00   |                   |               |                     |                |     |
|                                             | P_20013977_1                          | Employee 1      | CC     | ο.      | Edit Position Datail               |                    |                    |          |                    | 7/1/22         |               | 1.00        | 41.26    |                   |               | ę                   | 58. <b>7</b> 4 |     |
| GRADE 5 - C1050                             | P_10008389_1 GRADE 5                  | Employee 1      | CC     | -       |                                    |                    |                    |          |                    | 7/1/22         |               | 1.00        | 100.00   |                   |               |                     |                |     |
|                                             | New Position 12                       | Vacant          | Va     | Lg'     | Budget For: A New Position         |                    |                    |          |                    |                |               | 1.00        |          |                   |               |                     |                |     |
| ART, ELEM - C1100                           | P_10008390_1 ART, ELEM                | Employee 1      | C      | 9       | Budget For: Add-On and Extra - Lic | icensed            |                    |          |                    | 7/1/22         |               | 1.00        | 100.00   |                   |               |                     |                |     |

5. A confirmation message appears to remind the user to make a note of the target **job/new position/employee**. Click **OK** when ready to proceed.

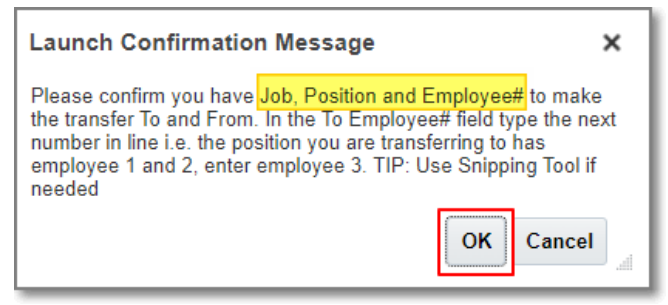

- 6. Update the *TO Position* information grid with the identified **employee/new position number/job code**.
  - a. To minimize the **Transfer Position** screen, drag the bottom right corner upwards.
  - b. Use Employee 1 for the initial transfer to a new vacant position.
  - c. The *quotation marks* can be removed completely in the editable fields, or they can be left as is.

| Transfer P   | osition       |                      |   |                      | n<br>No         | Launch | <u>C</u> ancel |
|--------------|---------------|----------------------|---|----------------------|-----------------|--------|----------------|
| * Select FRO | OM Employee   | "Employee 1"         | Ę | * Select TO Employee | "Employee 1"    |        | °.             |
| * Select FI  | ROM Position  | "P_10008389_1"       | ę | * Select TO Position | New Position 12 |        | ę.             |
| * Select FR  | OM Job Code   | "C1050"              | 2 | * Select TO JOB      | "C1050"         |        | ₽ <sub>0</sub> |
|              |               |                      |   |                      |                 |        |                |
|              |               |                      |   |                      |                 |        |                |
|              |               |                      |   |                      |                 |        |                |
|              |               |                      |   |                      |                 |        | .al            |
|              | SD LastNamo E | irotNamo EM 10111221 |   | 7/1/22               |                 |        | 1.00           |

7. Click **Launch** to complete the transfer process.

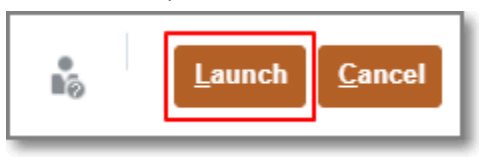

8. When the process is complete, an ERROR pop-up with instructions of the next steps to take (Refresh, Review, Adjust, and Calculate). Click **OK** to continue.

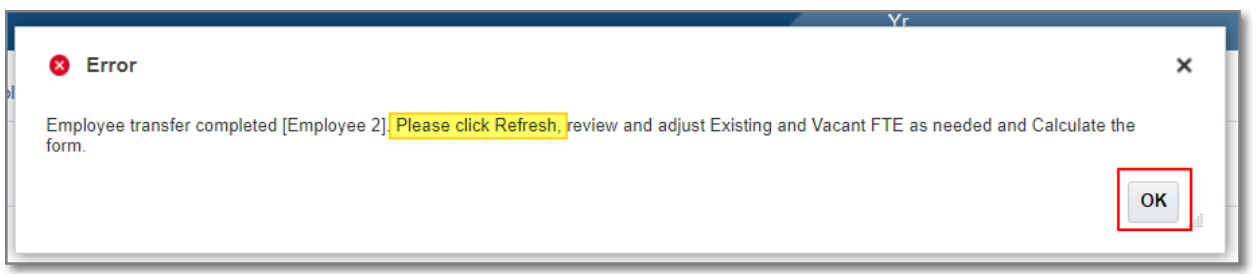

#### 9. Click Refresh.

| 🦐 Admin 🖐 Licens                          | ed 🦻 Support 🖽 Extra Pay                  | 🦐 Supplies and O | ther Services 🛛 🐺 Supplemental Local Allocat | ions 📺 SUN                     | MARY TOTALS        | 🐻 View Contr   | acted Rates   |             |          |                   |               |                     |                 |
|-------------------------------------------|-------------------------------------------|------------------|----------------------------------------------|--------------------------------|--------------------|----------------|---------------|-------------|----------|-------------------|---------------|---------------------|-----------------|
| Licensed Positio                          | n Info 🔞                                  |                  |                                              |                                |                    |                |               |             |          | I                 | ctic          | ns 🕶 💁 Save         | <u>R</u> efresh |
| Scenario Version<br>Budget Strategic Budg | Years Entity<br>get 2022-2023 School Year |                  |                                              |                                |                    |                |               |             |          |                   | /             | Data                | F <u>o</u> rmat |
|                                           |                                           |                  | Employee Name                                | Assigned<br>Position<br>Number | Shared<br>Position | Eff Start Date | Eff Stop Date | Planned FTE |          |                   | FS Percentage |                     |                 |
|                                           |                                           |                  | Assumption                                   | Assumption                     | Assumption         | Assumption     | Assumption    | Assumption  | Gen Fund | GenF Read<br>by 3 | At-Risk       | English<br>Learners | ESSE            |
| GRADE 4 - C1040                           | P_10008387_1 GRADE 4                      | Employee 1       | CCSD LastName, FirstName EM_316074           |                                |                    | 7/1/22         |               | 1.00        | 100.00   |                   |               |                     | -               |
|                                           |                                           | Employee 2       | CCSD LastName, FirstName EM_10107287         | P_10008386_1                   |                    | 7/1/22         |               | 1.00        | 100.00   |                   |               |                     |                 |
|                                           | P_20013977_1                              | Employee 1       | CCSD LastName,FirstName EM_10109611          |                                |                    | 7/1/22         |               | 1.00        | 41.26    |                   |               | 58.                 | 74              |
| GRADE 5 - C1050                           | P_10008389_1 GRADE 5                      | Employee 1       | CCSD LastName,FirstName EM_546907            |                                |                    | 7/1/22         |               | 1.00        | 100.00   |                   |               |                     |                 |
|                                           | New Position 12                           | Vacant           | Vacant                                       |                                |                    |                |               | 1.00        |          |                   |               |                     |                 |
| ART, ELEM - C1100                         | P_10008390_1 ART, ELEM                    | Employee 1       | CCSD LastName,FirstName EM_10022886          |                                |                    | 7/1/22         |               | 1.00        | 100.00   |                   |               |                     |                 |

#### 10. To Calculate both rows simultaneously, click the Actions menu.

- a. Click Mass Calc.
- b. Select Calc Licensed Positions.

| 🦻 Admin            | Licensed                    | 🖐 Support 🖳 Extra F                   | Pay 🛛 🦻 Supplies and O | her Services 🔄 Supplemental Local Allocat | ions II, SUN                   | MARY TOTALS        | View Contra    | acted Rates |                                |   |                                                                                    |                                  |
|--------------------|-----------------------------|---------------------------------------|------------------------|-------------------------------------------|--------------------------------|--------------------|----------------|-------------|--------------------------------|---|------------------------------------------------------------------------------------|----------------------------------|
| Licensed           | I Position                  | Info 🚯                                |                        |                                           |                                |                    |                |             |                                |   | 87전   프로 Action                                                                    | s ▼ <u>S</u> ave <u>R</u> efresh |
| Scenario<br>Budget | Version<br>Strategic Budget | Years Entity<br>2022-2023 School Year |                        |                                           |                                |                    |                |             |                                | G | Calc Total Position Costs                                                          | Data Format                      |
|                    |                             |                                       |                        | Employee Name                             | Assigned<br>Position<br>Number | Shared<br>Position | Eff Start Date | Calc Admi   | in Positions<br>nsed Positions | G | Mass Calc<br>Budget For: A New Position<br>Budget For: Add-On and Extra - Licensed | •                                |
|                    |                             |                                       |                        | Assumption                                | Assumption                     | Assumption         | Assumption     | Assumption  | Assumption                     | G | Budget For: Add-On and Extra - Support                                             | inglish ESSEI<br>parners         |
| GRADE 4 - C1       | 040                         | P_10008387_1 GRADE 4                  | Employee 1             | CCSD LastName, FirstName EM_316074        |                                |                    | 7/1/22         |             | 1.00                           | G | Budget For: CTT - Sub Teacher                                                      | -                                |
|                    |                             |                                       | Employee 2             | CCSD LastName,FirstName EM_10107287       | P_10008386_1                   |                    | 7/1/22         |             | 1.00                           | G | Budget For: Prep Buyout - Licensed                                                 |                                  |
|                    |                             | P_20013977_1                          | Employee 1             | CCSD LastName,FirstName EM_10109611       |                                |                    | 7/1/22         |             | 1.00                           | Q | Delete Position Info                                                               | 58.74                            |
| GRADE 5 - C1       | 050                         | P_10008389_1 GRADE 5                  | Employee 1             | CCSD LastName,FirstName EM_546907         | P_10008389_1                   |                    | 7/1/22         |             | 0.00                           | G | Edit Position Info                                                                 |                                  |
|                    |                             | New Position 12                       | Employee 1             | CCSD LastName,FirstName EM_546907         | P_10008389_1                   |                    | 7/1/22         |             | 1.00                           | G | Update Funding Source - All New Positions                                          |                                  |
|                    |                             |                                       | Vacant                 | Vacant                                    |                                |                    |                |             | 1.00                           |   | Eda                                                                                |                                  |
| ART, ELEM - C      | 1100                        | P_10008390_1 ART, ELEM                | Employee 1             | CCSD LastName,FirstName EM_10022886       |                                |                    | 7/1/22         |             | 1.00                           |   |                                                                                    |                                  |

11. Confirm the dollar amounts calculated as expected, and click Save to update Summary Totals.

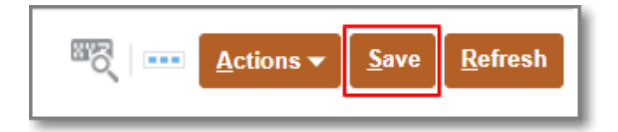

### How to Clear a Transfer - Reinstating a Transfer to its Original Position

- 1. From the **Licensed** tab, identify the employee's original position that the first transfer was launched from and **right-click** from the Employee cell.
  - a. Employee transfers have two rows of data, if transferred successfully. The original employee's position would have a "0" in the **Planned FTE** column.
  - b. Another tip for identifying which is the original employee position row is, the position number to the left of the employee name will match the position number to the right of the employee name.
- 2. Select Edit Position Detail.

|                                             | Planning and Budgeting Cloud: CCSDBL                                            | ID                                                                           | 6<br>6                                  | Transfer Position<br>Calc Total Position Costs<br>Mass Calc<br>Edit Position Detail                                                 | Þ                  |     | School Budget                    | View Budget<br>Yr                                        | by Ver                      |                                              | -                                             |           | î                        | • ::                |                 |
|---------------------------------------------|---------------------------------------------------------------------------------|------------------------------------------------------------------------------|-----------------------------------------|----------------------------------------------------------------------------------------------------|--------------------|-----|----------------------------------|----------------------------------------------------------|-----------------------------|----------------------------------------------|-----------------------------------------------|-----------|--------------------------|---------------------|-----------------|
| Admin      Licensed     Licensed            | 🦻 Support 🖳 Extra Pay 🖐                                                         | Supplies and Other                                                           |                                         | Budget For: A vew Position<br>Budget For: Add-On and Extra - L<br>Budget For: Add-On and Extra - S<br>Budget For: CTT - Sub Teacher | icensed<br>Support | SUN | MMARY TOTALS                     | 🐻 View Contr                                             | acted Rates                 |                                              |                                               |           | Tectic                   | ns ▼ <u>S</u> ave   | <u>R</u> efresh |
| Scenario Version<br>Budget Strategic Budget | Years Entity<br>2022-2023 School Year                                           | 8                                                                            | 6                                       | Budget For: Prep Buyout - Licens<br>Delete Position Info<br>Edit Position Info<br>Update Funding Source - All New<br>Edit           | ed<br>Positions    |     | Shared<br>Position<br>Assumption | Eff Start Date<br>Assumption                             | Eff Stop Date<br>Assumption | Planned FTE<br>Assumption                    | Gen Fund                                      | GenF Read | FS Percentage<br>At-Risk | English<br>Learners | ESSE            |
| GRADE 4 - C1040<br>GRADE 5 - C1050          | P_10008387_1 GRADE 4<br>P_20013977_1<br>P_10008389_1 GRADE 5<br>New Position 12 | Vacant<br>Employee 1<br>Employee 2<br>Employee 1<br>Employee 1<br>Employee 1 | C 1<br>C C<br>C<br>CCSD Las<br>CCSD Las | Adjust<br>Supporting Detail<br>Change History<br>Wame,FirstName EM_546907<br>tName,FirstName EM_546907                              | P_10008389         | 1   |                                  | 7/1/22<br>7/1/22<br>7/1/22<br>7/1/22<br>7/1/22<br>7/1/22 |                             | 1.00<br>1.00<br>1.00<br>1.00<br>0.00<br>1.00 | 100.00<br>100.00<br>100.00<br>41.26<br>100.00 |           |                          | 5                   | 3.74            |
| ART, ELEM - C1100                           | P_10008390_1 ART, ELEM                                                          | Vacant<br>Employee 1                                                         | Vacant<br>CCSD Las                      | tName,FirstName EM_10022886                                                                                                    |                    |     |                                  | 7/1/22                                                   |                             | 1.00                                         | 100.00                                        |           |                          |                     |                 |

- 3. **Scroll** to the far right.
- 4. In the **Planned FTE** cell, enter a "1".
- 5. Continue scrolling right, and in the **Assigned Position Assumption** cell delete the position number.
  - a. Click in the cell, and click the backspace button on the keyboard.

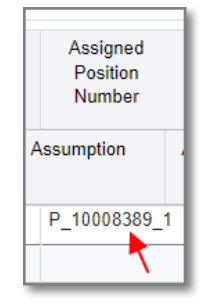

#### 6. Click Save.

| 🦐 Admin                | 🦻 Licensed                                       | 🦻 Support                            | 🖳 Extra Pay    | 🦻 Supplies and  | Other Services          | Supplementa               | al Local All | ocations. | . 🖽 SUMM                            | MARY TOTALS                          | View Contrac                | ted Rates                    |               |                                |             |            |                                |                 |
|------------------------|--------------------------------------------------|--------------------------------------|----------------|-----------------|-------------------------|---------------------------|--------------|-----------|-------------------------------------|--------------------------------------|-----------------------------|------------------------------|---------------|--------------------------------|-------------|------------|--------------------------------|-----------------|
| SB Positi              | on Info De                                       | tail 🚯                               |                |                 |                         |                           |              |           |                                     |                                      |                             |                              |               |                                | and a       | Action     | is ▼ <u>S</u> ave              | <u>R</u> efresh |
| Scenario Y<br>Budget 2 | sition Info > SB Po<br>ears<br>022-2023 School 1 | sition Info Detail<br>Entity<br>Year | Job<br>GRADE 5 | - C1050 P_10008 | 389_1 GRADE 5           | Employee<br>Employee 1    |              |           |                                     |                                      |                             |                              |               |                                |             | /          | Data Data                      | Format          |
|                        | Calc EffDate-<br>Total                           | Shared<br>Position                   | Eff Start Date | Eff Stop Date   | Months Work<br>Override | Hours Per<br>Day Override | Planner      | d FTE     | Calculated<br>Actual Base<br>Salary | Calculated<br>Average Base<br>Salary | Total Comp<br>Exp           | Total Comp<br>Exp            | Job Indicator | Assigned<br>Position<br>Number | Prorate EGI | Multi Job  | Total<br>Employee I<br>Per Day | Hrs<br>/        |
|                        | Assumption                                       | Assumption                           | Assumption     | Assumption      | Assumption              | Assumption                | Assumpti     | ion I     | Budget Spent                        | Budget Spent                         | Actual Base<br>Salary Basis | Average Base<br>Salary Basis | Assumption    | Assumption                     | Assumption  | Assumption | Assumption                     |                 |
| Strategic Budge        |                                                  |                                      | 7/1/22         |                 | 09 Months               | 0.00                      | D            | 1.00      | 0.1                                 | 00 0.0                               | 0 0.                        | 0.0                          | 0 Primary     |                                |             | No         |                                | 0.00 *          |
|                        |                                                  |                                      |                |                 |                         |                           |              |           |                                     |                                      |                             |                              |               |                                | •           |            |                                |                 |

#### 7. Return to the Licensed grid by clicking the Licensed Position Info link.

| 🦻 Admin            | 🦻 Licensed                  | 🦻 Support          | 🖳 Extra Pay      | 🦻 Supplies and | Other Services          | Supplementa               | I Local Allocations | s 🖳 SUMM                            | ARY TOTALS                           | View Contract               | ed Rates                     |               |                                |             |            |                                  |     |
|--------------------|-----------------------------|--------------------|------------------|----------------|-------------------------|---------------------------|---------------------|-------------------------------------|--------------------------------------|-----------------------------|------------------------------|---------------|--------------------------------|-------------|------------|----------------------------------|-----|
| SB Posi            | tion Info Det               | ail 🚯              |                  |                |                         |                           |                     |                                     |                                      |                             |                              |               |                                | 0,000       | Actions    | : ▼ <u>S</u> ave <u>R</u> efre:  | rsh |
| Licensed           | Position Info > SB Pos      | ition Info Detail  |                  |                |                         |                           |                     |                                     |                                      |                             |                              |               |                                |             |            |                                  |     |
| Scenario<br>Budget | Years<br>2022-2023 School Y | Entity<br>ear      | Job<br>GRADE 5 - | C1050 P_10008  | 389_1 GRADE 5           | Employee<br>Employee 1    |                     |                                     |                                      |                             |                              |               |                                |             | /          | Data Form                        | nat |
|                    | Calc EffDate-<br>Total      | Shared<br>Position | Eff Start Date   | Eff Stop Date  | Months Work<br>Override | Hours Per<br>Day Override | Planned FTE         | Calculated<br>Actual Base<br>Salary | Calculated<br>Average Base<br>Salary | Total Comp<br>Exp           | Total Comp<br>Exp            | Job Indicator | Assigned<br>Position<br>Number | Prorate EGI | Multi Job  | Total<br>Employee Hrs<br>Per Day |     |
|                    | Assumption                  | Assumption         | Assumption       | Assumption     | Assumption              | Assumption                | Assumption          | Budget Spent                        | Budget Spent                         | Actual Base<br>Salary Basis | Average Base<br>Salary Basis | Assumption    | Assumption                     | Assumption  | Assumption | Assumption                       |     |
| Strategic Bud      | get                         |                    | 7/1/22           |                | 09 Months               | 0.00                      | 1.0                 | 0 55,796.0                          | 0 65,478.1                           | 2 0.0                       | 0 0.01                       | Primary       |                                | -           | No         | 0.00                             | *   |

8. The position will be highlighted in yellow, right-click.

#### 9. Select Calc Total Position Cost.

| 🦻 Admin            | 🦻 Licensed                         | 🖐 Support 🖳 Extra Pay 🖐             | Supplies and O | her Se | rvices   | Supplemental Local Allocation                         | ns 🖳 SUN     | MMARY TOTALS       | View Contr     | acted Rates   |             |          |                   |               |                     |                 |
|--------------------|------------------------------------|-------------------------------------|----------------|--------|----------|-------------------------------------------------------|--------------|--------------------|----------------|---------------|-------------|----------|-------------------|---------------|---------------------|-----------------|
| Licensed           | Position I                         | nfo 🕕                               |                |        |          |                                                       |              |                    |                |               |             |          | 8                 | 🖏 🚥 🗛ctio     | ns ▼ <u>S</u> ave   | <u>R</u> efresh |
| Scenario<br>Budget | Version Yestian Strategic Budget 2 | ears Entity<br>022-2023 School Year |                |        |          |                                                       |              |                    |                |               |             |          |                   | /             | O Data              | Format          |
|                    |                                    |                                     |                |        | G.       | Transfer Position Calc Total Position Costs Mass Colo |              | Shared<br>Position | Eff Start Date | Eff Stop Date | Planned FTE |          |                   | FS Percentage |                     |                 |
|                    |                                    |                                     |                |        | G        | Edit Position Detail                                  |              | Assumption         | Assumption     | Assumption    | Assumption  | Gen Fund | GenF Read<br>by 3 | At-Risk       | English<br>Learners | ESSE            |
|                    |                                    |                                     | Employee 2     | CC     | <b>G</b> | Budget For: A New Position                            |              |                    | 7/1/22         |               | 1.00        | 100.00   |                   |               |                     | -               |
|                    |                                    |                                     | Employee 3     | CC     | Ch.      | Budget For: Add-On and Extra - Li                     | censed       |                    | 7/1/22         |               | 1.00        | 100.00   |                   |               |                     |                 |
| GRADE 1 - C1       | 010                                | P_10008382_1 GRADE 1                | Employee 1     | CC     | •        | Budget For: Add-On and Extra - Si                     | unnert       |                    | 7/1/22         |               | 1.00        | 100.00   |                   |               |                     |                 |
|                    |                                    |                                     | Employee 2     | CC     | ~        |                                                       | opport       |                    | 7/1/22         |               | 1.00        | 100.00   |                   |               |                     |                 |
| GRADE 2 - C10      | 020                                | P_10008383_1 GRADE 2                | Employee 1     | CC     | 46       | Budget For: CTT - Sub Teacher                         |              |                    | 7/1/22         |               | 0.00        | 100.00   |                   |               |                     |                 |
|                    |                                    |                                     | Employee 2     | CC     | C.       | Budget For: Prep Buyout - License                     | d            |                    | 7/1/22         |               | 1.00        | 100.00   |                   |               |                     |                 |
|                    |                                    | P_10008384_1 GRADE 2                | Employee 1     | CC     | G)       | Delete Position Info                                  |              |                    | 7/1/22         |               | 1.00        | 100.00   |                   |               |                     |                 |
|                    |                                    |                                     | Employee 2     | CC     | Ch.      | Edit Position Info                                    |              |                    | 7/1/22         |               | 1.00        | 100.00   |                   |               |                     |                 |
| GRADE 3 - C10      | 030                                | P_10008386_1 GRADE 3                | Employee 1     | CC     | 0        | Undate Funding Source - All New J                     | Positions    |                    | 7/1/22         |               | 0.00        | 100.00   |                   |               |                     |                 |
|                    |                                    |                                     | Employee 2     | CC     | -        | Spane Fanalig Oblice - Faniten F                      | - Canona     |                    | 7/1/22         |               | 1.00        | 100.00   |                   |               |                     |                 |
|                    |                                    |                                     | Employee 3     | CC     |          | Edit                                                  | P            |                    | 7/1/22         |               | 1.00        | 100.00   |                   |               |                     |                 |
|                    |                                    |                                     | Vacant         |        |          | Adjust                                                | •            |                    | 7/1/22         |               | 1.00        | 100.00   |                   |               |                     |                 |
| GRADE 4 - C10      | 040                                | P_10008387_1 GRADE 4                | Employee 1     | СС     | 14       | Supporting Detail                                     |              |                    | 7/1/22         |               | 1.00        | 100.00   |                   |               |                     |                 |
|                    |                                    |                                     | Employee 2     | CC     | 61       | Change History                                        |              |                    | 7/1/22         |               | 1.00        | 100.00   |                   |               |                     |                 |
|                    |                                    | P_20013977_1                        | Employee 1     | cc     |          | ~                                                     |              |                    | 7/1/22         |               | 1.00        | 41.26    |                   |               | 58.7                | 74              |
| GRADE 5 - C10      | 050                                | P_10008389_1 GRADE 5                | Employee 1     | CCS    | SD Last  | ame,FirstName EM_546907                               |              |                    | 7/1/22         |               | 1.00        | 100.00   |                   |               |                     |                 |
|                    |                                    | New Position 12                     | Employee 1     | CCS    | SD Last  | Name,FirstName EM_546907                              | P_10008389_1 |                    | 7/1/22         |               | 1.00        |          |                   |               |                     | <b>_</b>        |

- 10. Once the original employee row has been calculated, the second employee row that has a value in the *Assigned Position Number* column can be deleted. Highlight the employee's transferred **to** position row.
- 11. Right-click.
- 12. Select Delete Position Info.

#### CLARK COUNTY SCHOOL DISTRICT SCHOOL BUDGET PLANNING TOOL ESSENTIALS GUIDE

|                           | Planning and Budgeting Cloud: CCSDBU | ID               | Q        | Transfer Position                         |         |               |                |               |             |          |           | Â             | •                 |                 |
|---------------------------|--------------------------------------|------------------|----------|-------------------------------------------|---------|---------------|----------------|---------------|-------------|----------|-----------|---------------|-------------------|-----------------|
|                           |                                      |                  | Q        | Calc Total Position Costs                 |         |               |                |               |             |          |           |               |                   |                 |
|                           |                                      |                  |          | Mass Calc                                 | •       |               |                |               |             |          |           |               |                   |                 |
|                           |                                      |                  | G        | Edit Position Detail                      |         | School Budget | View Budget    | by Ver        |             |          |           |               |                   |                 |
|                           |                                      |                  | G        | Budget For: A New Position                |         |               | Yr             |               |             |          |           |               |                   |                 |
| Admin Licensed            | 🕪 Support 💷 Extra Pay 📑              | Supplies and Oth | G        | Budget For: Add-On and Extra - Licensed   | SUM     | MARY TOTALS   | View Contro    | acted Rates   |             |          |           |               |                   |                 |
| <u> </u>                  |                                      |                  | G        | Budget For: Add-On and Extra - Support    |         |               |                |               |             |          |           |               |                   |                 |
| Licensed Position         | Info 🕕                               |                  | G        | Budget For: CTT - Sub Teacher             |         |               |                |               |             |          | E         | Ctio          | ns 🕶 <u>S</u> ave | <u>R</u> efresh |
| Scenario Version          | fears Entity                         |                  | G        | Budget For: Prep Buyout - Licensed        |         |               |                |               |             |          |           |               | Data              | Formet          |
| Budget Strategic Budget 2 | 2022-2023 School Year                |                  | G        | Delete Position Info                      |         |               |                |               |             |          |           | /             | Q Data            | Poimat          |
|                           |                                      |                  | G        | Edit Position Info                        | d       | Shared        | Eff Start Date | Eff Stop Date | Planned FTE |          |           | FS Percentage |                   |                 |
|                           |                                      |                  | G        | Update Funding Source - All New Positions | r       | 1 USILION     |                |               |             |          |           |               |                   |                 |
|                           |                                      |                  |          | Edit                                      | ▶ on    | Assumption    | Assumption     | Assumption    | Assumption  | Gen Fund | GenF Read | At-Risk       | English           | ESSE            |
|                           |                                      |                  |          | Adjust                                    | +       |               |                |               |             |          | by 5      |               | Leamers           |                 |
| GRADE 4 - C1040           | P_10008387_1 GRADE 4                 | Employee 1       | - 12     | Supporting Detail                         |         |               | 7/1/22         |               | 1.00        | 100.00   |           |               |                   | ^               |
|                           |                                      | Employee 2       | 153      | Change History                            | B6_1    |               | 7/1/22         |               | 1.00        | 100.00   |           |               |                   |                 |
|                           | P_20013977_1                         | Employee 1       | <b>U</b> | v                                         |         |               | 7/1/22         |               | 1.00        | 41.26    |           |               | 58.               | 74              |
| GRADE 5 - C1050           | P_10008389_1 GRADE 5                 | Employee 1       | CCSDT    | astName,FirstName EM_546907               |         |               | 7/1/22         |               | 1.00        | 100.00   |           |               |                   |                 |
|                           | New Position 12                      | Employee 1       | CCSD L   | astName,FirstName EM_546907 P_100         | 08389_1 |               | 7/1/22         |               | 1.00        |          |           |               |                   |                 |
|                           |                                      | Vacant           | Vacant   |                                           |         |               |                |               | 1.00        |          |           |               |                   |                 |

13. Click **OK** in the confirmation message.

| Launch Confirmation Message      | ×         |
|----------------------------------|-----------|
| Are you sure you want to delete? | OK Cancel |

14. Review and confirm the employee information to delete, click Launch.

| Delete Position Info   |                   |   |                        | Launch  | <u>C</u> ancel |
|------------------------|-------------------|---|------------------------|---------|----------------|
| * Select FROM Employee | "Employee 1"      |   | * Select FROM Job Code | "C1050" | ₽ <b>0</b>     |
| * Select FROM Position | "New Position 12" | 2 |                        |         |                |
|                        |                   |   |                        |         |                |

15. Click Save to update Summary Totals.

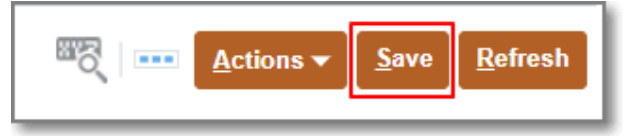

16. The user will be returned to the **Licensed Position Info** page. Now that the employee's transfer data has been cleared and removed, the employee is listed under their original position row, and a new transfer can be launched for the employee.

## Budgeting for a Shared Position

1. From the **Admin**, Licensed, or Support tab locate the desired position row in the employee grid, and click into the **Shared Position** column next to the employee's name.

| 🦻 Admin 👘 Licensed 👼 Support 📳 Extra Pay 👼 Supplies and Other Services 📳 Supplemental Local Allocations 📳 SUMMARY TOTALS 🐻 View Contracted Rates                             |                                 |            |            |            |            |          |                |            |                   |         |         |  |  |
|----------------------------------------------------------------------------------------------------|---------------------------------|------------|------------|------------|------------|----------|----------------|------------|-------------------|---------|---------|--|--|
| Admin Position Info 🕕 Save Refresh                                                                                                    |                                 |            |            |            |            |          |                |            |                   |         |         |  |  |
| zerardo Version Vears Entity<br>udget 2022 2023 School Year :                                                                                                    |                                 |            |            |            |            |          |                |            |                   |         |         |  |  |
| Employee Name         Shared<br>Position         Eff Start Date         Eff Stop Date         Planned FTE         FS         Total Fund         FS Amount Average Cost Basis |                                 |            |            |            |            |          |                |            |                   |         |         |  |  |
|                                                                                                    | Assumption                      | Assumption | Assumption | Assumption | Assumption | Gen Fund | Allocation Pct | Gen Fund   | GenF Read<br>by 3 | Title I | At-Risk |  |  |
| ELE PRINC (9 MOS) - U7000 P_10026650_1 ELE PRINC (9 MOS) Employee 1                                                                                                    | Internet Concerns and           |            | 7/1/22     |            | 1.00       | 100.00   | 100.00         | 162,025.36 |                   |         | ·       |  |  |
| ELE AST PRINC - U7050 P_10020868_1 ELE AST PRINC Employee 1                                                                                                    | has been added at a significant | -          | 7/1/22     |            | 1.00       | 100.00   | 100.00         | 136,003.64 |                   |         |         |  |  |
| FORM TOTALS                                                                                                    | EARLE,LUCIA J EM_10060912       |            | 2/2/45     |            | 2.00       | 200.00   | 200.00         | 298,029.00 |                   |         |         |  |  |

2. Select **SP-Yes** from the dropdown menu.

| Entries | × |
|---------|---|
| Search  |   |
| Name    |   |
| SP-Yes  |   |
| SP-No   |   |
|         |   |

- 3. Edit the **Planned FTE** field accordingly.
  - a. For Support Professionals, update the Hours Per Day cell.
- 4. Click Save.

| 🦐 Admin 🦐 Licensed 🖐 Support 🐺 Extra Pay 🖐 Supplies an                                                                                                    | d Other Services 🔠 Supplemental Local | Allocations | I SUMMARY TO | TALS 🐻 View | w Contracted Rates |          |                |            |                   |         |          |  |  |
|----------------------------------------------------------------------------------------------------|---------------------------------------|-------------|--------------|-------------|--------------------|----------|----------------|------------|-------------------|---------|----------|--|--|
| Admin Position Info 💿 🔤 Actions 🗙 Save Refer                                                                                                    |                                       |             |              |             |                    |          |                |            |                   |         |          |  |  |
| Scenario Version Pears Entity<br>Budgat Strategic Budgat 2022-2023 School Year ( ) Form                                                                                                    |                                       |             |              |             |                    |          |                |            |                   |         |          |  |  |
| Employee Name Shared Eff Start Date Eff Stop Date Planned FTE FS Total Fund FS Amount Average Cost Basis FS Amount Average Cost Basis FS Amount Average Cost Basi |                                       |             |              |             |                    |          |                |            |                   |         |          |  |  |
|                                                                                                    | Assumption                            | Assumption  | Assumption   | Assumption  | Assumption         | Gen Fund | Allocation Pct | Gen Fund   | GenF Read<br>by 3 | Title I | At-Risk  |  |  |
| ELE PRINC (9 MOS) - U7000 P_10026650_1 ELE PRINC (9 MOS) Employee 1                                                                                                    | CONTRACTOR AND AND ADDRESS            |             | 7/1/22       |             | 1.00               | 100.00   | 100.00         | 162,025.36 |                   |         | <u>^</u> |  |  |
| ELE AST PRINC - U7050 P_10020868_1 ELE AST PRINC Employee 1                                                                                                    |                                       | SP-Yes      | 7/1/22       |             | .50                | 100.00   | 100.00         | 136,003.64 |                   |         |          |  |  |
| FORM TOTALS                                                                                                    | EARLE,LUCIA J EM_10060912             |             | 2/2/45       |             | 2.00               | 200.00   | 200.00         | 298,029.00 |                   |         |          |  |  |

5. Right click the yellow highlighted position number.

### 6. Select Calc Total Position Costs.

| 🦐 Admin 🖐 Licensed 🖐 Support 🖽 Extra Pay 🖐 Supplies and               | Other Services 🖳 Supplemental Local Allocations |   | SUMMARY TO     | TALS 📑 View   | v Contracted Rates |                  |                   |                |                   |           |                              |  |  |
|-----------------------------------------------------------------------|-------------------------------------------------|---|----------------|---------------|--------------------|------------------|-------------------|----------------|-------------------|-----------|------------------------------|--|--|
| Admin Position Info                                                   |                                                 |   |                |               |                    |                  |                   |                | ₩8                | Actions - | <u>S</u> ave <u>R</u> efresh |  |  |
| zmario Version Years Entity<br>Strategic Budget 2022-2023 School Year |                                                 |   |                |               |                    |                  |                   |                |                   |           |                              |  |  |
|                                                                       | Calc Total Position Costs                       |   | Eff Start Date | Eff Stop Date | Planned FTE        | FS<br>Percentage | Total Fund<br>Src | FS Amount Aver | rage Cost Basis   |           | FS Amount /                  |  |  |
|                                                                       | Mass Calc                                       |   | Assumption     | Assumption    | Assumption         | Gen Fund         | Allocation Pct    | Gen Fund       | GenF Read<br>by 3 | Title I   | At-Risk                      |  |  |
| ELE PRINC (9 MOS) - U7000 P_10026650_1 ELE PRINC (9 MOS) Employee 1   | Budget For: A New Position                      |   | 7/1/22         |               | 1.00               | 100.00           | 100.00            | 162,025.36     |                   |           | *                            |  |  |
| ELE AST PRINC - U7050 P_10020868_1 ELE AST PRINC Employee 1           |                                                 |   | 7/1/22         |               | 0.50               | 100.00           | 100.00            | 136,003.64     |                   |           |                              |  |  |
| FORM TOTALS                                                           | Budget For: Add-On and Extra - Support          | 1 | 2/2/45         |               | 1.50               | 200.00           | 200.00            | 298,029.00     |                   |           |                              |  |  |

7. Click Save to update Summary Totals.

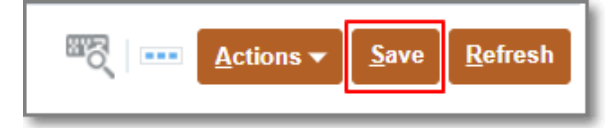

# Budgeting for a Prep Buyout

- 1. From the **Licensed** tab click the **Actions** menu.
- 2. Select Budget For: Prep Buyout Licensed.

| 🦻 Admin 📕 License      | d 🦻 Support 🖳 Extra Pay    | Supplies and O | her Services 🔛 Supplemental Local Allocati | ons 🖽 SUI                      | MMARY TOTALS       | 10 View Contra  | acted Rates   |             |          |                                                                |                    |                 |
|------------------------|----------------------------|----------------|--------------------------------------------|--------------------------------|--------------------|-----------------|---------------|-------------|----------|----------------------------------------------------------------|--------------------|-----------------|
| Licensed Position      | n Info 💿                   |                |                                            | ت <u>A</u> ctions              | .▼ <u>S</u> ave    | <u>R</u> efresh |               |             |          |                                                                |                    |                 |
| Budget Strategic Budge | at 2022-2023 School Year   |                |                                            |                                |                    |                 |               |             | <b>B</b> | Transfer Position                                              | Data               | F <u>o</u> rmat |
|                        |                            |                | Employee Name                              | Assigned<br>Position<br>Number | Shared<br>Position | Eff Start Date  | Eff Stop Date | Planned FTE | G<br>G   | Calc Total Position Costs<br>Mass Calc<br>Edit Position Detail | •                  |                 |
|                        |                            |                | Assumption                                 | Assumption                     | Assumption         | Assumption      | Assumption    | Assumption  | Q        | Budget For: A New Position                                     | inglish<br>earners | ESSE            |
| KDG 1 AM/1 PM1 - C1000 | P_10008381_1 KDG 1 AM/1 PM | Employee 1     | CCSD LastName, FirstName EM_325191         |                                |                    | 7/1/22          |               | 1.00        | G        | Budget For: Add-On and Extra - Licensed                        |                    | -               |
|                        |                            | Employee 2     | CCSD LastName, FirstName EM_331715         |                                |                    | 7/1/22          |               | 1.00        | G        | Budget For: Add-On and Extra - Support                         |                    | _               |
|                        |                            | Employee 3     | CCSD LastName,FirstName EM_516040          |                                |                    | 7/1/22          |               | 1.00        | G        | Budget For: CTT - Sub Teacher                                  |                    |                 |
| GRADE 1 - C1010        | P_10008382_1 GRADE 1       | Employee 1     | CCSD LastName,FirstName EM_10014323        |                                |                    | 7/1/22          |               | 1.00        | G        | Budget For: Prep Buyout - Licensed                             |                    |                 |
|                        |                            | Employee 2     | CCSD LastName,FirstName EM_553069          |                                |                    | 7/1/22          |               | 1.00        | R        | Delete Position Info                                           |                    |                 |
| GRADE 2 - C1020        | P_10008383_1 GRADE 2       | Employee 1     | CCSD LastName, FirstName EM_312411         |                                |                    | 7/1/22          |               | 0.00        | -        |                                                                |                    |                 |
|                        |                            | Employee 2     | CCSD LastName,FirstName EM_502600          |                                |                    | 7/1/22          |               | 1.00        | L        | Edit Position Info                                             |                    |                 |
|                        | P_10008384_1 GRADE 2       | Employee 1     | CCSD LastName,FirstName EM_10034305        |                                |                    | 7/1/22          |               | 1.00        | G        | Update Funding Source - All New Positions                      |                    |                 |

- 3. From the list of positions available, scroll to the desired position, then right-click on the **position number.**
- 4. Select Enter Prep Buy Details.

| 🦻 Admin 🖐 Licensed 🦻 Support 🖳 Extra Pa                                                                                                    | 🖐 Admin 🕂 Licensed 🐺 Support 📳 Extra Pay 🐺 Supples and Other Services 📳 Supplemental Local Allocations. 📳 SUMMARY TOTALS 🔡 View Contracted Rates |     |                            |                            |                            |                            |                            |                            |                            |                            |                            |             |  |  |  |
|----------------------------------------------------------------------------------------------------|----------------------------------------------------------------------------------------------------|-----|----------------------------|----------------------------|----------------------------|----------------------------|----------------------------|----------------------------|----------------------------|----------------------------|----------------------------|-------------|--|--|--|
| Prep Buy List 🐠 Refresh                                                                                                    |                                                                                                    |     |                            |                            |                            |                            |                            |                            |                            |                            |                            |             |  |  |  |
| Licensed Position Info > Prep Buy List                                                                                                    |                                                                                                    |     |                            |                            |                            |                            |                            |                            |                            |                            |                            |             |  |  |  |
| Scenario Years Version Entity<br>Budget 2022-2023 School Year Strategic Budget                                                                                                    | a mante                                                                                                    |     |                            |                            |                            |                            |                            |                            |                            |                            | / 0                        | Data Format |  |  |  |
| Endlage Name         No of Preps         Prep Buy         Block         Prep Buy         Ourrent FTE         Planned FTE         Calculated<br>Actual Base         Calculated<br>Arerage Bar |                                                                                                    |     |                            |                            |                            |                            |                            |                            |                            |                            |                            |             |  |  |  |
|                                                                                                    | 🔓 Edit Prep Buy Details                                                                                                    |     |                            |                            |                            |                            |                            |                            |                            | Salary                     | Salary                     |             |  |  |  |
|                                                                                                    | 🚰 View Prep Buy and Fringe                                                                                                    |     | Assumption                 | Assumption                 | Assumption                 | Assumption                 | Assumption                 | Assumption                 | Assumption                 | Budget Spent               | Budget Spent               |             |  |  |  |
|                                                                                                    | Edit                                                                                                    | Þ   | Unspecified<br>Cost Center | Unspecified<br>Cost Center | Unspecified<br>Cost Center | Unspecified<br>Cost Center | Unspecified<br>Cost Center | Unspecified<br>Cost Center | Unspecified<br>Cost Center | Unspecified<br>Cost Center | Unspecified<br>Cost Center |             |  |  |  |
| KDG 1 4M/1 RM1 - C1000 R 10008381 1 KDG 1 4M                                                                                                    | Adjust                                                                                                    | Þ   |                            |                            |                            |                            | 62 898 00                  | 1.00                       | 1.00                       | 62.898.00                  | 65 478 17                  | 1           |  |  |  |
| P_1000381_1 KDG 1 Ak                                                                                                    | Multiple Supporting Detail                                                                                                    | 715 | -                          |                            |                            |                            | 65,740.00                  | 1.00                       | 1.00                       | 65,740.00                  | 65,478.12                  | -           |  |  |  |

- 5. Enter 1 in the Number of Preps cell.
- 6. Enter the appropriate number of days in **Prep Buy Days.**
- 7. *If the school is on a block schedule*, select **Yes** in the dropdown under **Block Schedule**. If not, select **No**, or leave the cell blank.
- 8. If desired, enter a comment in the Prep Buy Note, and click Save in the note cell.
- 9. Enter **100** under the desired funding source column.
- 10. Click **Save** when finished (this will calculate the prep buy costs and will automatically update the **Summary Totals** and the **Extra** tab on the School Budget form).

| 🤟 Admin 🖐 Licensed 🗏                                                                                                    | Support 📳                                                                                                    | Extra Pay 🛛 🦻 | Supplies and Oth | er Services | Supplemental L    | ocal Allocatio | ons 🏨 Si                          | UMMARY TOTALS | 🔢 View Con        | ntracted Rates |                                |      |         |                     |         |                              |
|----------------------------------------------------------------------------------------------------|----------------------------------------------------------------------------------------------------|---------------|------------------|-------------|-------------------|----------------|-----------------------------------|---------------|-------------------|----------------|--------------------------------|------|---------|---------------------|---------|------------------------------|
| SB PrepBuy 0                                                                                                    |                                                                                                    |               |                  |             |                   |                |                                   |               |                   |                |                                |      |         | ≝≷   [ <u>A</u> d   | tions 👻 | <u>S</u> ave <u>R</u> efresh |
| Licensed Position Info > Prep Buy                                                                                                    | LLearneed Position Into > Prep Buy List > SB PrepBuy                                                                                                    |               |                  |             |                   |                |                                   |               |                   |                |                                |      |         |                     |         |                              |
| Scenario Years<br>Budget 2022-2023 School Year                                                                                                    | Pears         Entry         Job         Employee         Poston         P         Open         Format           udget         2022/2023 School Year         KOG 1 AM/1 PM1 - 01000         Employee         P _ 0008381 k KDG 1 AM/1 PM1         P _ 0008381 k KDG 1 AM/1 PM1         P _ 00081 k KDG 1 AM/1 PM1 |               |                  |             |                   |                |                                   |               |                   |                |                                |      |         |                     |         |                              |
| Duoget         ZUZZZUZ School fait         Kool FAMI FPI - Choul Employee         Prep Buy         Block         Prep Buy         Earnings<br>Expense-<br>Actual Basis         FS Percentage-Prep Buy         FS Percentage-Prep Buy         Primary Pay<br>Rate |                                                                                                    |               |                  |             |                   |                |                                   |               |                   |                |                                |      |         | Primary Pay<br>Rate |         |                              |
|                                                                                                    | Assumption                                                                                                    | Assumption    | Assumption       | Assumption  | Assumption        | n F            | ERN_0150<br>Prep Buy (NO<br>PERS) | Gen Fund      | GenF Read<br>by 3 | CSR            | Academic<br>Support<br>Funding | GATE | At-Risk | English<br>Learners | ESSER   | III Assumptic                |
| Enter # of Prep Buys and Prep Days:                                                                                                    |                                                                                                    |               |                  |             |                   |                |                                   |               |                   |                |                                |      |         |                     |         | <u>^</u>                     |
| Strategic Budget                                                                                                    | CCSD<br>LaotNama FiretNi                                                                                                    | 1.00          | 184.00           |             | For the full scho | ol year        |                                   | 100.00        |                   |                |                                |      |         |                     |         |                              |

11. Click the **Prep Buy List** hyperlink to return to the previous form, and continue budgeting for prep buys.

| 🎼 Admin 📑 Licensed                                                                                                    | Support 📳                                                                                               | Extra Pay 🛛 🦻 | Supplies and Oth | er Services | Supplemental Lo     | ocal Allocations | II, S                     | UMMARY TOTALS | View Con | racted Rates      |     |                                |      |         |                      |         |
|----------------------------------------------------------------------------------------------------|----------------------------------------------------------------------------------------------------|---------------|------------------|-------------|---------------------|------------------|---------------------------|---------------|----------|-------------------|-----|--------------------------------|------|---------|----------------------|---------|
| SB PrepBuy 🕚                                                                                                    |                                                                                                    |               |                  |             |                     |                  |                           |               |          |                   |     |                                |      |         | tions ▼ <u>S</u> ave | Refresh |
| Licensed Position Info > Prep Buy                                                                                                    | Likensed Position Info > prep Buy List > 68 PrepBuy                                                     |               |                  |             |                     |                  |                           |               |          |                   |     |                                |      |         |                      |         |
| Scenario Years<br>Budget 2022-2023 School Year                                                                                                    | amario Vears Entry Job Employee Postion Post KDG 1 AM/1 PM - C1000 Employee 1 P_1008381_1 KDG 1 AM/1 PM |               |                  |             |                     |                  |                           |               |          |                   |     |                                |      |         |                      |         |
| Judget 2022-2023 School Year KIG FAWT PMT - Cloud Employee T P- Toucks T KIG FAWT PMT - Cloud Employee T P- Toucks T KIG FAWT PMT - Cloud Employee T FAU T - Cloud Employee T FAU T - Cloud Employee |                                                                                                    |               |                  |             |                     |                  |                           |               |          |                   |     |                                |      |         |                      |         |
|                                                                                                    | Assumption                                                                                              | Assumption    | Assumption       | Assumption  | Assumption          | Prep<br>Prep     | I_0150<br>Buy (NO<br>ERS) | Gen Fund      | Gen Fund | GenF Read<br>by 3 | CSR | Academic<br>Support<br>Funding | GATE | At-Risk | English<br>Learners  | ESSER I |
| Enter # of Prep Buys and Prep Days:                                                                                                    |                                                                                                    |               |                  |             |                     |                  |                           |               |          |                   |     |                                |      |         |                      | -       |
| Strategic Budget                                                                                                    | CCSD<br>LaetNama FiretN:                                                                                | 1.00          | 184.00           |             | For the full school | bl year          | 7,296.49                  | 7,467.96      | 100.00   |                   |     |                                |      |         |                      |         |

### 12. Click the **Extra Pay** tab to view a summary of Prep Buys.

| 🆐 Admin 🛛 🦻 Licensed 🛛                         | Support 🖳 Extra Pay 🦻 Si                                 | upplies and Other Services 🛛 🖳 Supplementa                             | I Local Allocations        |                            | RY TOTALS                  | View Contracte             | d Rates                    |                               |                            |                            |                            |                                     |            |
|------------------------------------------------|----------------------------------------------------------|------------------------------------------------------------------------|----------------------------|----------------------------|----------------------------|----------------------------|----------------------------|-------------------------------|----------------------------|----------------------------|----------------------------|-------------------------------------|------------|
| Prep Buy List 0                                |                                                          |                                                                        |                            |                            |                            |                            |                            |                               |                            | See State                  | •••• Actions •             | <u>Save</u> <u>R</u> efr            | esh        |
| Licensed Position Info > Prep Buy I            | List                                                     |                                                                        |                            |                            |                            |                            |                            |                               |                            |                            |                            |                                     |            |
| Scenario Years<br>Budget 2022-2023 School Year | Version Entity<br>Strategic Budget                       |                                                                        |                            |                            |                            |                            |                            |                               |                            |                            | 1 4                        | <u>D</u> ata F <u>o</u> r           | mat        |
|                                                |                                                          | Employee Name                                                          | No of Preps                | Prep Buy<br>Days           | Block<br>Schedule          | Prep Buy<br>Note           | FS Amount<br>Prep Buy      | FS<br>Percentage-<br>Prep Buy | Primary Pay<br>Rate        | Current FTE                | Planned FTE                | Calculated<br>Actual Base<br>Salary | C<br>Av    |
|                                                |                                                          | Assumption                                                             | Assumption                 | Assumption                 | Assumption                 | Assumption                 | Gen Fund                   | Gen Fund                      | Assumption                 | Assumption                 | Assumption                 | Budget Spent                        | Bu         |
|                                                |                                                          | Unspecified Cost Center                                                | Unspecified<br>Cost Center | Unspecified<br>Cost Center | Unspecified<br>Cost Center | Unspecified<br>Cost Center | Unspecified<br>Cost Center | Unspecified<br>Cost Center    | Unspecified<br>Cost Center | Unspecified<br>Cost Center | Unspecified<br>Cost Center | Unspecified<br>Cost Center          | Uns<br>Cos |
| Enter # of Prep Buys and Prep Days:            |                                                          |                                                                        | 1                          |                            |                            |                            |                            |                               |                            |                            |                            |                                     | ^          |
| KDG 1 AM/1 PM1 - C1000                         | P_10008381_1 KDG 1 AW/1 PM<br>P_10008381_1 KDG 1 AM/1 PM | CCSD LastName,FirstName EM_325191<br>CCSD LastName,FirstName EM_331715 | 1.00                       | 184.00                     |                            | For the full school year   | 7,467.96                   | 100.00                        | 62,898.00<br>65,740.00     | 1.00                       | 1.00                       | 62,898.00                           | )<br>D     |

# **Budgeting for a Certified Teacher Tutor (CTT)**

- 1. From the **Support** tab click the **Actions** menu.
- 2. Select Budget For: CTT Sub Teacher.

| D Admin D Linemand                                | Support II Eutro Day                | Supplies and Othe | v Candena 🔠 Cumplemental Level Allevation |                    |                         | - Many Cankrash           | d Dates        |               |        |                                                                                                    |                   |                 |
|---------------------------------------------------|-------------------------------------|-------------------|-------------------------------------------|--------------------|-------------------------|---------------------------|----------------|---------------|--------|----------------------------------------------------------------------------------------------------|-------------------|-----------------|
| Admin V Licensed                                  | Support in Extra Pay                | Supplies and Othe | supplemental Local Allocation             | s 📺 SUM            | MART TOTALS             | View Contracti            | ed Rates       |               |        |                                                                                                    |                   |                 |
| Support Position In                               | fo 🚯                                |                   |                                           |                    |                         |                           |                |               |        | ا المعنى المحتوي المحتوي ا<br>المحتوي المحتوي المحتوي المحتوي المحتوي المحتوي المحتوي المحتوي المحتوي المحتوي المحتوي المحتوي المحتوي المحتوي المحتوي المحتوي المحتوي المحتوي المحتوي المحتوي المحتوي المحتوي المحتوي المحتوي الم | ✓ <u>Save</u>     | <u>R</u> efresh |
| Scenario Version Ye<br>Budget Strategic Budget 21 | ears Entity<br>222-2023 School Year |                   |                                           |                    |                         |                           |                |               | G      | Calc Total Position Costs                                                                                                    | Data              | Format          |
|                                                   |                                     |                   | Employee Name                             | Shared<br>Position | Months Work<br>Override | Hours Per<br>Day Override | Eff Start Date | Eff Stop Date | G<br>G | Mass Calc<br>Budget For: A New Position<br>Budget For: Add-On and Extra - Licensed                                                                                                    | Total Fund<br>Src | d F:<br>Avi     |
|                                                   |                                     |                   | Assumption                                | Assumption         | Assumption              | Assumption                | Assumption     | Assumption    | •      | Pudget Fer: Add On and Futra Support                                                                                                    | llocation Pcr     | t Ge            |
| FRST AID/SFTY AST - N0090                         | P_10008400_1 FRST AID/SFTY AST      | Employee 1        | CCSD LastName, FirstName EM_542377        | 1                  | 09 Months               | 6.00                      | 7/1/22         |               | -      | Budget For Add-On and Extra - Support                                                                                                    | 10                | 00.00           |
| SCHOOL AIDE - N0100                               | P_10008401_1 SCHOOL AIDE            | Employee 1        | CCSD LastName, FirstName EM_10041392      | •                  | 10 Months               | 6.50                      | 7/1/22         |               | Gh     | Budget For: CTT - Sub Teacher                                                                                                    | 10                | 00.00           |
| LIBRARY AIDE - N0105                              | P_10008402_1 LIBRARY AIDE           | Employee 1        | CCSD LastName, FirstName EM_10028386      |                    | 09 Months               | 0.00                      | 7/1/22         |               | G      | Budget For: Prep Buyout - Licensed                                                                                                    | 10                | 00.00           |
|                                                   | P_10008403_1 LIBRARY AIDE           | Employee 1        | CCSD LastName, FirstName EM_10028386      |                    | 09 Months               | 4.10                      | 7/1/22         |               | G      | Delete Position Info                                                                                                    | 10                | 00.00           |
| ELEM SCHOOL CLERK - N0143                         | P_10008404_1 ELEM SCHOOL CLERK      | Employee 1        | CCSD LastName,FirstName EM_317741         |                    | 11 Months               | 8.00                      | 7/1/22         |               | •      | Edit Position Info                                                                                                    | 10                | 00.00           |
| SPTA II - N0162                                   | P_10008406_1 SPTA II                | Employee 1        | CCSD LastName, FirstName EM_10049345      |                    | 09 Months               | 6.00                      | 7/1/22         |               | -      |                                                                                                    | 10                | 00.00           |
|                                                   |                                     | Employee 2        | CCSD LastName,FirstName EM_10090528       |                    | 09 Months               | 6.00                      | 7/1/22         |               | 6      | Update Funding Source - All New Positions                                                                                                    | 10                | 00.00           |

- 3. Enter the number of hours desired in the **CTT Budget Hours** cell.
- 4. Enter the number of CTTs to budget for in the CTT Quantity cell.
- 5. Enter **100** in the appropriate funding source cell.
- 6. Click Save.

| 🖐 Admin 🖐 Licensed 🖐                                                                                                    | Support 📳  | Extra Pay 🛛 🦻 | Supplies and Othe | r Services 🛛 📳 | Supplemental Loc | al Allocations | SUMMARY T | OTALS 腸 V | iew Contracted Rat | es |  |        |                  |                   |                              |
|----------------------------------------------------------------------------------------------------|------------|---------------|-------------------|----------------|------------------|----------------|-----------|-----------|--------------------|----|--|--------|------------------|-------------------|------------------------------|
| CTTs 0                                                                                                    |            |               |                   |                |                  |                |           |           |                    |    |  |        | 5   <del>.</del> | <u>A</u> ctions ▼ | <u>S</u> ave <u>R</u> efresh |
| Support Position Info > CTTs                                                                                                    |            |               |                   |                |                  |                |           |           |                    |    |  |        |                  |                   |                              |
| Sonanio Years Version Entry Paris 2022-2023 School Year Strategic Budget Port                                                                                                    |            |               |                   |                |                  |                |           |           |                    |    |  |        |                  |                   |                              |
| CTT Budget Hours Pay Base Pay Cycle District Average Rate Total Fund Src                                                                                                    |            |               |                   |                |                  |                |           |           |                    |    |  |        |                  |                   |                              |
| Hours     Assumption     Assumption     Can Fund     CSR     Academic     CSR     Academic     English     ESSER III     Allocation Pct |            |               |                   |                |                  |                |           |           |                    |    |  |        |                  |                   |                              |
| Enter # Hours, Qty and Fund Src Alloc                                                                                                    |            |               |                   |                |                  |                |           |           |                    |    |  |        |                  |                   | A                            |
|                                                                                                    |            |               |                   |                |                  |                |           |           |                    |    |  |        |                  |                   |                              |
| PARA PRO - CTT - N9909                                                                                                    | Employee 1 | 650.00        | 1.00              | Hourly         | Biweekly         | 20.00          | 100.00    |           |                    |    |  |        |                  |                   |                              |
|                                                                                                    | Employee 2 | 300.00        | 2.00              | Hourly         | Biweekly         | 20.00          |           |           |                    |    |  | 100.00 |                  |                   |                              |
|                                                                                                    | Employee 3 |               |                   | Hourly         | Biweekly         | 20.00          |           |           |                    |    |  |        |                  |                   |                              |
|                                                                                                    | Employee 4 |               |                   | Hourly         | Biweekly         | 20.00          |           |           |                    |    |  |        |                  |                   |                              |

7. Calculate each row by right-clicking the yellow row to calculate.

### 8. Select Calculate this CTT Support Row.

| 🆐 Admin 🖐 Licensed 🖐 🤅                             | Support 🛒 E                   | Extra Pay           | Supplies and Other     | er Services  | Supplemental Lo | cal Allocations          | SUMMARY T | OTALS 🔣 V         | iew Contracted Ra | tes                            |        |         |                     |                            |                     |
|----------------------------------------------------|-------------------------------|---------------------|------------------------|--------------|-----------------|--------------------------|-----------|-------------------|-------------------|--------------------------------|--------|---------|---------------------|----------------------------|---------------------|
| CTTs 🕕                                             |                               |                     |                        |              |                 |                          |           |                   |                   |                                |        |         |                     | <u>A</u> ctions ▼ <u>S</u> | ave <u>R</u> efresh |
| Support Position Info > CTTs                       |                               |                     |                        |              |                 |                          |           |                   |                   |                                |        |         |                     |                            |                     |
| Scenario Years V<br>Budget 2022-2023 School Year S | ersion Ei<br>strategic Budget | ntity               | -                      |              |                 |                          |           |                   |                   |                                |        |         |                     | / 0                        | Data Format         |
|                                                    |                               | CTT Budget<br>Hours | CTT Quantity           | Pay Base     | Pay Cycle       | District<br>Average Rate |           |                   |                   | FS Perc                        | entage |         |                     |                            | Total Fund<br>Src   |
|                                                    |                               | Ec                  | clculate this CTT Supp | ort Row<br>▶ | Assumption      | Assumption               | Gen Fund  | GenF Read<br>by 3 | CSR               | Academic<br>Support<br>Funding | GATE   | At-Risk | English<br>Learners | ESSER III                  | Allocation Pct      |
| Enter # Hours, Qty and Fund Src Alloc              |                               | A                   | liust                  |              |                 |                          |           |                   |                   |                                |        |         |                     |                            |                     |
| DADA DDO, CTT, NODOD                               | Employee 1                    | su 🖞 su             | pporting Detail        |              | Diversity       | 20.00                    | 100.00    |                   |                   |                                |        |         |                     |                            | 100                 |
|                                                    | Employee 2                    | 🐻 CI                | ange History           |              | Biweekly        | 20.00                    | 100.00    |                   |                   |                                |        | 100.00  |                     |                            | 100                 |
|                                                    | Employee 3                    | 👌 La                | ck/Unlock Cells        |              | Biweekly        | 20.00                    |           |                   |                   |                                |        |         |                     |                            |                     |

9. When all the populated CTT rows have been calculated, click on the **Support Position Info** hyperlink to return to the support grid.

| 🦐 Admin 🖐 Licensed 🖐                           | Support                       | Extra Pay 🛛 🦻       | Supplies and Othe | r Services 🛛 🕮   | Supplemental Lor     | cal Allocations          | UMMARY T | OTALS 🔣 V         | iew Contracted R | ites                           |        |         |                     |           |                              |
|------------------------------------------------|-------------------------------|---------------------|-------------------|------------------|----------------------|--------------------------|----------|-------------------|------------------|--------------------------------|--------|---------|---------------------|-----------|------------------------------|
| CTTs  Support Position Info > CTTs             |                               |                     |                   |                  |                      |                          |          |                   |                  |                                |        |         | BO                  | ▲ctions ▼ | <u>S</u> ave <u>R</u> efresh |
| Scenario Years<br>Budget 2022-2023 School Year | Version E<br>Strategic Budget | Entity              |                   |                  |                      |                          |          |                   |                  |                                |        |         |                     | / 0       | <u>D</u> ata F <u>o</u> rmat |
|                                                |                               | CTT Budget<br>Hours | CTT Quantity      | Pay Base         | Pay Cycle            | District<br>Average Rate |          |                   |                  | FS Perc                        | entage |         |                     |           | Total Fund<br>Src            |
|                                                |                               | Assumption          | Assumption        | Assumption       | Assumption           | Assumption               | Gen Fund | GenF Read<br>by 3 | CSR              | Academic<br>Support<br>Funding | GATE   | At-Risk | English<br>Learners | ESSER III | Allocation Pct               |
| Enter # Hours, Qty and Fund Src Alloc          |                               |                     |                   |                  |                      |                          |          |                   |                  |                                |        |         |                     |           | ^                            |
| PARA PRO - CTT - N9909                         | Employee 1<br>Employee 2      | 650.00              | 1.00              | Hourly<br>Hourly | Biweekly<br>Biweekly | 20.00                    | 100.00   |                   |                  |                                |        | 100.00  |                     |           | 10C<br>10C                   |
|                                                | Employee 3                    |                     |                   | Hourly           | Biweekly             | 20.00                    |          |                   |                  |                                |        |         |                     |           |                              |

10. Scroll to the bottom of the Support grid to review the newly added CTTs, and click **Save** to update **Summary Totals**.

| 🖐 Admin 🖐 Licensed                                | 🎐 Support 📑 Extra Pay 🖐 S     | Supplies and Other | Services 🖽 S            | upplemental Local.        | Allocations    | SUMMARY TO    | TALS 🐻 View | Contracted Rates |         |        |                   |                                    |                                   |                      |
|---------------------------------------------------|-------------------------------|--------------------|-------------------------|---------------------------|----------------|---------------|-------------|------------------|---------|--------|-------------------|------------------------------------|-----------------------------------|----------------------|
| Support Position Inf                              | 0                             |                    |                         |                           |                |               |             |                  |         |        |                   |                                    | <u>A</u> ctions <del>▼</del> Sa   | ve <u>R</u> efresh   |
| Scenario Version Ye<br>Budget Strategic Budget 20 | entity<br>22-2023 School Year |                    |                         |                           |                |               |             |                  |         |        |                   |                                    | / 0 4                             | lata F <u>o</u> rmat |
|                                                   |                               |                    | Months Work<br>Override | Hours Per<br>Day Override | Eff Start Date | Eff Stop Date | FS Perce    | antage           | FS Pero | entage | Total Fund<br>Src | FS Amount<br>Average Cost<br>Basis | FS Amount<br>Actual Cost<br>Basis | FS Amount A          |
|                                                   |                               |                    | Assumption              | Assumption                | Assumption     | Assumption    | Gen Fund    | At-Risk          | Food    | Sp Ed  | Allocation Pct    | Gen Fund                           | At-Risk                           | Food                 |
| HD CUST I - N8110                                 | P_10008414_1 HD CUST I        | Employee 1         | 12 Months               | 8.00                      | 7/1/22         |               | 100.00      |                  |         |        | 100.00            | 67,906.73                          |                                   | *                    |
| PARA PRO - CTT - N9909                            | No_Position                   | Employee 1         | 09 Months               | 3.35                      |                |               | 100.00      |                  |         |        | 100.00            | 13,305.50                          |                                   |                      |
|                                                   |                               | Employee 2         | 09 Months               | 3.09                      |                |               |             | 100.00           |         |        | 100.00            |                                    | 12,282.00                         |                      |

# Budgeting for Licensed Add-On or Extra Time

- 1. From the **Licensed** tab, click the **Actions** menu.
- 2. Select Budget For: Add-On and Extra Licensed.

| 🖐 Admin 🖐 Licensed                         | 🛯 🤴 Support 🖷 Extra Pay          | Supplies and Of | ther Services 🔄 Supplemental Local Allocati | ons 📺 SU                       | MMARY TOTALS       | 📅 View Contra  | acted Rates   |             |          |                                           |                    |                 |
|--------------------------------------------|----------------------------------|-----------------|---------------------------------------------|--------------------------------|--------------------|----------------|---------------|-------------|----------|-------------------------------------------|--------------------|-----------------|
| Licensed Position                          | Info 🚯                           |                 |                                             |                                |                    |                |               |             |          | ≊≷                                        | s 🕶 💁 Save         | <u>R</u> efresh |
| Scenario Version<br>Budget Strategic Budge | Years<br>t 2022-2023 School Year |                 |                                             |                                |                    |                |               |             | ¢        | Calc Total Position Costs                 | Data               | F <u>o</u> rmat |
|                                            |                                  |                 | Employee Name                               | Assigned<br>Position<br>Number | Shared<br>Position | Eff Start Date | Eff Stop Date | Planned FTE | ¢        | Mass Calc<br>Budget For: A New Position   | ,                  |                 |
|                                            |                                  |                 | A                                           | A                              |                    |                | A             | A           | G        | Budget For: Add-On and Extra - Licensed   |                    | 5005            |
|                                            |                                  |                 | Assumption                                  | Assumption                     | Assumption         | Assumption     | Assumption    | Assumption  | G        | Budget For: Add-On and Extra - Support    | inglish<br>earners | ESSE            |
| KDG 1 AM/1 PM1 - C1000                     | P_10008381_1 KDG 1 AM/1 PM       | Employee 1      | CCSD LastName, FirstName EM_325191          |                                |                    | 7/1/22         |               | 1.00        | G        | Budget For: CTT - Sub Teacher             |                    | <u>^</u>        |
|                                            |                                  | Employee 2      | CCSD LastName, FirstName EM_331715          | ]                              |                    | 7/1/22         |               | 1.00        | G        | Budget For: Prep Buyout - Licensed        |                    | _               |
|                                            |                                  | Employee 3      | CCSD LastName,FirstName EM_516040           |                                |                    | 7/1/22         |               | 1.00        | G        | Delete Position Info                      |                    |                 |
| GRADE 1 - C1010                            | P_10008382_1 GRADE 1             | Employee 1      | CCSD LastName,FirstName EM_10014323         |                                |                    | 7/1/22         |               | 1.00        | G        | Edit Position Info                        |                    |                 |
|                                            |                                  | Employee 2      | CCSD LastName,FirstName EM_553069           |                                |                    | 7/1/22         |               | 1.00        | 0.       | Increase Position Headcount               |                    |                 |
| GRADE 2 - C1020                            | P_10008383_1 GRADE 2             | Employee 1      | CCSD LastName, FirstName EM_312411          |                                |                    | 7/1/22         |               | 0.00        |          |                                           |                    |                 |
|                                            |                                  | Employee 2      | CCSD LastName FirstName EM 502600           |                                |                    | 7/1/22         |               | 1.00        | <u>L</u> | Update Funding Source - All New Positions |                    |                 |

3. From the grid of available positions, right-click on the desired position number.

### 4. Select Enter Fund Source Details.

| 🦐 Admin 🛛 🦻 Licensed                      | 🖐 Support 📳 Extra Pay 📙        | Supp | lies and Other Services III, Supple             | menta | I Local Alloc | ations 🖳          | SUMMARY TOTAL              | S 🔢 View Co | ntracted Rates |               |                          |            |                      |                           |                                |
|-------------------------------------------|--------------------------------|------|-------------------------------------------------|-------|---------------|-------------------|----------------------------|-------------|----------------|---------------|--------------------------|------------|----------------------|---------------------------|--------------------------------|
| Add-On and Extra                          | List - Lic 0                   |      |                                                 |       |               |                   |                            |             |                |               |                          |            |                      | tions 🔻 🛛 <u>S</u> ave    | <u>R</u> efresh                |
| Licensed Position Info > Add              | -On and Extra List - Lic       |      | ^                                               |       |               |                   |                            |             |                |               |                          |            |                      |                           |                                |
| Scenario Years<br>Budget 2022-2023 School | Version Entity                 | G    | Enter Fund Source Details                       |       |               |                   |                            |             |                |               |                          |            | /                    | 🔅 Data                    | F <u>o</u> rmat                |
|                                           |                                | •    | View Add-On Extra With Fringe<br>Edit<br>Adjust | bt 4  | -On Days      | Add-On<br>Minutes | Days of Add-<br>On Minutes | Add-On Note | Extra Days     | Extra Minutes | Days of Extra<br>Minutes | Extra Note | Daily Rate Of<br>Pay | Per Minute<br>Rate of Pay | Calcula<br>Licensed<br>On Earn |
| MUSIC, ELEM - C1250                       | P_10008391_1 MUSIC, ELEM       | -    | Supporting Detail                               |       |               |                   |                            |             |                |               |                          |            |                      |                           |                                |
| PHYSICAL ED - C1260                       | P_10008392_1 PHYSICAL ED       | ©1   | Change History                                  |       |               |                   |                            |             |                |               |                          |            |                      |                           |                                |
| EARLY CHILD INCLU - C6032                 | P_10008393_1 EARLY CHILD INCLU | Ē    | Lock/Unlock Cells                               |       |               |                   |                            |             |                |               |                          |            |                      |                           |                                |
|                                           | P_10008393_1 EARLY CHILD INCLU |      | Filter                                          | Þ     |               |                   |                            |             |                |               |                          |            |                      |                           |                                |
| GEN RR ELEM - C6050                       | P_10008394_1 GEN RR ELEM       |      | Sort                                            | •     |               |                   |                            |             |                |               |                          |            |                      |                           |                                |
| SPECIF LEARN DIS - C6070                  | P_10008395_1 SPECIF LEARN DIS  | -    | Analyze                                         |       |               |                   |                            |             |                |               |                          |            |                      |                           |                                |
|                                           | P_10008395_1 SPECIF LEARN DIS  | 45   | New Ad Hoc Grid                                 |       |               |                   |                            |             |                |               |                          |            |                      |                           |                                |
| GATE ELEM - C6130                         | P_10008396_1 GATE ELEM         | *    | Show Reasons for Read Only Colla                |       |               |                   |                            |             |                |               |                          |            |                      |                           |                                |
| COUNSELOR/ELE - C8000                     | P_20013904_1                   | -    | - ··· -··                                       |       |               |                   |                            |             |                |               |                          |            |                      |                           |                                |

- 5. In the **Add-On and Extra Details Lic** form enter information in *both* the Add-On and Extra area, if appropriate.
  - a. Add-On area (at the top)
    - i. Non-classroom staff can get Add-On Days (i.e. Counselors, Librarians, etc).
    - ii. Add-On Minutes and Days of Add-On Minutes are for schools that have a longer contracted school day (i.e. 19 minutes).
  - b. Extra area (at the bottom)
    - i. **Extra Days** are for Licensed staff working outside of their 9-Month contract (i.e. staying extra days after school is out to clean/organize the classroom).
    - ii. **Extra Minutes** and **Days of Extra Minutes** are for Licensed staff that come in early or stay late (i.e. early bird, late bird).
  - c. Add a comment in the **Note** field if desired.
  - d. Enter **100** under the desired funding source column.
- 6. When done entering values, click **Save.**

#### CLARK COUNTY SCHOOL DISTRICT SCHOOL BUDGET PLANNING TOOL ESSENTIALS GUIDE

| Madmin <u>Licensed</u> Supp<br>Add-On and Extra Details | ort 📑 Extra Pa<br>Lic 🕕 | y 🦐 Supplie        | es and Other Servic | es 🏨 Supple      | imental Local Al            | llocations       | SUMMARY TOT | ALS 🐻 View C   | ontracted Rate | 35             |           |         | Ad               | tions 👻 💁 | ve <u>R</u> efres |
|---------------------------------------------------------|-------------------------|--------------------|---------------------|------------------|-----------------------------|------------------|-------------|----------------|----------------|----------------|-----------|---------|------------------|-----------|-------------------|
| Licensed Position Info > Add-On and Extra               | List - Lic > Add-On a   | nd Extra Details L | lc                  |                  |                             |                  |             |                |                |                |           |         |                  |           |                   |
| Scenario Years Entity                                   | Job                     |                    | Employee            | Position         |                             |                  |             |                |                |                |           |         |                  | +         | / 0               |
| Manage Licensed Add-C                                   | Dn (PERS)               |                    | Chipioyee r         |                  |                             |                  |             |                |                |                |           |         |                  |           |                   |
|                                                         | Employee Name           | Add-On Days        | Add-On Minute       | s Days of Add-Or | Add-On Note                 | e Earnings Exper | 11          |                |                | FS Percenta    | ge-Add-On |         |                  |           | Primary           |
|                                                         | Assumption              | Assumption         | Assumption          | Assumption       | Assumption                  | ERN_0202 Add     | Gen Fund    | GenF Read by 3 | C SR           | Academic Suppo | GATE      | At-Risk | English Learners | ESSER III | Assum             |
| Enter Add-On # Days, Minutes and Funding                | :                       |                    |                     |                  |                             |                  |             |                |                |                |           |         |                  |           |                   |
|                                                         |                         |                    |                     |                  |                             |                  |             |                |                |                |           |         |                  |           |                   |
| Strategic Budget                                        | CCSD<br>LastName,First  | 5.00               | 19.00               | 184.00           | Contract<br>waiver          | 1                | 100         |                |                |                |           |         |                  |           | 77                |
|                                                         |                         |                    | ]                   |                  |                             |                  |             | -              |                |                |           |         |                  |           |                   |
|                                                         | 4                       |                    |                     |                  | 1                           |                  |             |                |                |                |           |         |                  |           |                   |
| Manage Licensed Extra                                   | (NO PERS)               |                    |                     |                  |                             |                  |             |                |                |                |           |         |                  |           |                   |
|                                                         | Employee Name           | Extra Days         | Extra Minutes       | Days of Extra Mi | Extra Note E                | arnings Expens   |             |                |                | FS Percentage  | -Extra    |         |                  |           | Primary Pay       |
|                                                         | Assumption              | Assumption         | Assumption          | Assumption       | Assumption E                | RN_0151 Extra    | Gen Fund    | GenF Read by 3 | CSR            | Academic Suppo | GATE      | At-Risk | English Learners | ESSER III | Assumptio         |
| Enter Extra # Days, Minutes and Funding:                |                         |                    |                     |                  |                             |                  |             |                |                |                |           |         |                  |           |                   |
|                                                         |                         |                    |                     |                  |                             |                  |             |                |                |                |           |         |                  |           |                   |
| Strategic Budget                                        | CCSD<br>LastName,First  | 2.00               | 30.00               | 21.00            | 30 minutes<br>early for the | [                | 100         |                |                |                |           |         |                  |           | 77.10             |
|                                                         |                         |                    |                     |                  |                             |                  |             |                |                |                |           |         |                  |           |                   |

### 7. Click on the Add-On and Extra List - Lic hyperlink to return to the previous form.

| 🦐 Admin 🖐 Licensed 🖐 Supp                             | ort 🖳 Extra P          | Pay 🦐 Supplie       | is and Other Servi          | ces 🖳 Supple             | emental Local All           | ocations         | SUMMARY TOT    | ALS 腸 View | / Contracted Rates |     |                |           |         |                                       |           |
|-------------------------------------------------------|------------------------|---------------------|-----------------------------|--------------------------|-----------------------------|------------------|----------------|------------|--------------------|-----|----------------|-----------|---------|---------------------------------------|-----------|
| Add-On and Extra Details I                            | Lic                    |                     |                             |                          |                             |                  |                |            |                    |     |                |           |         | <u>A</u> ctions <b>▼</b> <u>S</u> ave | Refresh   |
| Licensed Position Info > Add-On and Extra             | List - Lic > Add-On    | and Extra Details L | ic                          |                          |                             |                  |                |            |                    |     |                |           |         |                                       |           |
| Scenario Years Entity<br>Budget 2022-2023 School Year | Job<br>COL             | JNSELOR/ELE - C8    | Employee<br>3000 Employee 1 | Position<br>P_20013904_1 |                             |                  |                |            |                    |     |                |           |         | ÷ ,                                   | ¢ (       |
| Manage Licensed Add-C                                 | On (PERS)              |                     |                             |                          |                             |                  |                |            |                    |     |                |           |         |                                       |           |
|                                                       | Employee Nam           | e Add-On Days       | Add-On Minute               | s Days of Add-Or         | Add-On Note                 | Earnings Expen   | FS Amount Ad   | d-         |                    |     | FS Percenta    | ge-Add-On |         |                                       |           |
|                                                       | Assumption             | Assumption          | Assumption                  | Assumption               | Assumption                  | ERN_0202 Add-    | Gen Fund       | Gen Fund   | GenF Read by 3     | CSR | Academic Suppo | GATE      | At-Risk | English Learner                       | ESSER     |
| Enter Add-On # Days, Minutes and Funding              | :                      |                     |                             |                          |                             |                  |                |            |                    |     |                |           |         |                                       |           |
| Strategic Budget                                      | CCSD<br>LastName,First | 5.00                | 19.01                       | 0 184.00                 | Contract<br>waiver          | 5,494.16         | 7,257.7        | 9 100.0    | 00                 |     |                |           |         |                                       |           |
|                                                       | 4                      |                     |                             |                          |                             |                  |                |            |                    |     |                |           |         |                                       | •         |
| Manage Licensed Extra                                 | (NO PERS)              | )                   |                             |                          |                             |                  |                |            |                    |     |                |           |         |                                       |           |
|                                                       | Employee Name          | Extra Days          | Extra Minutes               | Days of Extra Mi         | Extra Note E                | arnings Expent F | S Amount Extra |            |                    |     | FS Percentage  | -Extra    |         |                                       |           |
|                                                       | Assumption             | Assumption          | Assumption                  | Assumption               | Assumption E                | RN_0151 Extra    | Gen Fund       | Gen Fund   | GenF Read by 3     | CSR | Academic Suppo | GATE      | At-Risk | English Learners                      | ESSER III |
| Enter Extra # Days, Minutes and Funding:              |                        |                     |                             |                          |                             |                  |                |            |                    |     |                |           |         |                                       |           |
|                                                       |                        |                     |                             |                          |                             |                  |                |            |                    |     |                |           |         |                                       |           |
| Strategic Budget                                      | CCSD<br>LastName,First | 2.00                | 30.00                       | 21.00                    | 30 minutes<br>early for the | 1,450.59         | 1,484.68       | 100.00     |                    |     |                |           |         |                                       |           |
|                                                       |                        |                     |                             |                          |                             |                  |                |            |                    |     |                |           |         |                                       |           |

- 8. Click **Save** to update Summary Totals or to continue budgeting extra time, right-click on the desired position (step 3).
- 9. Click the Extra Pay tab to view a summary of Extra time budgeted.

| 🦐 Admin 📑 Licensed                      | 🖐 Support 🐺 Extra Pay                      | Supplies and Other Services II, Supple | mental Local Alloci | ations 📳 S        | UMMARY TOTALS              | 🔢 View Cor                                                | tracted Rates |               |                          |                                                      |                               |                           |                                |
|-----------------------------------------|--------------------------------------------|----------------------------------------|---------------------|-------------------|----------------------------|-----------------------------------------------------------|---------------|---------------|--------------------------|------------------------------------------------------|-------------------------------|---------------------------|--------------------------------|
| Add-On and Extra                        | List - Lic                                 |                                        |                     |                   |                            |                                                           |               |               |                          |                                                      | <sup>®</sup> ैत् । •••• ि∆cti | ons 🔻 🚺 Save              | Refresh                        |
| Scenario Years<br>Budget 2022-2023 Scho | Version Entity<br>ol Year Strategic Budget |                                        |                     |                   |                            |                                                           |               |               |                          |                                                      | /                             | 🔅 Data                    | F <u>o</u> rmat                |
|                                         |                                            | Employee Name                          | Add-On Days         | Add-On<br>Minutes | Days of Add-<br>On Minutes | Add-On Note                                               | Extra Days    | Extra Minutes | Days of Extra<br>Minutes | Extra Note                                           | Daily Rate Of<br>Pay          | Per Minute<br>Rate of Pay | Calcula<br>Licensed<br>On Earn |
|                                         |                                            | Assumption                             | Assumption          | Assumption        | Assumption                 | Assumption                                                | Assumption    | Assumption    | Assumption               | Assumption                                           | Assumption                    | Assumption                | Assumptio                      |
| EARLY CHILD INCLU - C6032               | P_10008393_1 EARLY CHILD INCLU             | CCSD LastName,FirstName EM_10059894    |                     |                   |                            |                                                           |               |               |                          |                                                      |                               |                           | -                              |
|                                         | P_10008393_1 EARLY CHILD INCLU             | CCSD LastName, FirstName EM_558948     |                     |                   |                            |                                                           |               |               |                          |                                                      |                               |                           |                                |
| GEN RR ELEM - C6050                     | P_10008394_1 GEN RR ELEM                   | CCSD LastName, FirstName EM_306224     |                     |                   |                            |                                                           |               |               |                          |                                                      |                               |                           |                                |
| SPECIF LEARN DIS - C6070                | P_10008395_1 SPECIF LEARN DIS              | CCSD LastName, FirstName EM_10093867   |                     |                   |                            |                                                           |               |               |                          |                                                      |                               |                           |                                |
|                                         | P_10008395_1 SPECIF LEARN DIS              | CCSD LastName, FirstName EM_328321     |                     |                   |                            |                                                           |               |               |                          |                                                      |                               |                           |                                |
| GATE ELEM - C6130                       | P_10008396_1 GATE ELEM                     | CCSD LastName, FirstName EM_517652     |                     |                   |                            |                                                           |               |               |                          |                                                      |                               |                           |                                |
| COUNSELOR/ELE - C8000                   | P_20013904_1                               | CCSD LastName, FirstName EM_553184     | 5.00                | 19.00             | 184.00                     | Contract waiver<br>needed with<br>Licensed<br>Contracting | 2.00          | 30.00         | 21.00                    | 30 minutes early<br>for the first<br>month of school | 419.04                        | 0.97                      |                                |

# Budgeting for Support Add-On or Extra Time

- 1. From the **Support** tab, click the **Actions** menu.
- 2. Select Budget For: Add-On and Extra Support.

| 🏴 Admin 🖤 Licensed                                | 🖐 Support 🖳 Extra Pay 🖐 :           | Supplies and Othe | r Services 🔄 Supplemental Local Allocation | s 🖳 SUMI           | MARY TOTALS             | View Contracte            | ed Rates       |               |    |                                                                                    |                |                   |
|---------------------------------------------------|-------------------------------------|-------------------|--------------------------------------------|--------------------|-------------------------|---------------------------|----------------|---------------|----|------------------------------------------------------------------------------------|----------------|-------------------|
| Support Position In                               | fo 🚯                                |                   |                                            |                    |                         |                           |                |               |    | Actions                                                                            | • <u>S</u> ave | <u>R</u> efresh   |
| Scenario Version Ye<br>Budget Strategic Budget 20 | ears Entity<br>122-2023 School Year |                   |                                            |                    |                         |                           |                |               | Q  | Calc Total Position Costs                                                          | Data           | a F <u>o</u> rmat |
|                                                   |                                     |                   | Employee Name                              | Shared<br>Position | Months Work<br>Override | Hours Per<br>Day Override | Eff Start Date | Eff Stop Date | ¢  | Mass Calc<br>Budget For: A New Position<br>Budget For: Add-On and Extra - Licensed | ▶<br>ntage     | Το                |
|                                                   |                                     |                   | Assumption                                 | Assumption         | Assumption              | Assumption                | Assumption     | Assumption    | G  | Budget For: Add-On and Extra - Support                                             | Sp Ed          | Alloca            |
| FRST AID/SFTY AST - N0090                         | P_10008400_1 FRST AID/SFTY AST      | Employee 1        | CCSD LastName,FirstName EM_542377          |                    | 09 Months               | 6.00                      | 7/1/22         |               |    |                                                                                    |                |                   |
| SCHOOL AIDE - N0100                               | P_10008401_1 SCHOOL AIDE            | Employee 1        | CCSD LastName, FirstName EM_10041392       |                    | 10 Months               | 6.50                      | 7/1/22         |               | L  | Budget For: CTT - Sub Teacher                                                      |                |                   |
| LIBRARY AIDE - N0105                              | P_10008402_1 LIBRARY AIDE           | Employee 1        | CCSD LastName,FirstName EM_10028386        |                    | 09 Months               | 0.00                      | 7/1/22         |               | G  | Budget For: Prep Buyout - Licensed                                                 |                |                   |
|                                                   | P_10008403_1 LIBRARY AIDE           | Employee 1        | CCSD LastName,FirstName EM_10028386        |                    | 09 Months               | 4.10                      | 7/1/22         |               | G  | Delete Position Info                                                               |                |                   |
| ELEM SCHOOL CLERK - N0143                         | P_10008404_1 ELEM SCHOOL CLERK      | Employee 1        | CCSD LastName,FirstName EM_317741          |                    | 11 Months               | 8.00                      | 7/1/22         |               | C. | Edit Position Info                                                                 |                |                   |
| SPTA II - N0162                                   | P_10008406_1 SPTA II                | Employee 1        | CCSD LastName,FirstName EM_10049345        |                    | 09 Months               | 6.00                      | 7/1/22         |               | _  |                                                                                    |                | 100.00            |
|                                                   |                                     | Employee 2        | CCSD LastName,FirstName EM_10090528        |                    | 09 Months               | 6.00                      | 7/1/22         |               | 4  | Opdate Funding Source - All New Positions                                          |                | 100.00            |

3. From the grid of available positions, **right-click** on the desired position number.

### 4. Select Enter Fund Source Details.

| 🦐 Admin 🖐 Licensed 🛛                         | 🦻 Support 📳 Extra Pay 🖐 S              | upplies  | and Other Services 📳 Supplemental                          | Local Allocation         | a 📺 SUMM     | ARY TOTALS  | View Contract          | ed Rates    |            |                            |                        |                     |                         |                 |
|----------------------------------------------|----------------------------------------|----------|------------------------------------------------------------|--------------------------|--------------|-------------|------------------------|-------------|------------|----------------------------|------------------------|---------------------|-------------------------|-----------------|
| Add-On and Extra Li                          | ist - Sup 🕚                            |          |                                                            |                          |              |             |                        |             |            |                            | B≣<br>S                | <u>A</u> ctions     | ▼ <u>S</u> ave <u>R</u> | efresh          |
| Scenario Years<br>Budget 2022-2023 School Ye | Version Entity<br>ear Strategic Budget | _        | ^                                                          |                          |              |             |                        |             |            |                            |                        | /                   | Data                    | F <u>o</u> rmat |
|                                              |                                        | 6        | Enter Fund Source Details<br>View Add-On Extra With Fringe | )ays of Add-<br>On Hours | Add-On Hours | Add-On Note | Days of Extra<br>Hours | Extra Hours | Extra Note | Calculated<br>Licensed Add | Calculated<br>Licensed | Primary Pay<br>Rate | Current FTE             | Pla             |
|                                              |                                        | _        | Edit                                                       |                          |              |             |                        |             |            | On Earnings                | Earnings               |                     |                         |                 |
|                                              |                                        |          | Adjust                                                     | Assumption               | Assumption   | Assumption  | Assumption             | Assumption  | Assumption | Assumption                 | Assumption             | Assumption          | Assumption              | Assu            |
| SCHOOL AIDE - N0100                          | P_10008401_1 SCHOOL AIDE               |          |                                                            |                          |              |             |                        |             |            |                            |                        | 15.38               | 0.                      | 68 1            |
|                                              | New Position 5                         | 1        | Supporting Detail                                          |                          |              |             |                        |             |            |                            |                        | 14.58               | 1                       |                 |
| LIBRARY AIDE - N0105                         | P_10008402_1 LIBRARY AIDE              | <b>C</b> | Change History                                             |                          |              |             |                        |             |            |                            |                        | 15.38               | 0.                      | 23              |
|                                              | P_10008403_1 LIBRARY AIDE              | ĉ        | Lock/Unlock Cells                                          |                          |              |             |                        |             |            |                            |                        | 15.38               | 0.                      | 51              |
| ELEM SCHOOL CLERK - N0143                    | P_10008404_1 ELEM SCHOOL CLERK         |          | Filter                                                     | •                        |              |             |                        |             |            |                            |                        | 22.74               | 4 O.                    | 92              |

- 5. In the **Add-On and Extra List Sup** form enter information in *both* the Add-On and Extra area if appropriate.
  - a. Add-On area (at the top)
    - i. **Days of Add-On** and **Add-On Hours** are for Support professionals working additional time within their work-year assignment, but not for the entire assignment length (i.e. working an additional hour within their assigned work year. Use this feature if the extra time is under 60 days. If longer than 60 days *Budget For a New Position,* so the employee can have an additional employee record and accrue leave time).
  - b. Extra area (at the bottom)
    - i. **Days of Extra Hours** and **Extra Hours** are for Support professionals that will work past their assigned time (i.e. extending a 9-month employee an additional month).
- 6. When done entering values, click Save.

#### CLARK COUNTY SCHOOL DISTRICT SCHOOL BUDGET PLANNING TOOL ESSENTIALS GUIDE

| 🦐 Admin 🖐 Licensed 🖐 Su                             | pport 🛒              | Extra Pay          | Supplies and    | Other Services                 | Supplement             | al Local Allocations | 🖽 SUN                     | MARY TOTALS      | 🔢 View Contra | cted Rates     |                  |                |                  |                   |                              |
|-----------------------------------------------------|----------------------|--------------------|-----------------|--------------------------------|------------------------|----------------------|---------------------------|------------------|---------------|----------------|------------------|----------------|------------------|-------------------|------------------------------|
| Add-On and Extra Detail                             | sSup 🛛               |                    |                 |                                |                        |                      |                           |                  |               |                |                  |                | ₩ <b>5</b>       | <u>A</u> ctions ▼ | <u>S</u> ave <u>R</u> efresh |
| Support Position Info > Add-On and Ext              | ra List - Sup > /    | Add-On and Ex      | tra Details Sup |                                |                        |                      |                           |                  |               |                |                  |                |                  |                   |                              |
| Scenario Years Enti<br>Budget 2022-2023 School Year | ty                   | Job<br>SCHOOL A    | IDE - N0100 Emp | oyee Position<br>loyee 1 P_100 | 1<br>08401_1 SCHOOL    | AIDE                 |                           |                  |               |                |                  |                |                  | -                 | / 0                          |
| Manage Support Add-                                 | On (PER              | S)                 |                 |                                |                        |                      |                           |                  |               |                |                  |                |                  |                   |                              |
|                                                     | Em                   | ployee Name        | Max Workdays    | Max Hours                      | Days of Add-On         | Add-On Hours         | Add-On Note               | Earnings Expense |               |                |                  | FS Percentag   | e-Add-On         |                   |                              |
|                                                     | A                    | ssumption          | Assumption      | Assumption                     | Assumption             | Assumption           | Assumption                | ERN_0202 Add-0   | Gen Fund      | GenF Read by 3 | CSR              | Academic Suppo | GATE At          | Risk Eng          | lish Learners                |
| Greater than 60 days Budget For: A New              | Position             |                    |                 |                                |                        |                      |                           |                  |               |                |                  |                |                  |                   |                              |
| Enter Add-On # Days, Hours and Fundin               | g:                   |                    |                 |                                |                        |                      |                           |                  |               |                |                  |                |                  |                   |                              |
| Strategic Budget                                    | CC<br>Las            | SD<br>stName,First |                 |                                | 22.00                  | 1.5                  | Extra hours<br>for August |                  | 100.00        |                |                  |                |                  |                   |                              |
|                                                     | 4                    |                    |                 |                                |                        |                      |                           |                  |               |                |                  |                |                  |                   | -                            |
| ▲ Manage Support Extra                              | (NO PE               | RS)                |                 |                                |                        |                      |                           |                  |               |                |                  |                |                  |                   |                              |
|                                                     | Employee Na          | ame Max Day        | s-Extra Days of | Extra Hc Extra                 | Hours Extra I          | lote Earnings E      | xpent                     |                  |               | FS             | Percentage-Extra | 3              |                  |                   | Primary Pay Ra               |
|                                                     | Assumptio            | on Assum           | ption Assum     | ption Assu                     | mption Assum           | ption ERN_0151       | Extra Gen I               | Fund GenF Rea    | ad by 3 CS    | R Academi      | c Suppo GA1      | TE At-Risk     | English Learners | ESSER III         | Assumption                   |
| Enter Extra # Days, Hours and Funding:              |                      |                    |                 |                                |                        |                      |                           |                  |               |                |                  |                |                  |                   |                              |
| Strategic Budget                                    | CCSD<br>LastName,Fit | rst                |                 | 17.00                          | Additio<br>6.5 month a | nal<br>t             |                           | 100.00           |               |                |                  |                |                  |                   | 15.38                        |
|                                                     |                      |                    |                 |                                |                        |                      |                           |                  |               |                |                  |                |                  |                   |                              |

7. To Return to the previous form, click on the **Add-On and Extra List - Sup** hyperlink.

| Add-On and Extra Details Sup 🚯                                                                                                    |  |
|----------------------------------------------------------------------------------------------------|--|
| Support Position Info > Add-On and Extra List - Sup > Add-On and Extra Details Sup                                                                                         |  |
| Scenario     Years     Entity     Job     Employee     Position       Budget     2022-2023 School Year     SCHOOL AIDE - N0100     Employee 1     P_10008401_1 SCHOOL AIDE |  |

- 8. Click **Save** to update Summary Totals or to continue budgeting extra time, right-click on the desired position (step 3).
- 9. Click the Extra Pay tab to view a summary of Extra time budgeted.

| 🆐 Admin 🖐 Licensed                          | 🖐 Support 🖳 Extra Pay 🖐                 | Supplies and Other Services 🛛 拱 Supplement | al Local Allocations     | 📺 SUMM       | ARY TOTALS                | View Contracte         | ed Rates    |                                 |                                           |                                            |                     |                          |          |
|---------------------------------------------|-----------------------------------------|--------------------------------------------|--------------------------|--------------|---------------------------|------------------------|-------------|---------------------------------|-------------------------------------------|--------------------------------------------|---------------------|--------------------------|----------|
| Add-On and Extra L                          | .ist - Sup 🚯                            |                                            |                          |              |                           |                        |             |                                 |                                           | ™                                          | •••• Actions •      | <u>Save</u> <u>R</u> efr | resh     |
| Support Position Info > Add-On              | and Extra List - Sup                    |                                            |                          |              |                           |                        |             |                                 |                                           |                                            |                     |                          |          |
| Scenario Years<br>Budget 2022-2023 School Y | Version Entity<br>Year Strategic Budget |                                            |                          |              |                           |                        |             |                                 |                                           |                                            | 1 3                 | 🔉 <u>D</u> ata Fo        | rmat     |
|                                             |                                         | Employee Name                              | Days of Add-<br>On Hours | Add-On Hours | Add-On Note               | Days of Extra<br>Hours | Extra Hours | Extra Note                      | Calculated<br>Licensed Add<br>On Earnings | Calculated<br>Licensed<br>Extra<br>Eamings | FS Amount<br>Add-On | FS Amount<br>Extra       | Pri      |
|                                             |                                         | Assumption                                 | Assumption               | Assumption   | Assumption                | Assumption             | Assumption  | Assumption                      | Assumption                                | Assumption                                 | Gen Fund            | Gen Fund                 | Assu     |
|                                             |                                         |                                            |                          |              |                           |                        |             |                                 |                                           |                                            |                     |                          | <b>^</b> |
| FRST AID/SFTY AST - N0090                   | P_10008400_1 FRST AID/SFTY AST          | CCSD LastName, FirstName EM_542377         |                          |              |                           |                        |             |                                 |                                           |                                            |                     |                          |          |
|                                             | New Position 11                         |                                            |                          |              |                           |                        |             |                                 |                                           |                                            |                     |                          |          |
| SCHOOL AIDE - N0100                         | P_10008401_1 SCHOOL AIDE                | CCSD LastName,FirstName EM_10041392        | 22.00                    | 1.50         | Extra hours for<br>August | 17.00                  | 6.50        | Additional month<br>at year end | 507.54                                    | 1,699.49                                   | 670.46              | 1,739.43                 |          |

## **Budgeting for Supplies and Other Services**

- 1. From the **Supplies and Other Services** tab, enter or edit dollar amounts in the appropriate funding source columns.
- 2. Click **Save** when finished to update the Summary Totals.

| 🖐 Admin 🖐 Licensed 🖐 Support 拱 Extra Pay                                                  | 🦻 Supplies a | nd Other Services | 🐺 Supplem | ental Local Allocatio          | ins 🖳 SUI | MMARY TOTALS | Kiew Contra         | cted Rates |  |     |        |                                     |
|-------------------------------------------------------------------------------------------|--------------|-------------------|-----------|--------------------------------|-----------|--------------|---------------------|------------|--|-----|--------|-------------------------------------|
| SB Supplies by Fund Src DistBud                                                           |              |                   |           |                                |           |              |                     |            |  | E C | Action | s <del>▼</del> Save <u>R</u> efresh |
| Period Years Scenario Version<br>BegBalance 2022-2023 School Year Budget Strategic Budget | Entity       | -                 |           |                                |           |              |                     |            |  |     | * /    | Data Format                         |
|                                                                                           | Gen Fund     | GenF Read<br>by 3 | CSR       | Academic<br>Support<br>Funding | GATE      | At-Risk      | English<br>Learners | ESSER III  |  |     |        |                                     |
| ENTER TOTAL YEAR DOLLAR AMOUNT TO A FUNDING SOURCE:                                       |              |                   |           |                                |           |              |                     | _          |  |     |        |                                     |
| 5116193100 Activity Pay - Licensed                                                        |              |                   |           |                                |           |              |                     |            |  |     |        |                                     |
| 5116540000 Extra Duty Licensed                                                            |              |                   |           |                                |           | 10,000.00    |                     |            |  |     |        |                                     |
| 5116810000 Preparation Periods                                                            |              |                   |           |                                |           |              |                     |            |  |     |        |                                     |

- 3. To enter a comment for the budgeted item, right-click the cell.
- 4. Select Comments.

| 🖐 Admin 🖐 Licensed 🖐 Support 🖳 Extra Pay                                                  | 🆐 Supplies an | d Other Services  | 🖳 Supplem | ental Local Allocation | ns 🛒 SUM | MARY TOTALS | v   | iew Contracted Rates                         |     |
|-------------------------------------------------------------------------------------------|---------------|-------------------|-----------|------------------------|----------|-------------|-----|----------------------------------------------|-----|
| SB Supplies by Fund Src DistBud ()                                                        |               |                   |           |                        |          |             |     |                                              |     |
| Period Years Scenario Version<br>BegBalance 2022-2023 School Year Budget Strategic Budget | Entity        |                   |           |                        |          |             |     | ~                                            | _   |
|                                                                                           | Gen Fund      | GenF Read<br>by 3 | CSR       | Academic<br>Support    | GATE     | At-Risk     | G   | Calculate Fund Source Supplies               |     |
|                                                                                           |               |                   |           | Funding                |          |             |     | Budget For                                   | - > |
| ENTER TOTAL YEAR DOLLAR AMOUNT TO A FUNDING SOURCE:                                       |               |                   |           |                        |          |             |     | Go To Full Screen                            |     |
| 5116193100 Activity Pay - Licensed                                                        |               |                   |           |                        |          |             | G   | Update Admin, Licensed and Support subtotals |     |
| 5116540000 Extra Duty Licensed                                                            |               |                   |           |                        |          | 10,000      |     | Edit                                         |     |
| 5116810000 Preparation Periods                                                            |               |                   |           |                        |          |             |     | Lon                                          |     |
| 5117952000 Extra Duty Support Staff                                                       |               |                   |           |                        |          |             |     | Adjust                                       | •   |
| 5118259000 Extra Duty Administrator                                                       |               |                   |           |                        |          |             | AEC | Comments                                     |     |

5. Type in the text box and click **Post** when the comment has been entered. To exit the text box click **Close.** 

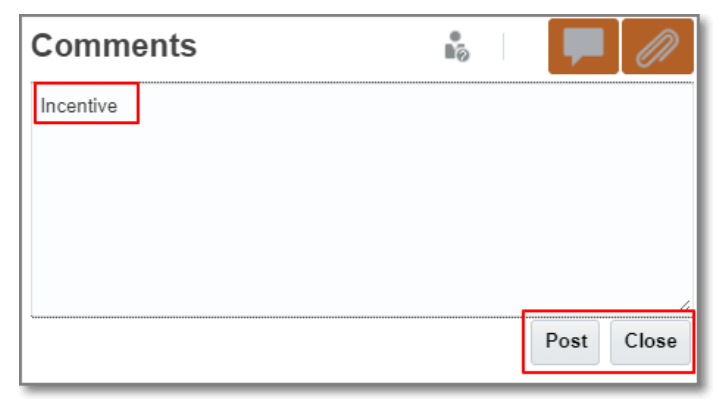

### Exporting a Tab and Budget Totals

- 1. From the School Budget form, click on the tab to export.
- 2. Click on the **Actions** menu.
- 3. Select Spreadsheet Export.

| B Contract Rate                           | 5 0                                   |                                     |                      |                                          |                                    |     | ा 🔤 🔤                               | s <del>▼</del> <u>S</u> ave <u>R</u> efresi |
|-------------------------------------------|---------------------------------------|-------------------------------------|----------------------|------------------------------------------|------------------------------------|-----|-------------------------------------|---------------------------------------------|
| ears Scenar<br>022-2023 School Year Budge | io Version Entity<br>Strategic Budget |                                     |                      |                                          |                                    | +#  | Adjust                              | Data Forma                                  |
|                                           |                                       | Employee Name                       | CONTRACT<br>RATE     | Basic Salary<br>Expense-<br>Actual Basis |                                    |     | Change History<br>Lock/Unlock Cells | Basis                                       |
|                                           |                                       | Assumption                          | Salary and<br>Fringe | Assumption                               | Public Emp<br>Retirement<br>System |     | Filter<br>Sort                      | Unified EGI                                 |
| ADMIN:                                    |                                       |                                     |                      |                                          |                                    | - 🚯 | Analyze                             |                                             |
| LE PRINC (9 MOS) - U7000                  | P_10026764_1 ELE PRINC (9 MOS)        | CCSD LastName,FirstName EM_523652   | 147,655.83           | 103,829.00                               | 30,889.13                          | -   | New Ad Hoc Grid                     | 2 10,497.72                                 |
| ELE AST PRINC - U7050                     | New Position 15                       | Vacant                              | 136,003.64           | 95,008.27                                | 28,264.96                          |     | Show Reasons for Read-Only Cells    | 2 10,497.72                                 |
| ICENSED:                                  |                                       |                                     |                      |                                          |                                    | i.  | Predictive Planning                 |                                             |
| DG 1 AM/1 PM1 - C1000                     | P_10008381_1 KDG 1 AM/1 PM            | CCSD LastName, FirstName EM_325191  | 91,530.14            | 62,898.00                                | 18,712.16                          | ÷:  | Business Rules                      | 2                                           |
|                                           | P_10008381_1 KDG 1 AM/1 PM            | CCSD LastName, FirstName EM_331715  | 95,284.42            | 65,740.00                                | 19,557.65                          |     | Smart Push Details                  | 3                                           |
|                                           | P_10008381_1 KDG 1 AM/1 PM            | CCSD LastName,FirstName EM_516040   | 99,034.74            | 68,579.00                                | 20,402.25                          |     |                                     | )                                           |
| RADE 1 - C1010                            | P_10008382_1 GRADE 1                  | CCSD LastName.FirstName EM 10014323 | 97.160.24            | 67.160.00                                | 19.980.10                          | 11  | Grid Validation Messages            | 2                                           |
|                                           |                                       |                                     |                      |                                          |                                    |     | Clear Formatting                    |                                             |
|                                           |                                       |                                     |                      |                                          |                                    |     | Spreadsheet Export                  |                                             |
|                                           |                                       |                                     |                      |                                          |                                    |     | Open in Smart View                  |                                             |
|                                           |                                       |                                     |                      |                                          |                                    |     |                                     |                                             |

- 4. Click Export.
  - a. In **Google Chrome**, the spreadsheet will appear in the downloads tray at the bottom of the screen.

| 🆐 Admin 🛛 🎼 Licensed                         | ili Support 📳 Extra Pay                 | Supplies and Other Services 🖳 Sup  | plemental Local Alloc | ations 🖳 S | UMMARY TOTA | LS 🐰 View C                          | Contracted Rates             |                    |                              |
|----------------------------------------------|-----------------------------------------|------------------------------------|-----------------------|------------|-------------|--------------------------------------|------------------------------|--------------------|------------------------------|
| SB Contract Rates                            | s <b>O</b>                              | Spreadsheet Export                 | t                     | Export     | Close       |                                      | E.                           | Actions -          | <u>S</u> ave <u>R</u> efresh |
| Years Scenari<br>2022-2023 School Year Budge | io Version Entity<br>t Strategic Budget | Click on the export button for spr | eadsheet export       |            |             |                                      | Deneft                       | / <                | Data Format                  |
|                                              |                                         |                                    |                       |            |             |                                      | Benefits                     | s Expense-Actual E | asis                         |
|                                              |                                         |                                    |                       |            |             | Occupational<br>Injury<br>Management | State<br>Unemployment<br>Ins | Medicare           | Unified EGI (                |
| ADMIN:                                       |                                         |                                    |                       |            | _           |                                      |                              |                    |                              |
| ELE PRINC (9 MOS) - U7000                    | P_10026764_1 ELE PRINC (9 MOS)          | CCSD LastName, FirstName EM_523652 | 147,655.83            | 103,829.00 | 30,889.13   | 882.55                               | 51.91                        | 1,505.52           | 10,497.72                    |
| ELE AST PRINC - U7050                        | New Position 15                         | Vaeant                             | 136,003.64            | 95,008.27  | 28,264.96   | 807.57                               | 47.50                        | 1,377.62           | 10,497.72                    |
| LICENSED:                                    |                                         |                                    |                       |            |             |                                      |                              |                    |                              |
| KDG 1 AM/1 PM1 - C1000                       | P_10008381_1 KBG 1 AM/1 PM              | CCSD LastName,FirstName EM_325191  | 91,530.14             | 62,898.00  | 18,712.16   | 534.63                               | 31.45                        | 912.02             |                              |
|                                              | P_10008381_1 KDG 1 AM/1 PM              | CCSD LastName,FirstName EM_331715  | 95,284.42             | 65,740.00  | 19,557.65   | 558.79                               | 32.87                        | 953.23             |                              |
|                                              | D 10008381 1 KDG 1 AM/1 DM              | CCSD LactNamo FirstNamo EM 516040  | 00 034 74             | 68 570 00  | 20 /02 25   | 582.02                               | 34.20                        | 004.40             |                              |
| HspWebGrid - 202xlsx                         | ^                                       |                                    |                       |            |             |                                      |                              |                    | Show all                     |

- b. In **Mozilla Firefox**, a dialog box should appear indicating that the file will open in Microsoft Excel.
  - i. Click **OK**

### View Employee's Actual Salary Rates

- 1. From the School Budget, click the View Contracted Rates tab.
- 2. A list of employees' Actual salaries by employee group will appear.
  - a. If the position is **vacant** the average salary will be displayed.
  - b. If the employee has not been budgeted for (**zero FTE or zero hours**) no dollar amount will be displayed.

|                                               |                                         |                                      | ¢                    |                                          |                                    |                                      |                              |                    |             | ~             |             |          |            |
|-----------------------------------------------|-----------------------------------------|--------------------------------------|----------------------|------------------------------------------|------------------------------------|--------------------------------------|------------------------------|--------------------|-------------|---------------|-------------|----------|------------|
|                                               |                                         |                                      | Tasks                | Approvals                                | School Bud                         | get View Budg<br>Y                   | get by Ver<br>'r             | ]                  |             |               |             |          |            |
| Admin Licensed                                | 🦻 Support 🖳 Extra Pay                   | Supplies and Other Services E, Suppl | emental Local Alloc  | cations 🖳 S                              | SUMMARY TOTAL                      | 6 🔣 View Co                          | ontracted Rates              |                    |             |               |             | _        |            |
| SB Contract Rates                             | 5 🛈                                     |                                      |                      |                                          |                                    |                                      |                              |                    |             |               | ™Q 4        | ctions 🔻 | Save Refre |
| Years Scenari<br>2022-2023 School Year Budget | io Version Entity<br>t Strategic Budget |                                      |                      |                                          |                                    |                                      |                              |                    |             |               | 1           | r o      | Data Form  |
|                                               |                                         | Employee Name                        | CONTRACT<br>RATE     | Basic Salary<br>Expense-<br>Actual Basis |                                    |                                      | Benefit                      | s Expense-Actual I | Basis       |               |             |          |            |
|                                               |                                         | Assumption                           | Salary and<br>Fringe | Assumption                               | Public Emp<br>Retirement<br>System | Occupational<br>Injury<br>Management | State<br>Unemployment<br>Ins | Medicare           | Unified EGI | Certified EGI | Support EGI |          |            |
| ADMIN:                                        |                                         |                                      |                      |                                          |                                    |                                      |                              |                    |             |               |             |          |            |
| ELE PRINC (9 MOS) - U7000                     | P_10026764_1 ELE PRINC (9 MOS)          | CCSD LastName, FirstName EM_523652   | 147,655.83           | 103,829.00                               | 30,889.13                          | 882.55                               | 51.91                        | 1,505.52           | 10,497.72   |               |             |          |            |
| ELE AST PRINC - U7050                         | New Position 15                         | Vacant                               | 136,003.64           | 95,008.27                                | 28,264.96                          | 807.57                               | 47.50                        | 1,377.62           | 10,497.72   |               |             | _        |            |
| LICENSED:                                     |                                         |                                      |                      |                                          |                                    |                                      |                              |                    |             |               |             |          |            |
| KDG 1 AM/1 PM1 - C1000                        | P_10008381_1 KDG 1 AM/1 PM              | CCSD LastName, FirstName EM_325191   | 91,530.14            | 62,898.00                                | 18,712.16                          | 534.63                               | 31.45                        | 912.02             |             | 8,441.88      |             |          |            |
|                                               | P_10008381_1 KDG 1 AM/1 PM              | CCSD LastName, FirstName EM_331715   | 95,284.42            | 65,740.00                                | 19,557.65                          | 558.79                               | 32.87                        | 953.23             |             | 8,441.88      |             |          |            |
|                                               | P_10008381_1 KDG 1 AM/1 PM              | CCSD LastName, FirstName EM_516040   | 99,034.74            | 68,579.00                                | 20,402.25                          | 582.92                               | 34.29                        | 994.40             |             | 8,441.88      |             |          |            |
| GRADE 1 - C1010                               | P_10008382_1 GRADE 1                    | CCSD LastName, FirstName EM_10014323 | 97,160.24            | 67,160.00                                | 19,980.10                          | 570.86                               | 33.58                        | 973.82             |             | 8,441.88      |             |          |            |
|                                               | P_10008382_1 GRADE 1                    | CCSD LastName,FirstName EM_553069    | 115,925.04           | 81,365.00                                | 24,206.09                          | 691.60                               | 40.68                        | 1,179.79           |             | 8,441.88      |             |          |            |
| GRADE 2 - C1020                               | P_10008383_1 GRADE 2                    | CCSD LastName, FirstName EM_312411   | 0.00                 | 0.00                                     | 0.00                               | 0.00                                 | 0.00                         | 0.00               |             |               |             |          |            |

### **Printing Budget Plans**

1. From the Budget Planning Tool Home page, click the **Budget Reports** icon card.

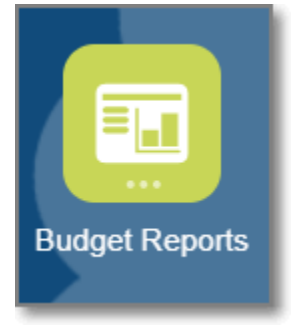

2. From the list of reports, click on the report tile to run (reports run in PDF format).

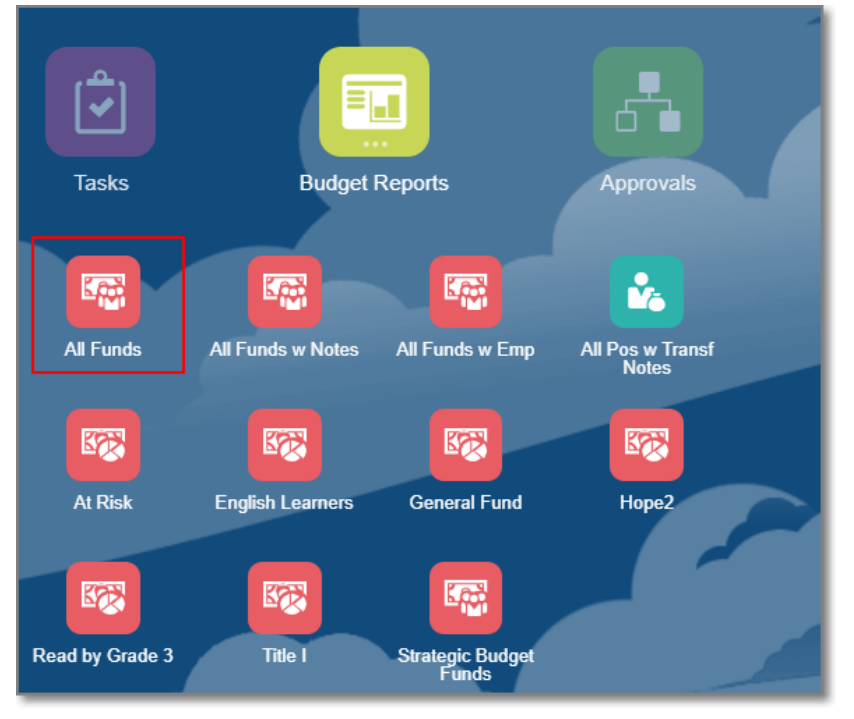

- 3. Click into the **Years, Version, and Entity** hyperlinks to run a different version of the same report executed.
  - a. The version **Strategic Budget** is the *current live* budget.
- 4. Click on another report tile to run a different report.

|                                                                               | nd Budgeting Cloud: CCSDBUD |                        |                          |             |                              |                                                              |               |             |                  |                    |                    |         | Â                         | 8 | :: |   |
|-------------------------------------------------------------------------------|-----------------------------|------------------------|--------------------------|-------------|------------------------------|--------------------------------------------------------------|---------------|-------------|------------------|--------------------|--------------------|---------|---------------------------|---|----|---|
|                                                                               | 3                           |                        |                          |             |                              |                                                              |               |             |                  |                    |                    |         |                           |   |    |   |
| All Fu                                                                        | inds All Funds w Notes      | All Funds w Emp A      | II Pos w Transf<br>Notes | At Risk     | En                           | nglish Learners                                              | General f     |             | Hope2            | Read by Gra        | ide 3              | Title I | Strategic Budget<br>Funds |   |    |   |
| ALLFUNDS_YR_VER                                                               |                             |                        |                          |             |                              |                                                              |               |             |                  |                    |                    |         |                           |   |    |   |
| File Format PDF                                                               | ~                           |                        |                          |             |                              |                                                              |               |             |                  |                    |                    |         |                           |   |    |   |
| Years Version 2022-2023 School Year Spling Budget Select Ontrout: PDE Previou | Entity                      |                        |                          |             |                              |                                                              |               |             |                  |                    |                    |         |                           |   |    |   |
| allfunds_yr_ver                                                               |                             |                        |                          | 1 /         | з   —                        | 110% +                                                       | ڻ <u>ت</u>    |             |                  |                    |                    |         |                           | Ŧ | ÷  | : |
|                                                                               |                             |                        |                          | 20          | CCSD S<br>22-2023 Sci<br>All | itrategic Budget Pla<br>chool Year Spring<br>Funding Sources | n<br>Budget   |             |                  |                    |                    |         |                           |   |    | Â |
|                                                                               |                             |                        | Gen Fund                 | Food        | GATE                         | GenF Read by 3                                               | Sp Ed         | At-Risk     | English Learners | ESSER III C        | ost Cos            | 1 (%)   |                           |   |    |   |
|                                                                               | Plan Summary                | Table Doctory Associat | 8400 00F 00              |             |                              |                                                              |               |             |                  |                    | 035.00             |         |                           |   |    |   |
|                                                                               | Admin Jobs<br>Licensed Jobs | Total Funding Amount   | \$1,813,961.34           |             | \$80,916.17                  | \$94,938.48                                                  | \$406,985.06  | \$47,939.70 | \$37,677.12      | \$16:<br>\$2,48:   | 417.87             | 4.43%   |                           |   |    |   |
|                                                                               | Support Jobs                | Total Funding Amount   | \$508,418.49             | \$38,795.82 |                              |                                                              | \$170,200.69  |             |                  | \$71               | ,415.00            | 19.61%  |                           |   |    |   |
|                                                                               |                             | Supplemental Local     | s \$89,750.35            |             |                              | \$0.52                                                       |               | \$5,733.17  | \$0.01           | \$85,216.00 \$16   | ,700.05            | 4.42%   |                           |   |    |   |
|                                                                               | Total                       | Allocations (SLA)      | \$2,708,203.69           | \$38,795.82 | \$80,916.17                  | \$94,939.00                                                  | \$\$77,185.75 | \$53,672.87 | \$38,686.35      | \$66,216.00 \$3,65 | (057.38<br>(615.66 | 100.00  |                           |   |    |   |
|                                                                               |                             |                        |                          |             |                              |                                                              |               |             |                  |                    |                    |         |                           |   |    |   |

### Promoting Submitting a Work Location Budget

1. From the Budget Planning Tool Home page, click on the **Approvals** icon.

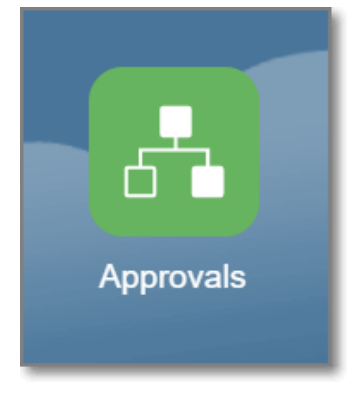

- 2. From the *Filter* window, select **Budget** as the Scenario.
- 3. Select Strategic Budget as the Version.
- 4. Enter the four-digit work location in the Approval Unit field
- 5. Click Apply.

|                                                           |                        |                                        | ñ 0 ::        |
|-----------------------------------------------------------|------------------------|----------------------------------------|---------------|
|                                                           | Tasks Approvals        | School Budget View Budget by Ver<br>Yr |               |
| Approvals                                                 | -                      |                                        | 🗮 🕒   Refresh |
| Sort By: Approval Unit V TFilter: Budget 13 Working_SB 13 |                        |                                        |               |
| Filter 🖧                                                  | Clear All Apply Cancel |                                        |               |
|                                                           |                        |                                        |               |
| Scenario Budget                                           | ~                      |                                        |               |
| Version Strategic Budget                                  | ~                      |                                        |               |
| Approvals Status                                          | ~                      |                                        |               |
| Approval Unit 0235                                        | Ro-                    |                                        |               |
|                                                           |                        |                                        |               |
| More                                                      |                        |                                        |               |
|                                                           | A                      |                                        |               |
|                                                           |                        |                                        |               |

6. Click on the **Planning Unit** (work location) hyperlink for your school.

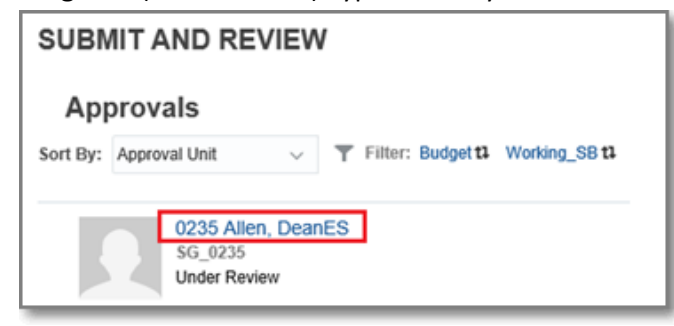

7. Add an Annotation (or note) for the next reviewer and/or approver to view if desired.

| Char     | nge Status: 0235 Allen, DeanES |        |
|----------|--------------------------------|--------|
| 20       | Action Promote                 | $\sim$ |
| <b>1</b> | Annotation                     |        |
|          | Change Status                  |        |

8. Ensure that the Action dropdown is set to **Promote.** 

| Char    | nge Status: 0235 Allen, DeanES |
|---------|--------------------------------|
| ₩)<br>† | Action Promote ~               |
|         | Change Status                  |

9. Click **Change Status** to submit the budget for review.

| Change Status: 0235 Allen, | DeanES |
|----------------------------|--------|
| Action Promote             | ~      |
| Annotation                 |        |
|                            |        |
|                            |        |
| Change Status              |        |
| Add Annotation             |        |

10. To confirm the budget has been submitted, click the **Refresh** button in the right hand corner.

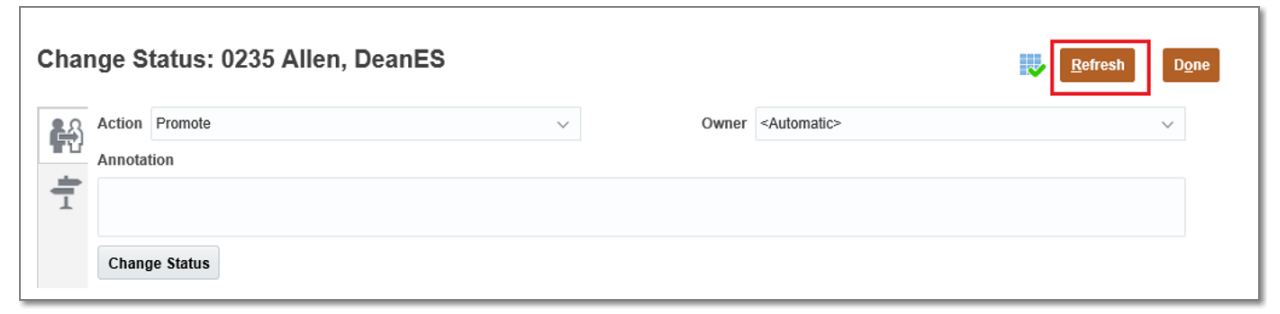

11. After the refresh, note that a "**Promote by**" row appears with your user ID, as well as the date and time stamp. The status will also show as **Under Review.** 

| Promote by Under Review Reply                   | 12/10/20 9:46 AM |
|-------------------------------------------------|------------------|
| Originate by DSALASISI<br>Under Review<br>Reply | 1.010.000.000    |
| Start by DSALASISI<br>1st Pass<br>Reply         | 5/5/2/1/1/-#     |

#### 12. Click Done.

| Change Status: 0235 Allen, DeanES | <u>R</u> efresh D <u>o</u> ne |
|-----------------------------------|-------------------------------|
|-----------------------------------|-------------------------------|